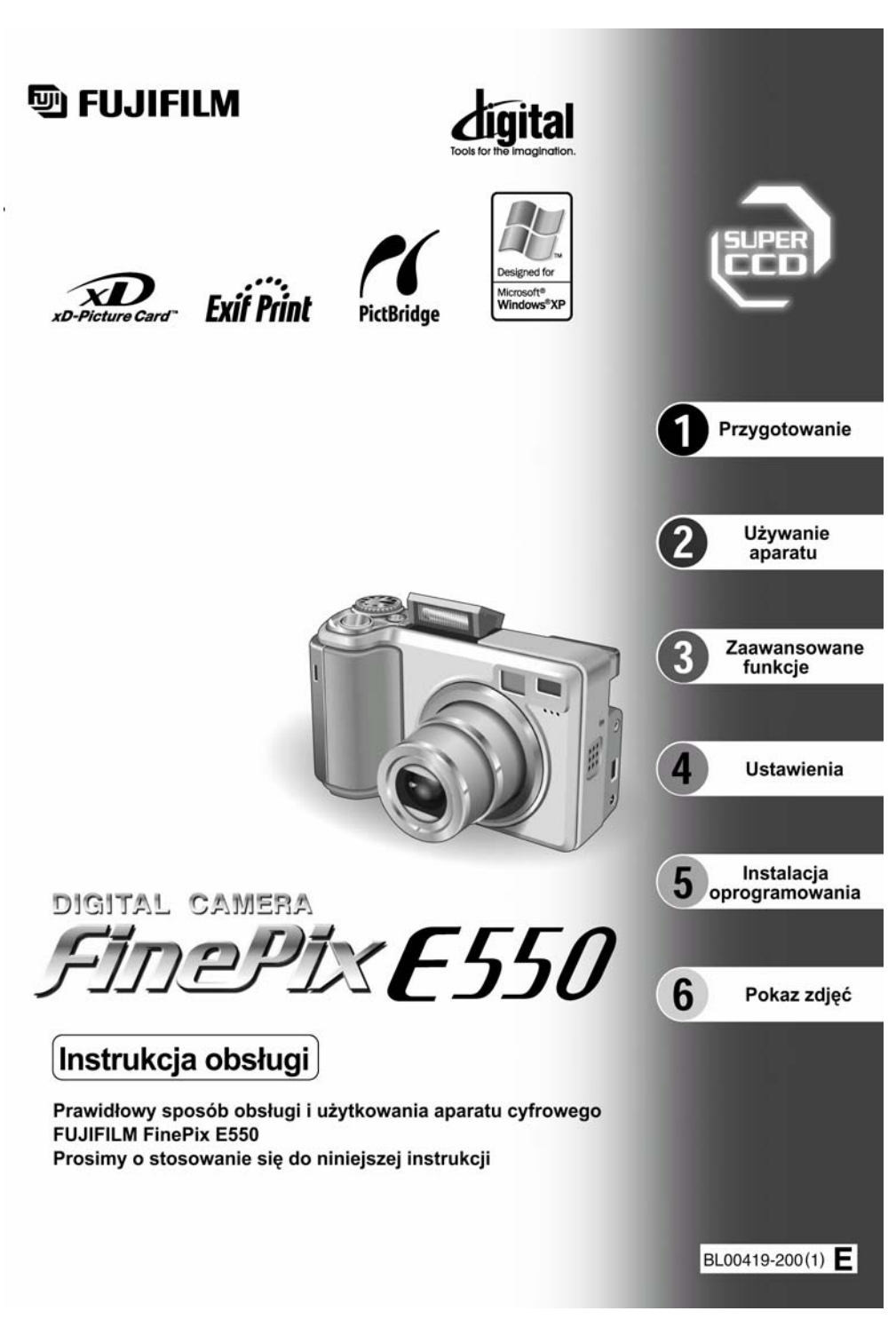

# Ostrzeżenie

#### Aby zapobiec niebezpieczeństwu ognia lub porażenia pradem, należy chronić aparat przed działaniem deszczu i wilgoci

#### Dla użytkowników w USA

Przetestowano pod względem zgodności z normami FCC DI A ZASTOSOWAŃ DOMOWYCH lub BIUROWYCH

#### Deklaracia FCC

To urządzenie spełnia Cześć 15 norm ECC. Praca urządzenia podlega następującym dwóm zasadom: (1) To urządzenie nie może powodować szkodliwych interferencji, oraz (2) to urządzenie musi być odporne na wszelkie zewnetrzne interferencie, włacznie z interferencjami, które mogłyby powodować niepożądane efekty.

#### UWAGA

To urządzenie zostało przetestowane i stwierdzono jego zgodność z ograniczeniami dla Klasy B urzadzeń cyfrowych, stosownie do Cześci 15 norm FCC. Te ograniczenia maja na celu zabezpieczenie przed szkodliwymi interferenciami w domowych instalaciach. To urządzenie generuje, używa, oraz może emitować energie fal radiowych i, jeśli nie jest zainstalowane lub używane zgodnie z instrukcja, może powodować szkodl interferencie w komunikaciji radiowej. Jednakże, nie ma gwarancji, że takie Interferencie się nie pojawią w konkretnej instalacji. Jeśli to urządzenie spowoduje szkodliwe interferencie w odbiorze radiowym lub telewizyjnym, co może być stwierdzone przez

# WAŻNE

#### UWAGA

PRZED ODPIECZENTOWANIEM OPAKOWANIA Z PŁYTA CD-ROM DOSTARCZONĄ PRZEZ FUJI PHOTO CO., LTD., PROSIMY UWAŻNIE PRZECZYTAĆ UMOWE LICENCYJNĄ UŻYTKOWNIKA. UŻYCIE PROGRAMÓW NAGRANYCH NA PŁYCIE CD-ROM BĘDZIE MOŻLIWE TYLKO POD WARUNKIEM AKCEPTACJI TEJ UMOWY. ODPIECZENTOWANIE OPAKOWANIA PŁYTA JEST JEDNOZNACZNE Z AKCEPTACJA UMOWY I PODDANIEM SIE JEJ RYGOROM

#### Umowa Licencyjna Użytkownika

Ta Umowa Licencyjna Użytkownika ("Umowa") jest umową pomiędzy Fuji Photo Film Co., Ltd. ("FUJIFILM") i Użytkownikiem, która ustala warunki licencji udostępnionej Użytkownikowi pozwalającej na używanie programów dostarczonych przez FUJIFILM.

Płyta CD-ROM zawiera programy stron trzecich. W przypadku, gdy dołączona jest oddzielna umowa licencyina dotyczaca programów trzeciej strony, warunki tej umowy ustalają zasady używania tych programów i są nadrzędne wobec niniejszej Umowy w stosunku do tych programów.

#### 1. Definicie.

- (a) "Nośnik" oznacza CD-ROM zatytułowany "Software for FinePix SX", dostarczony razem z niniejszą Umową.
- (b) "Programy" oznacza programy nagrane na Nośniku.
- (c) "Dokumentacja" oznacza instrukcję obsługi Programów i inne pokrewne materiały drukowane dostarczone Uźytkownikowi z Nośnikien
- (d) Produkt" oznacza Nośnik (wraz z Programami) i Dokumentacje łacznie.

#### Używanie Programów. 2

- FUJIFILM udostępnia Użytkownikowi licencję bez prawa wyłączności i przekazywania:
- (a) na zainstalowanie jednej kopii Programów na jednym komputerze w postaci binamych plików wykonywalnych;
- (b) na używanie Programów na komputerze, na którym są one zainstalowane;
- (c) na sporządzenie jednej kopii bezpieczeństwa Programów

#### 3 Ograniczenia.

- 3.1 Użytkownik nie ma prawa rozprowadzać, wynajmować, leasingować ani w żaden inny sposób przekazywać wszystkich ani żadnej części Programów, Nośnika lub Dokumentacji stronom trzecim bez uprzedniej pisemnej zgody FUJIFILM. Użytkownikowi nie wolno również udzielać sublicencji, ani w żaden inny sposób przekazywać wszystkich lub części praw nadanych Użytkownikowi na mocy tej Umowy przez FUJIFILM bez uprzedniej pisemnej zgody FUJIFILM
- 3.2 Użytkownik nie ma prawa do kopiowania ani tworzenie reprodukcji całości lub jakiejkolwiek części Programów lub Dokumentacji z wyjątkiem formalnej zgody FUJIFILM zawartej w niniejszej Umowie
- 3.3 Użytkownik nie ma prawa modyfikować, adaptować ani tłumaczyć Programów ani Dokumentacji. Użytkownik nie ma również prawa zmieniać ani usuwać znaków copyright ani innych informacji o prawach własności, które pojawiają się na lub w Programach lub Dokumentacji.
- 3.4 Użytkownik nie ma prawa dokonywać samemu lub przy pomocy stron trzecich, procesu reverse-engineering, dekompilacji, ani dezasemblacji Programów.

wyłaczenie i ponowne właczenie tego urządzenia, zacheca się użytkownika do podiecia jednego lub wiecej z nastepujących kroków:

#### Zmień położenie lub orientacie anteny

- Zwieksz odległość między urządzeniem, a odbiornikiem
- Podłącz urządzenie do innego gniazdka zasilającego niż odbiornik.

Skonsultui sie ze sprzedawca lub doświadczonym technikiem radiowo-telewizyjnym. Ostrzega sie, że wszelkie zmiany lub modyfikacie nieopisane wyraźnie w tei instrukcji moga pozbawić użytkownika prawa do posługiwania się tym urządzeniem

#### Uwaga:

Aby spełnić założenia Cześci 15 norm FCC, ten produkt musi być używany z kablem A/V zabezpieczonym cewka ferrytowa, kablem USB i kablem zasilającym określonymi przez Eniifilm

#### Dla klientów w Kanadzie IIWAGA

Ten aparat Klasy B spełnia Kanadviska norme ICES=003.

Prosimy o dokładne przeczytanie Uwag dotyczacych Bezpieczestwa (= S.103) i upewnienie sie, że zostały one zrozumiane.

#### 4 Własność

Wszystkie znaki copyright i inne prawa własności do Programów i Dokumentacii sa własnościa i sa utrzymywane przez FUJIFILM lub innych dostawców zgodnie z informacia w lub na Programach lub Dokumentacii

Nic, co jest zawarte w niniejszej Umowie nie może być interpretowane wprost lub pośrednio jako przekazanie lub nadanie jakichkolwiek innych praw, licencji lub uprawnień niż wyraźnie nadanych w tej Úmowie.

#### Ograniczona Gwarancja. 5

FUJIFILM gwarantuje użytkownikowi, że w przypadku normalnego użytkowania, Nośnik nie wykaże żadnych wad materiałowych, ani wykonania, przez dziewiećdziesiat dni (90), od dnia otrzymania Nośnika. W przypadku, ody Nośnik nie spełni warunków powyższej gwarancji, FUJIFILM wymieni uszkodzony Nośnik na Nośnik bez defektu. Całkowita odpowiedzialność FUJIFILM oraz jedyna j wyłączna pomoc odnośnie jakichkolwiek defektów zostaje wyraźnie ograniczona do takiej wymiany Nośnika jak niniejszym przedstawiono.

ZAPRZECZENIE GWARANCJI 6.

Z WYJATKIEM PRZYPADKU PRZEDSTAWIONEGO W PUNKCIE 5. FUJIFILM DOSTARCZA PRODUKT 'AS IS' (TAKI JAK WIDAĆ) I BEZ JAKIEJKOJ WIEK GWARANCJI WYRAŻONEJ LUB ZAKŁADANEJ, EUJIFILM NIE ZAPEWNIA ŻADNEJ GWARANCJI WYRAŻONEJ, ZAKŁADANEJ LUB USTAWOWEJ, ANI TEŻ DOTYCZACEJ INNYCH SPRAW, ŁACZNIE, ALE NIE OGRANICZAJAC SIE DO NIENARUSZANIA PRAW AUTORSKICH, PATENTU, TAJEMNICY HANDLOWEJ, ANI INNYCH PRAW WŁASNOŚCI JAKICHKOLWIEK STRON TRZECICH, KOMPETENCJI I KONDYCJI HANDLOWYCH W JAKIMKOLWIEK SZCZEGÓLNYM CELU

#### 7. OGRANICZENIE ODPOWIEDZIALNOŚCI

W ŻADNYM WYPADKU, FUJIFILM NIE PONIESIE ODPOWIEDZIALNOŚCI. ZA ŻADNE OGÓLNE, SZCZEGÓLNE, BEZPOŚREDNIE, POŚREDNIE, NIEPRZYPADKOWE LUB PRZYPADKOWE USZKODZENIA (ŁACZNIE ZE STRATAMI WYNIKAJACYMI Z NIEUZYSKANIA PRYCHODU LUB UTRATY OSZCZEDNOŚCI) PONIESIONYCH W SKUTEK UŻYCIA LUB NIEMOŻNOŚCI UŻYCIA PRODUKTU, NAWET JEŚLI FUJIFILM WIEDZIAŁ O MOŻLIWOŚCI POWSTANIA TAKICH USZKODZEŃ.

#### 8. Zakaz eksportu.

Użytkownik przyimuje do wiadomości, że ani Programy ani ich cześci, nie moga być przekazywane ani eksportowane do innego kraju, lub używane z naruszeniem praw lub regulacji kontrolujących eksport, które mogą dotyczyć Programów.

#### Zerwanie umowy.

W razie złamania przez Użytkownika jakiegokolwiek warunku tej Umowy, FUJIFILM może od niej odstapić w trybie natychmiastowym bez uprzedzenia. Okres Umowy.

#### 10

Ta Umowa jest ważna do czasu zaprzestania przez Użytkownika używania Programów, z zastrzeżeniem punktu 9 tei Umowy

#### Zobowiązania po wygaśnięciu Umowy. 11.

W wyniku zerwania lub wygaśnięcia Umowy, Użytkownik, na swoją odpowiedzialność i koszt, jest zobowiązany do natychmiastowego skasowania lub zniszczenia Programów ( włącznie z ich kopiami), Nośnika i Dokumentacji. 12. Obowiązujące prawo.

#### Ta Umowa jest podporządkowana i została sformulowana zgodnie z prawem Japonii

#### Deklaracja zgodności z normami obowiązującymi w Unii Europejskiej

My

Nazwa: Fuji Photo Film (Europa) G.m.b.H. Adres: Heesenstrasse 31 40549 Dusseldorf, Niemcy

Deklarujemy, że produkt Nazwa produktu: FUJIFILM DIGITAL CAMERA FinePix E550 Nazwa producenta: Fuji Photo Film Co., Ltd. Adres producenta: 26-30, Nishiazabu 2-chome, Minato-ku, Tokyo 106-8620, Japonia

 Spełnia następujące normy :

 Bezpieczeństwo:
 EN60065

 EMC:
 EN55022: 1998 Classe B

 EN55024: 1998
 EN61000-3-2: 1995 + A1:1998 + A2:1998

Następujące dyrektywy związane z kompatybilnością elektromagnetyczną /*EMC*/ (89/336/EEC, 92/31/EEC i 93 /68/EEC) oraz dyrektywę odnoszącą się do urządzeń zasilanych niskim napięciem (73/23/EEC).

lanagide CE Dusseldorf, Niemcv 1 Sierpień 2004 Podpis/Dyrektor Zarządzający Miejsce Data

# Spis treści

| Ostrzeżenie                    | 2   |
|--------------------------------|-----|
| Deklaracja zgodności UE        | . 3 |
| Akcesoria oferowane w zestawie | 7   |
| Cześci i funkcie aparatu       | .8  |

| Zakładanie i używanie paska       | 9 |
|-----------------------------------|---|
| Przykład komunikatów monitora LCD | 9 |
| ■ Tryb fotografowania             | 9 |
| Tryb odtwarzania                  | 9 |

# 1 Przygotowanie do pracy

| UŻYWANIE AKUMULATORÓW                            | 10 |
|--------------------------------------------------|----|
| Baterie kompatybilne                             | 11 |
| Sprawdzanie stanu baterii                        | 13 |
| WŁĄCZANIE/WYŁĄCZANIE / USTAWIANIE DATY I GODZINY | 14 |
| ZMIANA USTAWIEŃ DATY I GODZINY                   | 15 |
| ZMIANA FORMY WYŚWIETLANIA DATY                   | 15 |
| WYBÓR JĘZYKA                                     | 16 |
|                                                  |    |

## 2 Użytkowanie aparatu

| OBJAŚNIENIE PODSTAWOWYCH CZYNNOŚCI                                | 18 |
|-------------------------------------------------------------------|----|
| TRYB FOTOGRAFOWANIA                                               |    |
| WYKONYWANIE ZDJĘĆ (TRYB AUTO)                                     | 20 |
| KORZYSTANIE Z CELOWNIKA                                           | 23 |
| KOMUNIKATY LAMPKI CELOWNIKA                                       | 23 |
| ILOŚĆ ZDJĘĆ MOŻLIWYCH DO WYKONANIA                                | 24 |
| Standardowa ilość kadrów dla karty xD-Picture Card                | 24 |
| BLOKADA AF/AE                                                     | 25 |
| ZOOM OPTYCZNY I CYFROWY                                           | 26 |
| DOKŁADNE KADROWANIE                                               | 26 |
| TRYB ODTWARZANIA                                                  |    |
| ODTWARZANIE ZDJĘĆ                                                 | 27 |
| Oglądanie pojedynczych zdjęć/Wybór zdjęć/Odtwarzanie wielu kadrów | 27 |
| Odtwarzanie z zoomem                                              | 28 |
| KASOWANIE ZDJĘĆ                                                   | 29 |
|                                                                   |    |

#### 3 Zawansowane funckje

#### ✦ FOTOGRAFOWANIE

| TOTOGRADOWALLE                                                       |    |
|----------------------------------------------------------------------|----|
| FUNKCJE FOTOGRAFOWANIA                                               |    |
| USTAWIANIE OSTROŚCI (ODLEGŁOŚĆ)                                      | 30 |
| EKSPOZYCJA (CZAS NAŚWIETLANIA I PRZYSŁONA)                           | 31 |
| WYKONYWANIE ZDJĘĆ – WYBÓR USTAWIEŃ APARATU                           | 32 |
| AUTO AUTO/ 🗣 PORTRET 🖊 PEJZAŻ / 🦮 SPORT / 🤩 SCENA NOCNA              | 34 |
| P – TRYB AUTOMATYCZNY ZAPROGRAMOWANY                                 | 35 |
| S – PRESELEKCJA CZASU MIGAWKI                                        | 36 |
| A – PRESELEKCJA PRZYSŁONY                                            | 37 |
| M – TRYB MANUALNY                                                    | 38 |
| MAKRO (ZBLIŻENIE)                                                    | 39 |
| 4 LAMPA BŁYSKOWA                                                     | 40 |
| A4 Tryb automatycznego flesza                                        | 41 |
| 👁 Redukcja efektu czerwonych oczu                                    | 41 |
| 4 Wymuszony flesz                                                    | 41 |
| \$4 Synchronizacja z długim czasem naświetlania                      | 41 |
| 🏶 Redukcja efektu czerwonych oczu + synchronizacja z długimi czasami | 41 |
| KOMPENSACJA EKSPOZYCJI                                               | 43 |
| FOTOGRAFOWANIE W TRYBIE F PHOTO                                      |    |
| 🗣 TRYB JAKOŚCI (ILOŚĆ ZAPISANYCH PIKSELI)                            | 44 |
| Ustawienie jakości w trybie fotografowania                           | 44 |
| ISO CZUŁOŚĆ                                                          | 45 |
| Najwyższa czułość ISO 800                                            | 45 |
|                                                                      |    |

| FinePix COLOR                                                               | 47        |
|-----------------------------------------------------------------------------|-----------|
| MENU FOTOGRAFOWANIA                                                         |           |
| KORZYSTANIE Z MENU TRYBU FOTOGRAFOWANIA                                     | 48        |
| MENU TRYBU FOTOGRAFOWANIA                                                   | 49        |
| む SAMOWYZWALACZ                                                             | 49        |
| WB BALANS BIELI                                                             | . 50      |
| OSTROŚĆ                                                                     | 52        |
| AF (Centralny)                                                              | 52        |
| AF (Multi)                                                                  | 52        |
| Obszar AF                                                                   | 53        |
| AF Ciągły                                                                   | . 53      |
| M/F (Reczne ustawianie ostrości)                                            | . 54      |
| [•] FOTOMETRIA                                                              | . 54      |
| 💁 ZDJĘCIA CIĄGŁE                                                            | 55        |
| 💁 Pierwsze 4 klatek                                                         | 55        |
| 🔁 Auto bracketing                                                           | 56        |
| 🔁 Ostatnie 4 klatek                                                         | . 56      |
| Zdjęcia wielokrotne (tylko dla 1600 x 1200)                                 | 57        |
| BRACKETING                                                                  | 58        |
| S WYOSTRZENIE / ZMIĘKCZANIE                                                 | 58        |
| 4⁺ DOSTOSOWANIE JASNOŚCI FLESZA                                             | . 58      |
| ✦ ODTWARZANIE                                                               |           |
| MENILODTWARZANIA                                                            |           |
| KASOWANIE POJEDYŃCZEJ/ WSZYSTKICH KLATEK                                    | 59        |
| On ZAREZPIECZANIE ZDIECIA                                                   | 61        |
| $\vec{\mathbf{n}}$ AUTO PLAY AUTOMATYCZNE (WYŚWIETI ANIE)                   | 63        |
| ACTOTEAT ACTOMATICENE (WISWIETEANIE)                                        | 64        |
|                                                                             | 66        |
| ODI WARZANIE NOTATEK ADDIO                                                  | 66        |
|                                                                             | . 00      |
|                                                                             | . 07      |
| DI WAKZANIE W TRYBIE F PHOTO                                                | (0)       |
| ■ JAK USTAWIC OPCJE DRUKOWANIA (DPOF)                                       | . 69      |
| USTAWIENIE ZDJĘCIA (DPOF)                                                   | . /0      |
| KASUJ WSZYSTKIE USTAWIENIA ZDJĘCIA (DPOF)                                   | . 72      |
| ★ FILMOWANIE                                                                |           |
| TRYBFILMOWANIA                                                              |           |
| 🗳 KRĘCENIE FILMU                                                            | . 73      |
| Dostępny czas zapisu dla kart xD-Picture Card                               | 74        |
| FILMOWANIE W TRYBIE <b>F</b> PHOTO                                          |           |
| TRYB JAKOŚCI (W TRYBIE VIDEO)                                               | . 75      |
| TRYB ODTWARZANIA                                                            |           |
| ODTWARZANIE FILMÓW                                                          | 76        |
| ■ Odtwarzanie filmów                                                        | 76        |
| 4 Ilstawienia                                                               |           |
| * DOSTOSOWANIE JASNOŚCI MONITORA / DOSTOSOWANIE GŁOŚNOŚCI                   | 77        |
| DOSTOSOWANIE JASNOŚCI MONITORA / DOSTOSOWANIE OŁOŚNOŚCI      USTAWIENIA     | 78        |
| SET LIŻYCIE EVDANI I USTAWIEŃ                                               | 78        |
| Opeia Manu SET UD                                                           | . 78      |
| WVŚWIETI ANIE ZDI ECIA                                                      | 19        |
| Powiekszanie zdiecją / Przeglądanie zdieć poklatkowych (sprawdzanie obrazy) | 80<br>80  |
| USTAWIENIE OSZCZEDZANIA ENERGII (ustawienie niskiego pohoru pradu)          | 80<br>& 1 |
| FORMATOWANIE (inicializacia karty namieci)                                  | 01<br>Q1  |
| RÓŻNICA CZASU (ustawienie różnicy czesu)                                    | 81<br>82  |
| FRAME NO (NR ZDIECIA) ( zanisywanie numerów zdieć)                          | 82        |
| CCD-RAW                                                                     | 84        |
|                                                                             |           |
| o instalacja oprogramowania                                                 |           |

| 5.1 INSTALACJA DLA WINDOWS PC<br>5.2 INSTALACJA DLA MAC OS 9.2<br>5.3 INSTALACJA DLA MAC OS X |     |  |  |  |
|-----------------------------------------------------------------------------------------------|-----|--|--|--|
| 6 Pokazywanie zdjęć                                                                           |     |  |  |  |
| 6.1 PODŁĄCZANIE APARATU                                                                       | 93  |  |  |  |
| 6.1.1 Używanie zasilacza AC                                                                   | 93  |  |  |  |
| 6.1.2 Połączenie aparatu z telewizorem                                                        | 93  |  |  |  |
| 6.2 PODŁĄCZANIE APARATU BEZPOŚREDNIO DO DRUKARKI W CELU                                       |     |  |  |  |
| DRUKOWANIA ZDJEĆ (FUNKCJA PictBrigde)                                                         | 94  |  |  |  |
| 6.2.1 Wybór zdieć do druku na aparacie                                                        | 94  |  |  |  |
| 6.2.2 Wybór zdieć do druku bez korzystania z DPOF (drukowanie pojedynczych                    |     |  |  |  |
| zdieć).                                                                                       | 95  |  |  |  |
| 6.3 PODŁACZENIE APARATU DO KOMPUTERA                                                          | 97  |  |  |  |
| 6.3.1 Podłączenie aparatu do komputera.                                                       |     |  |  |  |
| 6.3.2 Odłaczanie aparatu.                                                                     |     |  |  |  |
| 6.4 KORZYSTANIE z aplikacji FinePixViewer                                                     |     |  |  |  |
| 6.4.1 Obsługa FinePix Viewer                                                                  |     |  |  |  |
| 6.4.2 Odinstalowanie oprogramowania                                                           | 101 |  |  |  |
| Opcje rozbudowania systemu                                                                    |     |  |  |  |
| Wykaz akcesoriów                                                                              |     |  |  |  |
| Opis konwerterów / pierścienia (adaptera) 107 Rozwiązywanie problemów                         | 114 |  |  |  |
| Zakładanie konwerterów                                                                        |     |  |  |  |
| Poprawna obsługa aparatu                                                                      |     |  |  |  |
| Poprawna obsługa akumulatorów i zasilacza 110 Baterie jakie można stosować                    |     |  |  |  |

\*

#### Zdjęcia próbne przed wykonaniem fotografii.

W przypadku szczególnie ważnych fotografii (takich jak zdjęcia ślubne, lub z dalekich podróży), należy zawsze wykonać zdjęcie próbne i sprawdzić obraz aby uzyskać pewność, że aparat funkcjonuje normalnie.

 Fuji Photo Film Co., Ltd. nie ponosi odpowiedzialności za jakiekolwiek przypadkowe straty (takie jak koszty fotografii, czy utrata zysku z fotografii), które nastąpiły w wyniku usterki tego produktu.

#### Uwagi dotyczące Praw Autorskich

Obrazy nagrane przy użyciu systemu cyfrowego aparatu fotograficznego, nie mogą być użyte w sposób, który naruszałby prawa autorskie bez zgody ich właściciela, chyba, że mają być wykorzystane wyłącznie do osobistego użytku. Proszę zauważyć, że niektóre ograniczenia dotyczą fotografowania spektakli teatralnych, rozrywkowych czy wystaw, nawet jeśli miały one służyć do osobistego użytku. Proszę użytkowników, o zwrócenie uwagi również na transfer z xD-Picture Card, która zawiera obrazy lub dane chronione prawami autorskimi, dopuszczalny jedynie w ramach restrykcji nałożonych przez te prawa.

#### Ciekły Kryształ

Jeśli monitor LCD zostanie uszkodzony, należy zwrócić szczególną uwagę na ciekły kryształ znajdujący się w monitorze. Jeśli którakolwiek z wymienionych poniżej sytuacji będzie miała miejsce, należy pilnie podjąć następujące kroki.

- Jeśli dojdzie do kontaktu ciekłego kryształu ze skórą, należy przetrzeć miejsce szmatką, a następnie dokładnie umyć mydłem pod bieżącą wodą.
- Jeśli ciekły kryształ dostanie się do oka, przemywać oko czystą wodą przez minimum 15 min., a następnie zwrócić się o pomoc do lekarza.

- Jeśli ciekły kryształ zostanie połknięty, dokładnie wypłukać usta wodą. Wypić duże ilości wody i wywołać wymioty. Następnie zwrócić się o pomoc do lekarza.
- Uwagi dotyczące Zakłóceń Elektrycznych

Jeśli aparat ma być używany w szpitalach lub samolotach, proszę zauważyć, że może on spowodować zakłócenia innych urządzeń w szpitalu lub w samolocie. Aby zapoznać się ze szczegółami, proszę sprawdzić stosowne regulacje.

Jak obchodzić się z aparatem fotograficznym. Ten aparat zawiera elementy elektroniki precyzyjnej. Aby zapewnić właściwa jakość nagrania obrazów, nie należy narażać aparatu na uderzenia lub wstrząsy w trakcie rejestrowania obrazu.

#### Informacja dotycząca znaków handlowych.

- x i xD-Picture Card™ są znakami handlowymi Fuji Photo Film Co., Ltd.
- IBM PC/AT jest zastrzeżonym znakiem handlowym International Bussiness Machines Corp. of the U,S.
- Macintosh, Power Macintosh, iMac, PowerBook, iBook, oraz Mac OS są znakami handlowymi Apple Computer, Inc., zastrzeżonymi w Stanach Zjednoczonych i innych krajach.
- Adobe Acrobat Reader jest znakiem handlowym Adobe Systems Incorporated of the U.S.
- Microsoft, Windows i logo Windows są znakami handlowymi lub zastrzeżonymi znakami handlowymi Microsoft Corporation w Stanach Zjednoczonych i/lub w innych krajach. Windows jest skrótową formą odnoszącą się do Microsoft Windows Operating System.
- Logo 'Designed for Microsoft Windows XP' odnosi się wyłącznie do aparatu fotograficznego i sterownika.
- Inne nazwy firm lub produktów są znakami handlowymi lub zastrzeżonymi znakami handlowymi poszczególnych firm.

# Akcesoria oferowane w zestawie

• Akumulatory Ni-MH typu AA (2)

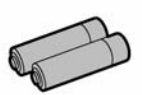

- Karta pamięci 16 MB, xD-Picture Card (1) Wraz z pokrowcem antystatycznym (1)
  - C FUJIFILM

 Kabel Audio/Video (1) (średnica 2.5 mm) plug to pin-plug ×2) (około. 1.2 m (3.9 ft.))

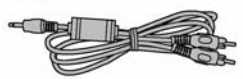

• Kabel USB (1) (około 1.2 m (3.9 ft.))

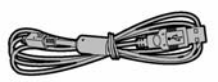

• Ładowarka akumulatorów BC-NH01 (1)

Pasek (1)

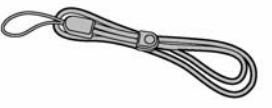

Pokrywa złączy (1)

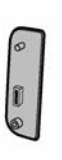

Stojak do stacji dokującej (1)

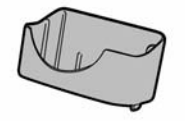

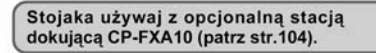

- CD-ROM (1)
   Oprogramowanie dla FinePix AX

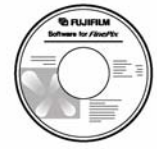

Instrukcja obsługi (1)

# Części i funkcje aparatu

\* Na stronach podawanych w nawiasach znajdziesz informacje o funkcjach aparatu.

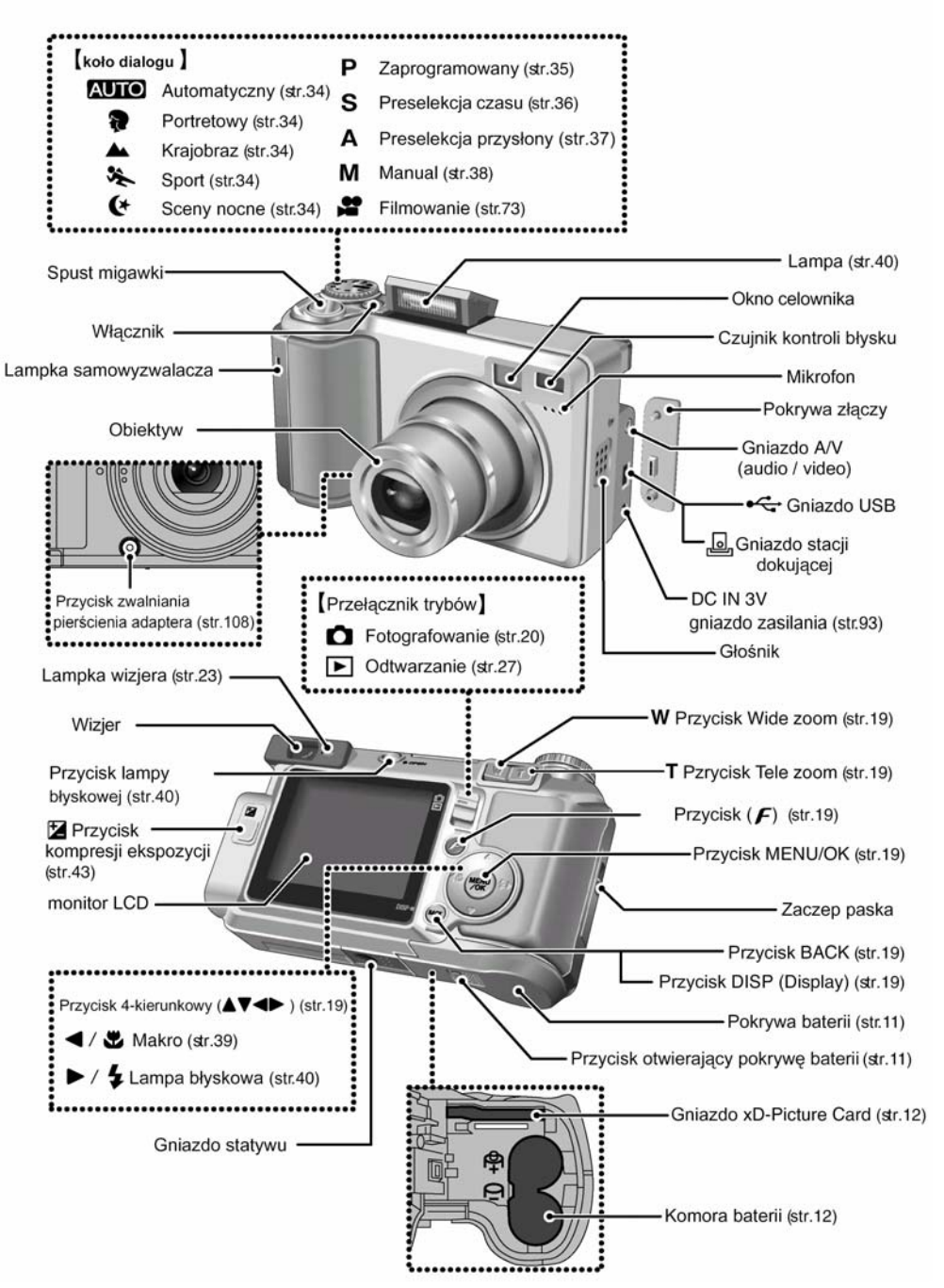

# Zakładanie paska

Zamocuj pasek zgodnie z rysunkami ① i ②

Używanie paska

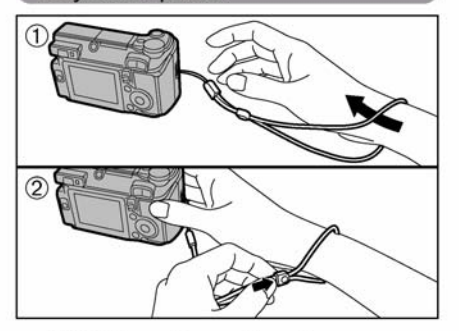

 Załóż pasek na nadgarstek.
 Zabezpiecz pasek na nadgarstku dopasowując jego długość przy pomocy zatrzasku. Pomoże to uniknąć upuszczenia aparatu.

#### Przykłady komunikatów monitora LCD

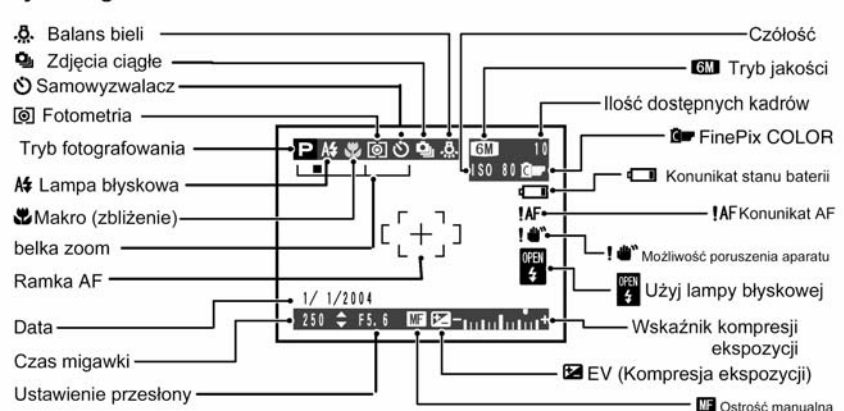

#### Tryb fotografowania

#### Tryb odtwarzania

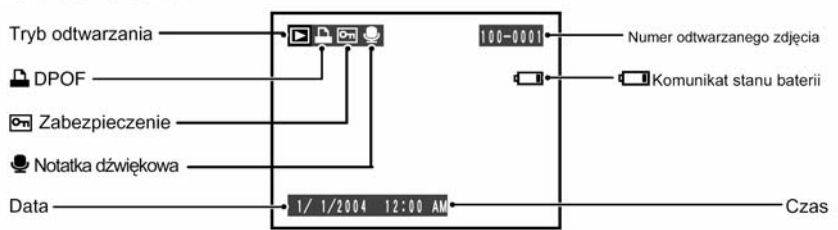

# 1 Przygotowanie do pracy

# ŁADOWANIE AKUMULATORÓW NIMH

#### Baterie możliwe do ładowania

• Akumulatory NiMH typu AA ( w komplecie)

Zawsze używaj ładowarki BC-NH01 zakupionej wraz z aparatem do ładowania akumulatorów NiMN (znajdujących się wraz z ładowarką w komplecie).

Do zasilania aparatu używaj 2 akumulatorów typu Ni-MH. Obu tego samego rodzaju. Nie wolno używać baterii litowych, manganowych ani niklowo- kadmowych (Ni-Cd). W dołączonej w komplecie ładowarki należy używać jedynie akumulatorów Ni-MH. Inne baterie mogaspowodować uszkodzenie urządzenia.

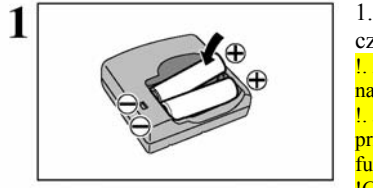

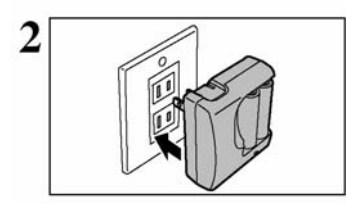

1. Włóż akumulatory do ładowarki BC-NH01 zgodnie z oznaczeniami + oraz -.

 Akumulatory po zakupie nie są w pełni naładowane, zaleca się ich naładowanie przed użyciem

 Jeżeli po raz pierwszy używasz akumulatorów lub nie używałeś ich przez dłuższy czas zaleca się rozładowanie akumulatorów za pomocą funkcji "Discharging rechargeable batteries" (→ str.17)
 IGdy ładowarka akumulatorów będzie zabrudzona może nie działać. Oczyść gniazda baterii i ładowarkę ( odłączona od prądu) czystą sucha ścierką.

2. Podłącz ładowarkę do gniazda zasilającego. Ładowanie akumulatorów powinno zakończyć się po około 4,5 godziny gdy wyłączy się lampka kontrolna.

Wyłącz ładowarkę z gniazda kiedy nie jest używana.

 Jeżeli akumulatory NiMH nie są w pełni rozładowane przed rozpoczęciem ładowania zaleca się rozładowanie akumulatorów za pomocą funkcji "Discharging rechargeable batteries" (→ str.17)

#### WKŁADANIE BATERII ORAZ KART PAMIĘCI

#### Baterie kompatybilne

akumulatory Ni-MH typu AA (2) w komplecie), opcjonalnie akumulatorki NH-10, lub baterie alkaliczne AA (sprzedawane oddzielnie).

#### **BATERIE ALKALICZNE**

Baterie alkaliczne mogą być używane jako ogniwa zastępcze gdy akumulatory są wyładowane i nie ma możliwości ich naładowania ( w czasie podróży , wycieczki)

• Używanie baterii alkalicznych może spowolnić pracę aparatu i jest zależne od ich rodzaju i Producenta. Może się zdarzyć że aparat przestanie pracować i wyłączy się bez schowania obiektywu. Nie jest to usterka aparatu.

 Czas pracy baterii alkalicznych AA (nazywanych dalej bateriami alkalicznymi) zależy od ich rodzju

i producenta. Dla niektórych baterii może być znacznie krótszy, niż baterii dostarczonych razem z aparatem. Z powodu ograniczeń technicznych baterii alkaicznych ich żywotność skraca się w niższych temperaturach (zwłaszcza od 0 °C do 10°C). Dlatego lepiej jest używać akumulatorów Ni-MH AA.

 Jeżeli obiektyw nie schowa się ustaw przełącznik trybów na funkcje odtwarzania ⊡(→ str.27) i włącz aparat następnie obiektyw powinien się schować. Wyłącz aparat. Jeżeli obiektyw nadal się nie schowa wymień baterie na nowe lub użyj zasilacza (→ str.93)

#### JAK UŻYWAĆ BATERII

- Nigdy nie używaj baterii, gdy obudowa jest rozerwana lub w jakikolwiek sposób uszkodzona. Może to skutkować poważnymi problemami związanymi z wylaniem baterii lub ich przegrzaniem.
- Proszę nie używać jednocześnie baterii różnych typów i pochodzących od różnych producentów, jak również baterii używanych i nowych.
- Proszę nie używać baterii manganowych i niklowo-kadmowych
- Plamy i zabrudzenia takie jak tłuszcz, smar c zredukować czas życia baterii.
- Na stronach 109, 110 znajdziesz więcej uw
- Jeżeli baterie AA Ni-MH oraz baterie aku czas ich żywotność może być krótsza. Więc
- Jeżeli powierzchnie stykowe baterii akumula wkładania i wyjmowania ich z aparatu lub, gterie takie mogą nie działać lub działać tylko Aby baterie zaczęły działać poprawnie kilkak ścić powierzchnie stykowe.

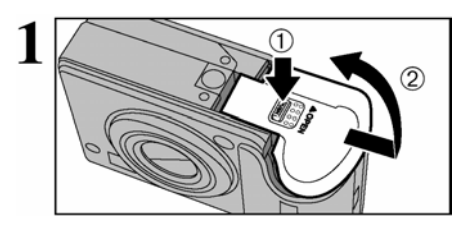

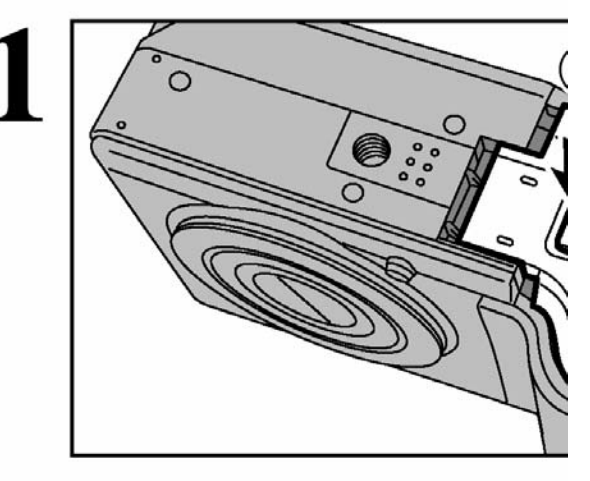

Nie otwieraj pokrywy komory baterii, kiedy apa-

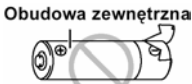

#### rat jest włączony. Może to spowodować uszkodzenie karty lub zniszczenie zdieć zapisanych na karcie.

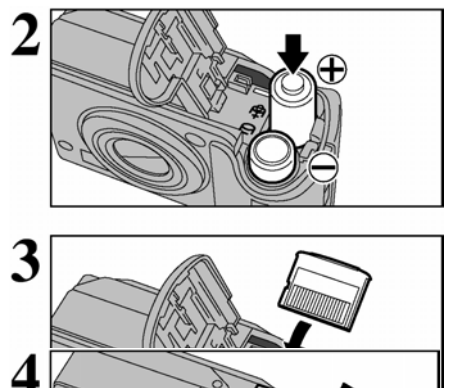

Włóż baterie do aparatu zgodnie z oznaczeniami biegunów na bateriach i na obudowie aparatu.

Wsuń kartę pamięci xD do gniazda karty pamięci złotym elementem karty w kierunku złotego znaku na obudowie aparatu.

! Jeżeli karta pamięci włożona jest niewłaściwą stroną, nie będzie możliwe wsunięcie jej do końca. Wkładając kartę, nie używaj siły.

Zamknij pokrywę komory karty pamięci

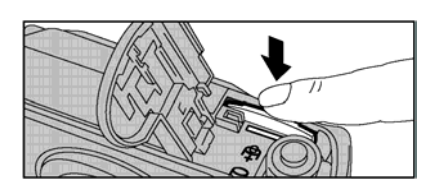

**Wymiana karty pamięci xD-Picture Card** Wsuń kartę do komory i delikatnie odsuń palec. Zatrzask zostanie zwolniony i karta wysunie się.

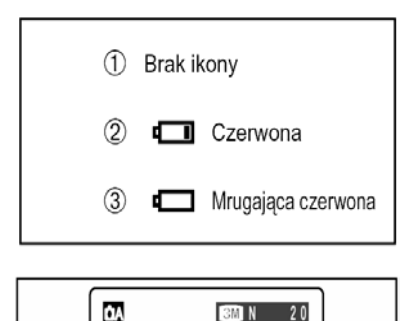

vieci czer

nuga czerwona

#### Sprawdzanie stanu baterii

Włącz aparat i sprawdź stan baterii.

1) Baterie są naładowane.

<sup>(2)</sup> Poziom baterii jest niski i należy niedługo zmienić baterie.

③ Baterie są wykorzystane w całości. Należy wymienić baterie jak najszybciej. W innym przypadku aparat nie będzie działał.

Symbol <sup>1</sup> widoczny będzie jako mała ikona po prawej stronie na monitorze LCD. Symbol <sup>1</sup> to duża ikona na monitorze LCD.

- Powyższe wskaźniki dotyczą trybu fotografowania. W zależności od trybu fotografowania oraz rodzaju baterii przejście od stanu 
  do stanu 
  może trwać krócej.
- 1 Ostrzeżenie o niskim stanie baterii może się pojawić wcześniej, jeżeli aparat jest używany w niskich temperaturach. Jest to zjawisko normalne. Spróbuj rozgrzać baterie dłońmi.
- \* Ostrzeżenie dotyczące stanu baterii
- Poziom stanu baterii szacowany przez aparat różni się w zależności od trybu aparatu. Dlatego też nawet, jeżeli
  ikona Club Club i ikona w trybie odtwarzania, jedna z ikon pojawić się może po przejściu do
  trybu fotografowania.
- 2. W zależności od rodzaju baterii i poziomu ich naładowania, aparat może wyłączyć się bez wyświetlania komunikatu ostrzegawczego. Jest to szczególnie prawdopodobne, jeżeli używane są zużyte baterie. W takiej sytuacji wymień baterie na nowe.

#### Funkcja oszczędzania energii

Jeżeli funkcja ta jest aktywna, monitor LCD będzie wyłączony, gdy aparat jest bezczynny przez 30 sekund (str. 81). Jeżeli aparat nie jest używany przez kolejne 2 lub 5 minut, zasilanie zostanie wyłączone. Aby ponownie włączyć aparat na chwilę zamknij i otwórz pokrywę obiektywu. Aby przeglądać zdjęcia zamknij pokrywę obiektywu całkowicie i naciśnij i przytrzymaj przycisk "Odtwarzania" przez około 1 sekundę.

# WŁĄCZANIE I WYŁĄCZANIE / USTAWIANIE DATY I GODZINY

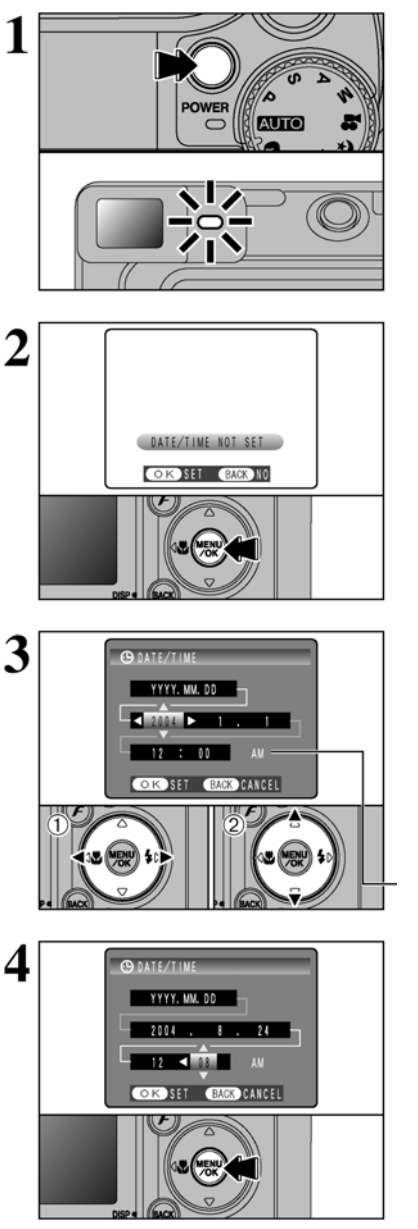

Naciśnij przycisk POWER, aby włączyć aparat. Gdy włączysz aparat lampka celownika włączy się. Aby wyłączyć aparat ponownie naciśnij przycisk PO-WER.

Gdy aparat jest w trybie fotografowania **O** obiektyw porusza się. Uważaj, aby nie zablokować obiektywu. Blokowanie obiektywu może go uszkodzić. Pojawi się komunikat ZOOM ERROR lub FOCUS ERROR. Uważaj, aby nie zabrudzić obiektywu palcami gdyż pogorszy to jakość zdjęć.

Gdy włączysz aparat po raz pierwszy godzina i data będą wyzerowane. Naciśnij przycisk MENU/OK, aby ustawić czas.

! Jeżeli komunikat jak na obrazku po lewej nie pojawi się przejdź do rozdziału "Zmiana ustawień daty i godziny" (→ str.15) a następnie ustaw właściwy czas.

! Komunikat ten pojawi się także, jeżeli baterie były wyjęte przez dłuższy czas

 ! Jeżeli chcesz ustawić czas później naciśnij przycisk DISP/BACK.

! Jeżeli nie ustawisz czasu, komunikat ten pojawiać się będzie każdorazowo po włączeniu aparatu.

① Naciśnij ◀ lub ►, aby wybrać rok, miesiąc, dzień, godzinę i minutę.

② Naciśnij ▲ lub ▼, aby poprawić ustawienia.

 ! Przytrzymanie ▲ lub ▼ spowoduje ciągłą zmianę cyfr.
 ! Gdy czas wyświetlany przekroczy "12:00" zmieni się ustawienie AM/PM.

Po ustawieniu czasu naciśnij przycisk MENU/OK. Po naciśnięciu przycisku MENU/OK aparat przejdzie do trybu fotografowania lub odtwarzania.

! Po zakupie oraz gdy aparat odłożony jest na dłuższy czas bez baterii, ustawienia czasu mogą zostać wyzerowane. Jeżeli podłączono zasilacz AC lub, gdy baterie były ładowane przez ponad 30 minut, ustawienia aparatu zostaną zachowane przez ok. 3 godziny nawet, jeżeli aparat nie jest zasilany (wyjęto baterie lub odłączono zasilacz).

# ZMIANA USTAWIEŃ DATY I GODZINY

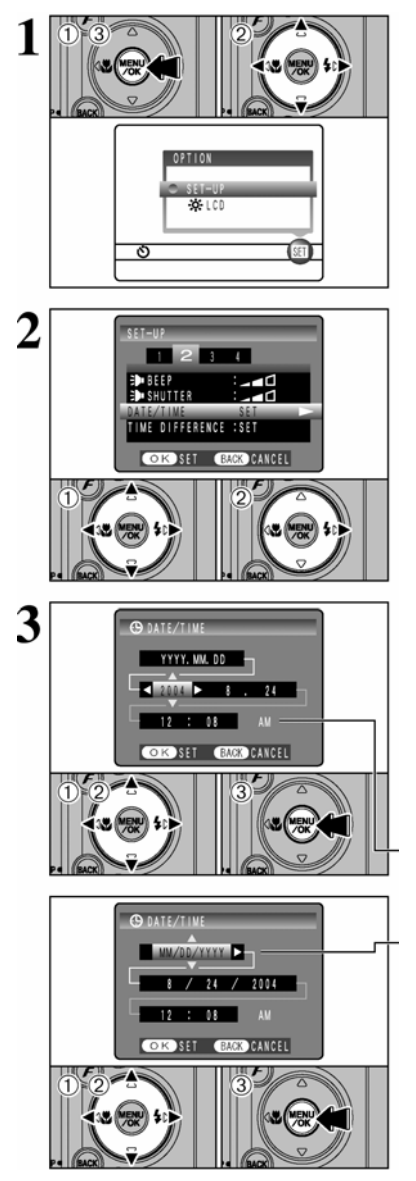

① Naciśnij przycisk "MENU/OK', aby wyświetlić menu na monitorze LCD.
 ② Naciśnij ◄ lub ►, aby wybrać opcję SET, a następnie naciśnij ▲ lub ▼, aby wybrać "SET-UP".
 ③ Naciśnij przycisk "MENU/OK".

① Naciśnij ◄ lub ►, aby przejść do opcji 2 następnie naciśnij ▲ lub ▼, aby wybrać DATE/TIME.

② Naciśnij ►.

#### Aby zmienić ustawienia

① Naciśnij ◄ lub ►, aby wybrać ustawienia roku, miesiąca, dnia, godziny i minuty.

② Użyj strzałek ▲ lub ▼, aby ustawić wartości.
 ③ Zawsze potwierdzaj ustawienia przyciskiem ME-

③ Zawsze potwierdzaj ustawienia przyciskiem ME-NU/OK.

! Jeśli przytrzymasz ▲ lub ▼ wartości będą się szybciej zmieniały.

! Przy przekraczaniu wartości 12:00:00 automatycznie przełączają się ustawienia z AM na PM

ZMIANA FORMY WYŚWIETLANIA DATY

① Użyj strzałek ◄ lub ►, aby wybrać format daty
② Naciśnij ▲ lub ▼, aby ustawić format daty.

Szczegóły znajdziesz w poniższej tabeli.

<sup>(3)</sup> Zawsze potwierdzaj ustawienia przyciskiem ME-NU/OK.

| Format daty | Opis                             |
|-------------|----------------------------------|
| YYYY.MM.DD  | Format daty: rok, miesiąc, dzień |
| MM/DD/YYYY  | Format daty: miesiąc, dzień, rok |
| DD.MM.YYYY  | Format daty: dzień, miesiąc, rok |

# WYBÓR JĘZYKA

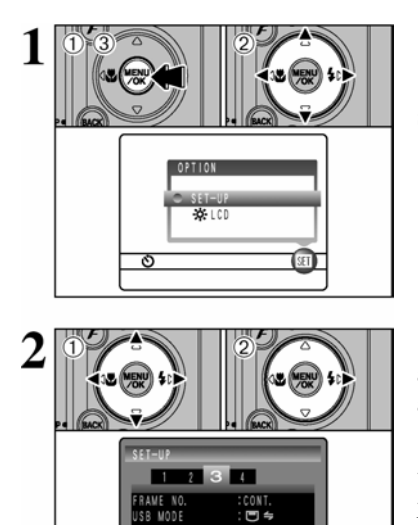

① Naciśnij przycisk "MENU/OK".
② Naciśnij ◄ lub ►, aby wybrać opcję SET, a następnie naciśnij ▲ lub ▼, aby wybrać "SET-UP".
③ Naciśnij przycisk "MENU/OK".

① Pojawi się ekran "SET-UP". Naciśnij ≤ lub ► aby przejść do opcji 3, a następnie naciśnij ▲ lub ▼, aby wybrać "言語/LANG."
② Naciśnij ►, aby wybrać "日本語", "ENGLISH", "FRANCAIS", "DEUTSCH", "ESPAÑOL" lub "中文".
Naciśnij ►, aby przewijać opcje języków.

! W niniejszej instrukcji zamieszczona jest wersja angielska ekranów.

! Więcej informacji na temat menu opcji "SET", patrz str. 78.

ENGLISH

OK SET BACK CANCEL

## Rozładowywanie akumulatorów procedura rozładowywania akumulatorów

#### Proszę używać funkcji "Rozładowywania akumulatorów" tylko dla baterii Ni-MH. Funkcji tej nie można używać przy bateriach alkalicznych.

Proszę używać funkcji "Discharging rechargeable batteris" (Rozładowywanie akumulatorów) w poniższych sytuacjach:

- Kiedy baterie są sprawne przez krótki okres czasu po naładowaniu
- Kiedy baterie nie były używane przez długi okres czasu
- Kiedy wkładasz nowe baterie Ni-MH

Proszę nie używać tej funkcji, kiedy aparat jest włożony do podstawki lub, kiedy używasz zasilacza AC. W związku z dużą ilością dostarczanego zasilania baterie nie mogą być

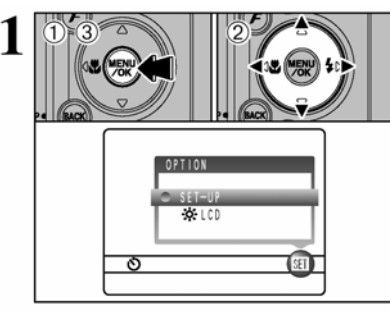

1 2 3 4

INTSC

:0K

OK SET BACK CANCEL

VIDEO SYSTEM

RESET

2

rozładowywane.

① Naciśnij MENU/OK.
② Użyj ◄ lub ► aby wybrać opcję SET a następnie naciśnij ▲ lub ▼ aby wybrać SETUP.
③ Naciśnij MENU/OK.

! Podczas rozładowywania baterii aparat musi być wyjęty ze stacji dokującej.

! Proszę nie używać funkcji rozładowywania baterii przy bateriach alkalicznych.

① Naciśnij ◄ lub ► aby przejść do opcji 4, a następnie naciśnij ▲ lub ▼, aby wybrać pozycję "DISCHARGE".
 ② Naciśnij ►

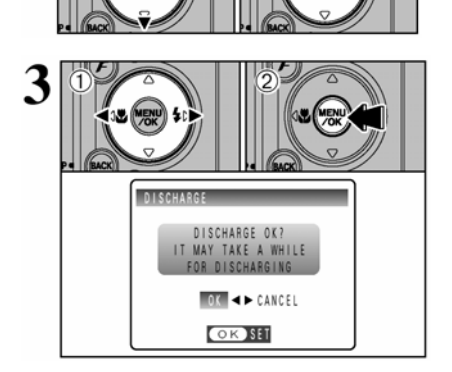

① Naciśnij ◀ lub ►, aby wybrać OK.
 ② Naciśnij MENU/OK.

Ekran zmieni się i rozpocznie się rozładowywanie baterii. Kiedy pojawi się wskaźnik baterii migający na czerwono oznacza to, że baterie są rozładowane całkowicie. Następnie aparat wyłączy się.

! Aby anulować rozładowywanie proszę wybrać przycisk "DISP/BACK".

# 2 Użytkowanie aparatu

# **O**BJAŚNIENIE PODSTAWOWYCH CZYNNOŚCI

Niniejszy rozdział opisuje funkcje aparatu.

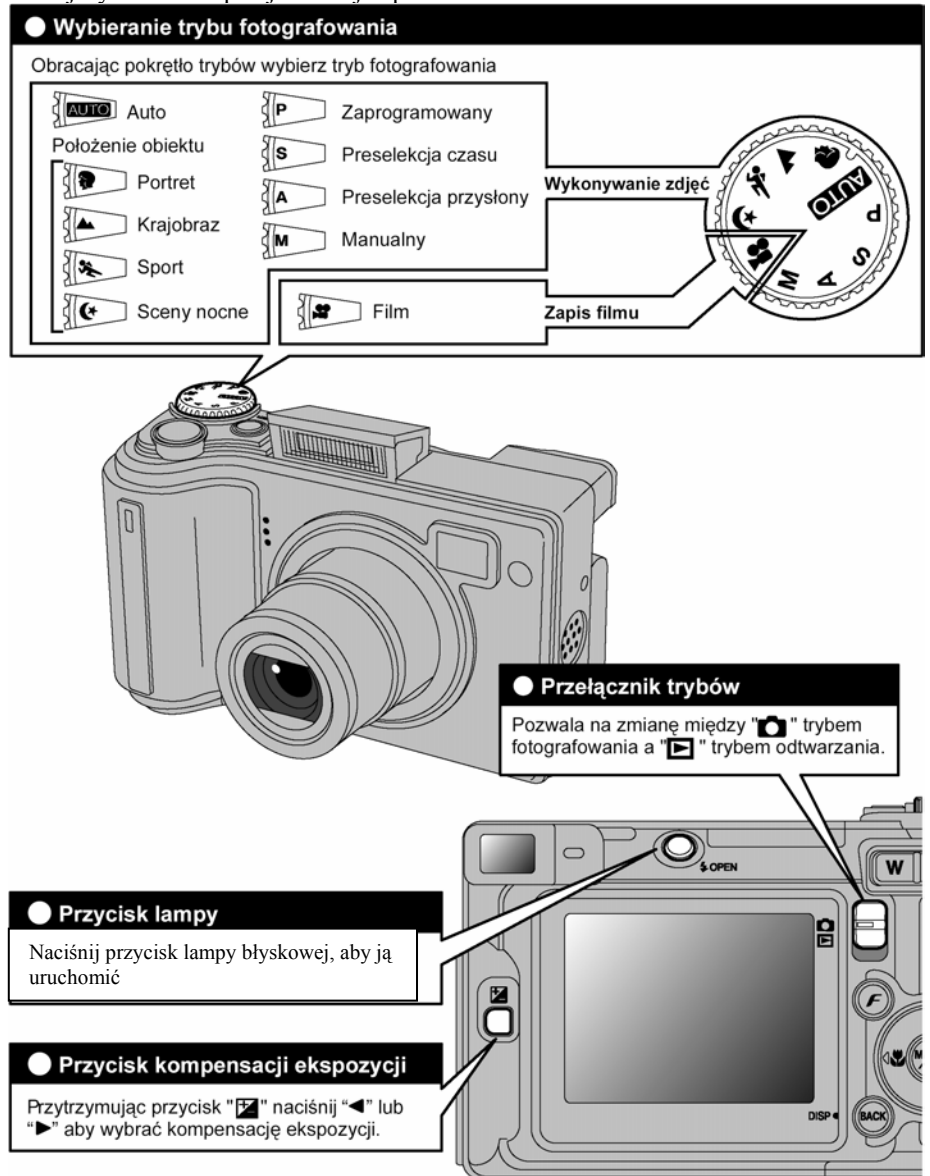

# **O**BJAŚNIENIE PODSTAWOWYCH CZYNNOŚCI

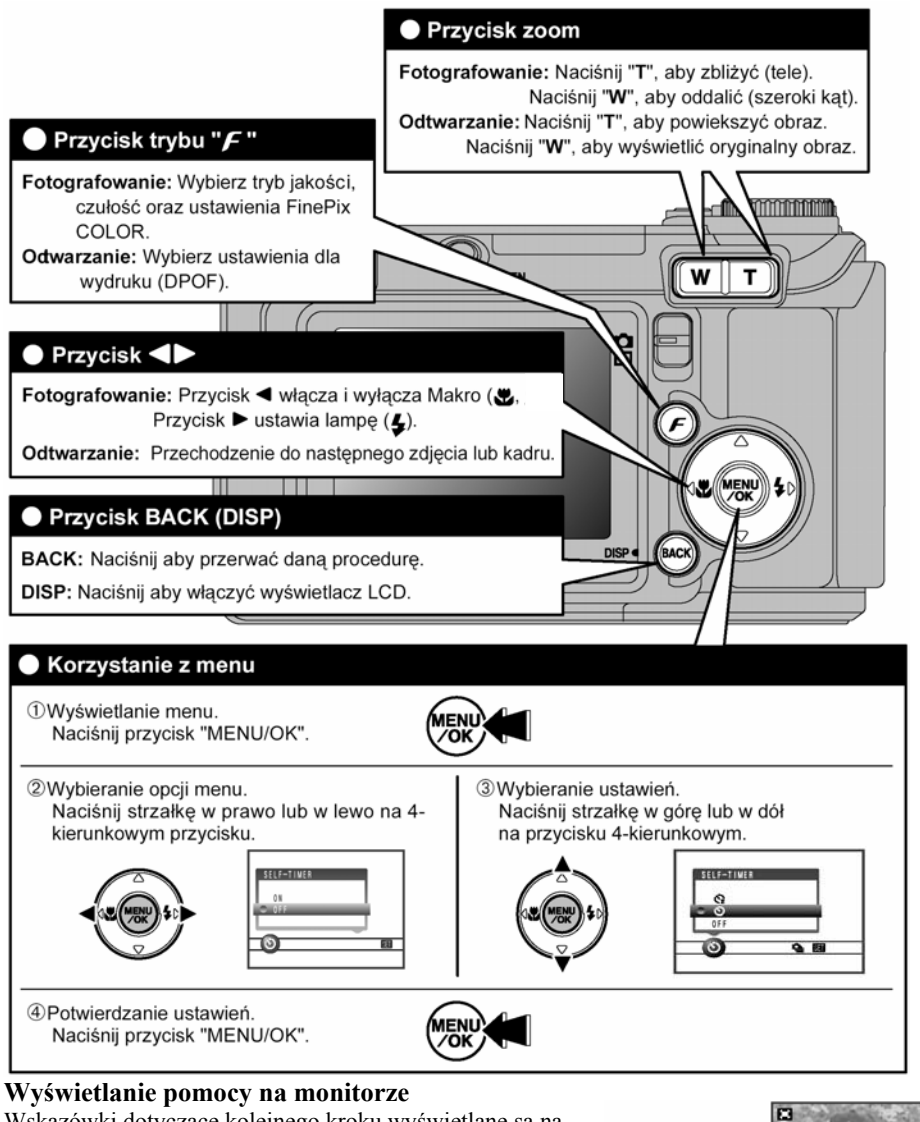

Wskazówki dotyczące kolejnego kroku wyświetlane są na dole monitora LCD. Naciśnij wskazany przycisk. Na przykład: aby wykadrować zdjęcie widoczne po prawej, naciśnij przycisk MENU/OK.

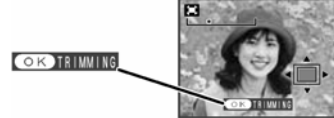

W niniejszej instrukcji obsługi strzałka w górę, w dół, w prawo i w lewo oznaczone są czarnymi trójkątami. Strzałka w górę i w dół oznaczone są przez:  $\blacktriangle$  oraz $\triangledown$ ; strzałka w lewo i strzałka w prawo oznaczono symbolami  $\blacktriangleleft$  oraz  $\blacktriangleright$ .

# TRYB FOTOGRAFOWANIA - WYKONYWANIE ZDJĘĆ (TRYB AUTO)

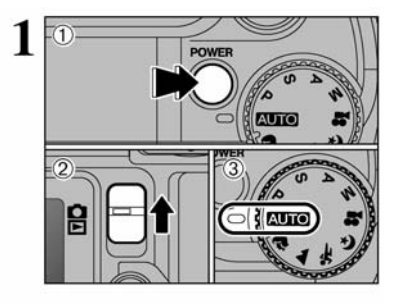

2

3

① Naciśnij przycisk POWER, aby włączyć aparat.
② Za pomocą przełącznika trybów wybierz **a**.

3 Ustaw pokrętło trybów na AUTO.

• Zakres ostrości: ok. 60 cm do nieskończoności

! Dla obiektów znajdujących się w odległości mniejszej niż 60 cm użyj trybu Makro. (→ str.39)

! Jeżeli pojawi się CARD ERROR NO CARD CARD FULL lub CARD NOT INITIALIZED, patrz str.112.

 Naciśnij przycisk lampy, aby ją otworzyć.
 Gdy otwiera się lampa obraz może na chwile zniknąć lub być ciemny, co jest wynikiem ładowanie lampy. Podczas ładowania lampka celownika miga na pomarańczowo.

! Jeśli używasz lampy błyskowej we mgle lub kiedy pada śnieg, zdjęcie może zawierać plamki, powstałe poprzez odbicie błysku od drobinek kurzu lub płatków śniegu.

3. Oprzyj łokcie na bokach trzymając aparat obiema rękami. Ułóż kciuk tak, aby móc regulować zoom. ! Poruszenie aparatem podczas fotografowania skutkuje rozmazanym (poruszonym) zdjęciem. Aby uniknąć poruszeń używaj statywu, szczególnie w warunkach nocnych, gdy wybrano tryb wyłączonej lampy błyskowej.

!W dolnej części monitora LCD wystąpić może nierówne oświetlenie. Nie ma to wpływu na jakość zdjęcia.

4. Trzymaj aparat tak, aby nie zasłaniać czujnika lampy, lampy błyskowej lub obiektywu palcami lub paskiem. Jeżeli czujnik lampy, lampa błyskowa lub obiektyw są przysłonięte, ekspozycja zdjęcia nie będzie poprawna.

! Sprawdź czy obiektyw jest czysty. Jeżeli jest zabrudzony oczyść go zgodnie ze wskazówkami na str.109.

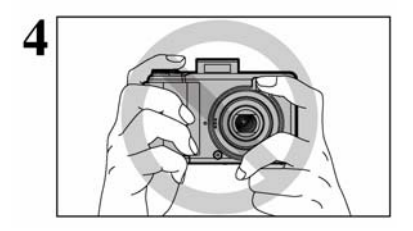

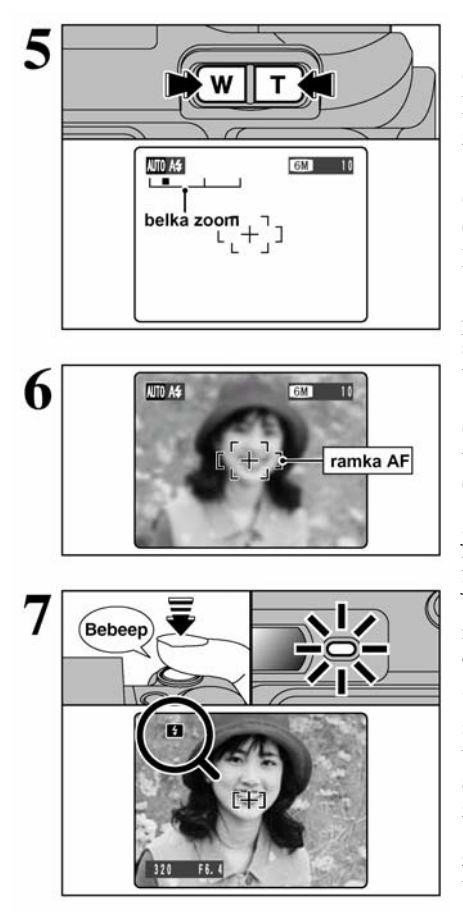

5. Aby przybliżyć obiekt naciśnij przycisk T (tele). Aby oddalić obiekt naciśnij W (szeroki kąt). Na monitorze LCD pojawi się pasek zoomu.

• Długość ogniskowej zoomu optycznego (odpowiednik dla aparatu 35mm) Około 32,5 mm – 130 mm Maksymalna skala zoomu: 4x

! Zoom zostaje zatrzymany na krótko, kiedy aparat przełącza się z zoomu optycznego na cyfrowy (→ str.26). Ponownie naciśnij przycisk zoomu, aby zmienić tryb zoomu.

6. Korzystając z monitora LCD wykadruj zdjęcie tak, aby obiekt wypełniał pole pomiaru ostrości (pole AF).

! Zdjęcie wyświetlone na monitorze może różnić się jasnością i barwami od zdjęcia zapisywanego na karcie pamięci. Odtwórz wykonane zdjęcie, aby sprawdzić jego jakość. (→str.27)

! Czasami obiekt fotografowany nie jest dobrze widoczny na monitorze LCD (przy silnym słońcu lub słabym oświetleniu). Do wykonania zdjęcia użyj celownika.

7. Gdy wciśniesz spust migawki do połowy usłyszysz krótki podwójny sygnał dźwiękowy, aparat ustawi ostrość na obiekt, dobierze czas i przysłonę a zielona dioda celownika przestanie mrugać i zaświeci się, zmniejszy się obraz ramki AF. ! Jeżeli na monitorze pojawi się "!AF" a dźwięk nie zostanie wyemitowany oznacza to, że aparat nie może ustawić ostrości.

! Jeśli przyciśniesz spust migawki do połowy, obraz zostanie zamrożony chwilowo. Obraz nie zostanie zapisany. ! Jeśli na ekranie pojawi się napis "!AF", spróbuj zrobić zdjęcie z odległości ok. 2 m od fotografowanego obiektu.

! Podczas używanie baterii alkalicznych wraz az NiMH moża spowolnić pracę aparatu. Może się zdarzyć że aparat przestanie pracować i wyłączy się bez schowania obiektywu. Nie jest to usterka aparatu. Jeżeli obiektyw nie schowa się ustaw przełącznik trybów na funkcje odtwarzania (→ str.27) i włącz aparat następnie obiektyw powinien się schować. Wyłącz aparat. Jeżeli obiektyw nadal się nie schowa wymień baterie na nowe lub użyj zasilacza (→ str.93)

#### Zanim uruchomi się lampa, na monitorze LCD pojawi się symbol 4.

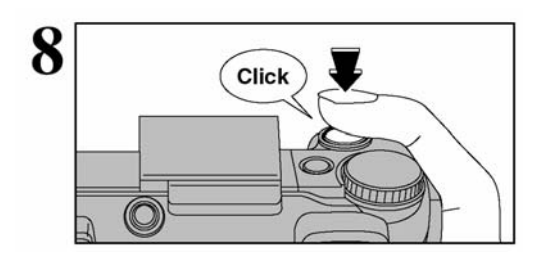

Wciśnij spust migawki do końca. Aparat wyemituje dźwięk i wykona zdjęcie. Zdjęcie zostanie zapisane.

- ! Pomiędzy naciśnięciem spustu migawki a wykonaniem zdjęcia jest małe opóźnienie. Zalecamy sprawdzanie wykonanych zdjęć w trybie odtwarzania.
- ! Jeśli naciśniesz spust migawki szybkim, energicznym ruchem, zdjęcie zostanie zrobione bez wcześniejszego wyostrzenia ramki AF.
- Podczas wykonywania zdjęcia lampka celownika pali się na pomarańczowo (fotografowanie jest zablokowane). Kiedy aparat będzie gotowy lampka ponownie będzie paliła się na zielono.
- ! W chwili ładowania lampy błyskowej lub zapisu zdjęcia na karcie monitor może się wyłączyć i dioda zacznie migać na pomarańczowo.
- ! Na stronach 112, 113 znajdziesz informacje dotyczące komunikatów ostrzegawczych.

#### OBIEKTY SPRAWIAJĄCE TRUDNOŚĆ AUTOFOKUS'OWI

Pomimo że aparaty FinePix E550 używają bardzo precyzyjnego i dokładnego mechanizmu automatycznego ustawienia ostrości, to w poniższych sytuacjach mogą wystąpić trudności z jej właściwym ustawieniem:

\_

- Bardzo lśniące obiekty jak lustra lub karoserie samochodów
- Obiekty fotografowane przez szybę
- Obiekty słabo odbijające światło jak włosy lub futro
- Obiekty typu dym lub ogień
- Obiekty ciemne
- Obiekty przemieszczające się z duża prędkością
- Gdy występuje bardzo mały kontrast pomiędzy obiektem a tłem (np. osoba ubrana w kolorze identycznym jak otoczenie)
- Gdy obiekt inny, niż będący temat zdjęcia znajduje się w kadrze blisko ramki AF i ma większy kontrast w stosunku do tła (na przykład, gdy tło za osobą fotografowaną posiada mocno kontrastujące elementy)

W przypadku takich obiektów stosuj blokadę ostrości AF/AE (→ str.25)

#### KORZYSTANIE Z CELOWNIKA

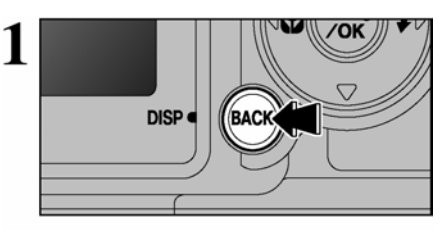

3

Aby wykonywać zdjęcia przez celownik naciśnij przycisk DISP/BACK, aby wyłączyć monitor LCD (wyłączanie monitora oszczędza baterie).

! Celownika nie można używać w trybie makrofotografii.

Oprzyj łokcie na bokach trzymając aparat obiema rękami. Ułóż kciuk tak, aby móc regulować zoom. ! Poruszenie aparatem podczas fotografowania skutkuje rozmazanym (poruszonym) zdjęciem. Aby uniknąć poruszeń używaj statywu, szczególnie w warunkach nocnych, gdy wybrano tryb wyłączonej lampy błyskowej.

Umieść pole AF w centralnej części celownika ponad obiektem, aby ustawić ostrość. Jeżeli obiekt znajduje się w odległości 0,6 do 1,5 m, tylko obszar zacieniony na schemacie zostanie sfotografowany.

! Aby precyzyjniej wykadrować zdjęcie, skorzystaj z monitora LCD.

## KOMUNIKATY LAMPKI CELOWNIKA

Pole AF

| Lampka                                          | Stan                                                                                                    |
|-------------------------------------------------|----------------------------------------------------------------------------------------------------|
| Świeci na zielono                               | Gotowy do fotografowania                                                                                                    |
| Zielona migająca                                | Aktywne AF/AE, możliwość poruszenia aparatem lub ostrzeżenie AF (gotowy do fotografowania)                                                       |
| Migająca zamiennie na<br>zielono i pomarańczowo | Zapisywanie na karcie pamięci <b>xD-Picture Card</b> (gotowy do fotografowania)                                                                  |
| Świeci na pomarańczowo                          | Zapisywanie na karcie pamięci xD-Picture Card (nie gotowy do fotografowania)                                                                     |
| Pomarańczowa migająca                           | Ładowanie lampy (błysk nie zostanie wyemitowany)                                                                                                 |
| Zielona migająca (odstępy<br>1 - sekundowe)     | Aparat znajduje się w trybie oszczędzania energii (→ str.81)                                                                                     |
| Czerwona migająca                               | • Ostrzeżenia karty <b>xD-Picture Card</b>                                                                                                    |
|                                                 | <ul> <li>Brak karty, karta nie jest sformatowana, niepoprawny format, karta pełna, błąd karty xD-Picture Card</li> <li>Błąd obiektywu</li> </ul> |

\* Gdy włączony jest monitor LCD, komunikaty są bardziej szczegółowe (→ str.112, 113)

#### ILOŚĆ ZDJĘĆ MOŻLIWYCH DO WYKONANIA

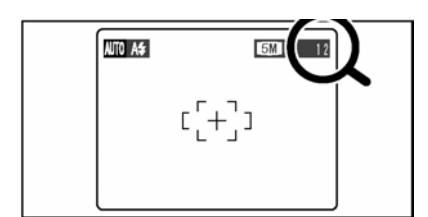

Liczba zdjęć możliwych do zapisania na karcie pamięci wyświetlana jest na monitorze LCD.

! Na str.44 znajdziesz informacje na temat zmiany ustawień jakości.

! Domyślnym ustawieniem aparatu "€ " jest "6M N"

#### Standardowa liczba zdjęć do zapisania na kartach pamięci

Poniższe tabele zawierają dane dotyczące standardowej liczby zdjęć, które zapisać można na pustej karcie pamięci **xD-Picture Card** sformatowanej na aparacie. Im większa jest pojemność karty **xD-Picture Card**, tym większa różnica miedzy ilością zdjęć, którą można zapisać na karcie a ilością podaną w tabeli. Wielkość pliku zależy również od fotografowanego obiektu. Liczba możliwych zdjęć może być zatem mniejsza lub większa o 2. Dlatego też ilość dostępnych kadrów wyświetlana na monitorze może być niezgodna ze stanem faktycznym.

| Ustawienie jakości         | 12M F              | 12M N              | 6M                 | ЗМ          | 2M                 | 03M              | RAW         |
|----------------------------|--------------------|--------------------|--------------------|-------------|--------------------|------------------|-------------|
| llość zapisywanych pikseli | $4048 \times 3040$ | $4048 \times 3040$ | $2848 \times 2136$ | 2048 × 1536 | $1600 \times 1200$ | $640 \times 480$ | 4048 × 3040 |
| DPC-16 (16 MB)             | 3                  | 6                  | 10                 | 19          | 25                 | 122              | 1           |
| DPC-32 (32 MB)             | 6                  | 12                 | 20                 | 40          | 50                 | 247              | 2           |
| DPC-64 (64 MB)             | 12                 | 26                 | 42                 | 81          | 101                | 497              | 4           |
| DPC-128 (128 MB)           | 26                 | 52                 | 84                 | 162         | 204                | 997              | 9           |
| DPC-256 (256 MB)           | 52                 | 105                | 169                | 325         | 409                | 1997             | 19          |
| DPC-512 (512 MB)           | 105                | 211                | 339                | 651         | 818                | 3993             | 39          |

#### BLOKADA AF/AE

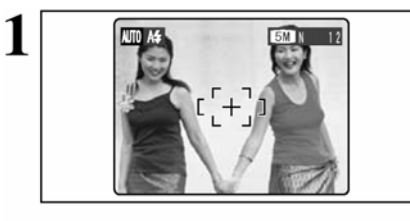

Tak skomponowane zdjęcie zawiera dwa obiekty (w tym przypadku dwie osoby) nie będące w obszarze pola AF. Jeśli w tym momencie wykonamy zdjęcie obiekty będą nie ostre.

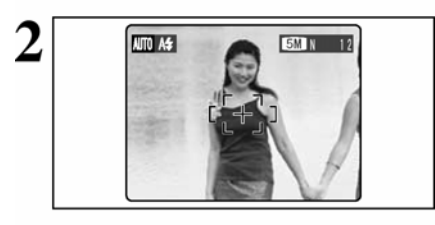

Przesuń aparat tak, aby jeden z obiektów znalazł się w polu AF.

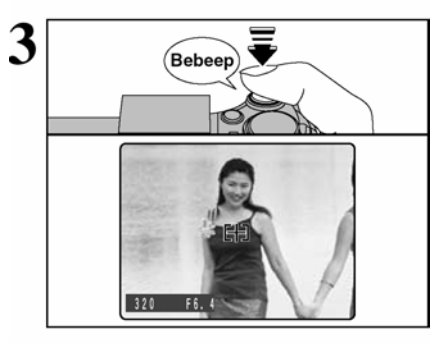

Wciśnij do połowy spust migawki (blokada AF/AE). Gdy usłyszysz podwójny dźwięk aparat ustawi ostrość. Ramka AF na monitorze zmniejszy się a aparat dobierze czas i przysłonę. Zielona dioda celownika przestanie mrugać i zapali się.

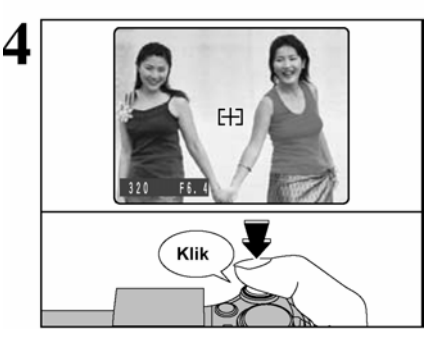

Trzymając nadal lekko wciśnięty spust migawki (blokada AF/AE), powróć do pierwotnego kadru i wykonaj zdjęcie (wciśnij do końca przycisk migawki).

! Przed wykonaniem zdjęcia możesz wielokrotnie przeprowadzić proces blokady AF/ AE.

! Blokada AF/ AE może być stosowana we wszystkich trybach fotografowania, co umożliwia uzyskanie doskonałych rezultatów w różnych warunkach.

#### Blokada AF (Auto Focus)/ AE (Automatyczna ekspozycja)

W modelu FinePix E550 wciśnięcie spustu migawki do połowy powoduje zablokowanie ustawionej ostrości i czasu naświetlenia (blokada AF/AE). Funkcja ta jest przydatna, gdy chcesz ustawić ostrość w odniesieniu do obiektu, który nie jest w centrum obrazu lub chcesz zmienić kompozycję kadru po ustawieniu czasu naświetlenia. Po zablokowaniu AF/AE przekomponuj kadr i wykonaj zdjęcie.

#### KORZYSTANIE Z ZOOMU (ZOOM OPTYCZNY/ZOOM CYFROWY)

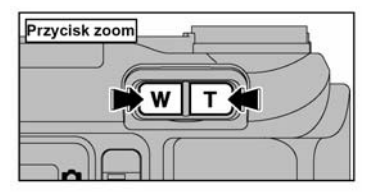

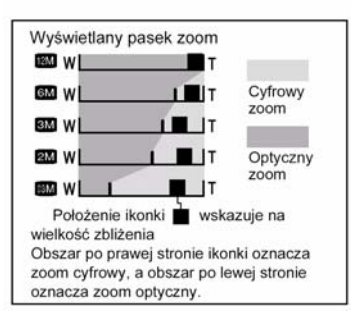

Naciśnij przycisk zoomu, aby przybliżać lub oddalać fotografowaną scenę. Zoom cyfrowy może być użyty przy ustawieniu jakości zdjęcia **M** ( i mniejszych) . Przy zmianie zoomu z cyfrowego na optyczny wskaźnik "**–**" zatrzyma się. Naciśnij ponownie przycisk zoom, aby wskaźnik "**–**" przesunął się dalej.

! Zoom cyfrowy nie może być używany przy ustawieniach 22M
! Na str.44 znajdziesz wskazówki o zmianie trybu jakości.
! Jeżeli podczas ustawiania zoomu utracona zostanie ostrość, wciśnij do połowy spust migawki, aby ponownie ustawić ostrość.

#### Długość ogniskowej zoomu optycznego\*

32,5mm - 130mm (max zoom 4x)

• Długość ogniskowej zoomu cyfrowego\*

\* odpowiedniki dla aparatu małoobrazkowego /35mm/

|    | Długość ogniskowej zoomu cyfrowego | Maksymalna<br>skala zoomu |
|----|------------------------------------|---------------------------|
| 6M | Odpowiednik ok .: 130 mm - 182 mm  | Ok. 1,4x                  |
| 3M | Odpowiednik ok.: 130 mm - 260 mm   | Ok. 2,0x                  |
| 2M | Odpowiednik ok.: 130 mm – 325 mm   | Ok.: 2,5x                 |
| 1M | Odpowiednik ok.: 130 mm - 819 mm   | Ok.: 6,3x                 |

#### DOKŁADNE KADROWANIE

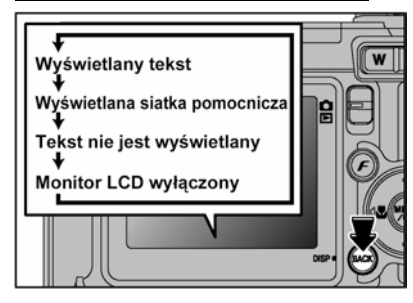

Funkcja ta może być użyta w trybie fotografowania. Naciskając przycisk DISP/BACK można zmieniać komunikaty monitora LCD. Naciskaj DISP/BACK aż pojawi się siatka pomocnicza.

Uwaga

Zawsze używaj blokady AF/AE podczas kompozycji kadru. Nie korzystanie z tej funkcji może wpłynąć niekorzystnie na ostrość zdjęcia.

! W programach: Makro, Pole AF, AF Continuous i Manual Focus monitor LCD nie może być wyłączone.

#### SCENY KRAJOBRAZOWE

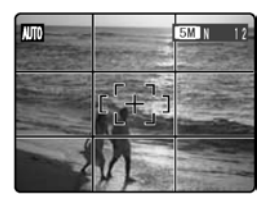

Umieść fotografowany obiekt na przecięciu dwóch linii siatki pomocniczej lub ustaw linię horyzontu równolegle do jednej z poziomych linii. Używaj tej funkcji jako wskaźnika wielkości obiektu oraz równowagi kompozycyjnej kadru.

! Linie siatki pomocniczej nie są rejestrowane na zdjęciu.

! Siatka pomocnicza dzieli ekran na trzy poziome i trzy pionowe pola. Wydrukowane zdjęcie może być lekko przesunięty w stosunku do ramki krajobrazu.

# TRYB ODTWARZANIA - ODTWARZANE ZDJĘĆ

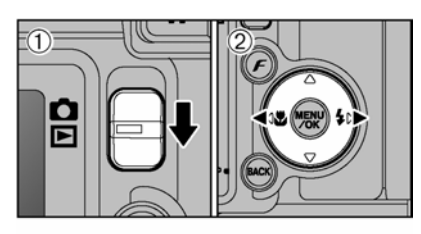

#### Odtwarzanie pojedynczych zdjęć

① Za pomocą przełącznika trybów wybierz ■.
 ② Naciśnij ▶, aby pokazywać kolejne zdjęcia, oraz ◀, aby przewijać zdjęcia wstecz.

! Aby odtworzyć ostatni kadr ustaw przełącznik trybów na **D**. ! Jeżeli w trybie odtwarzania wysunięty jest obiektyw, zostanie on automatycznie schowany jeżeli aparat nie jest używany przez ok. 6 sekund.

#### Wybór kadrów

Aby wybierać kadry z listy miniaturek przytrzymaj przycisk ◀ lub ▶ przez ok. 1 sekundę.

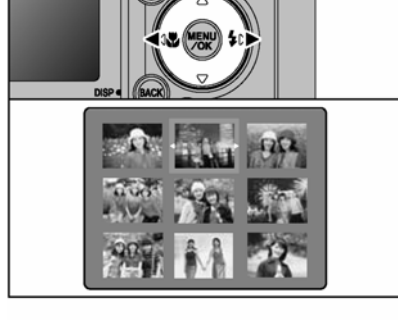

# Wyświetlany tekst Tekst nie wyświetlany Odtwarzanie wielu kadrów

#### Odtwarzanie wielu zdjęć

W trybie odtwarzania naciśnij przycisk DISP/BACK, aby wybrać opcję wyświetlacza LCD. Naciskaj DISP/BACK, aż pojawi się ekran odtwarzania wielu zdjęć (9 kadrów).

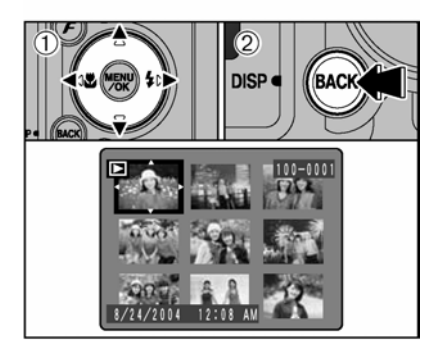

① Naciśnij ▲, ▼, ◀ lub ▶, aby przesunąć kursor (pomarańczowa ramka) na kadr, który chcesz wybrać. Naciśnij kilka razy ▲ lub ▼, aby przejść do następnej strony.

<sup>©</sup> Ponownie naciśnij DISP/BACK, aby obejrzeć powiększenie wybranego kadru.

! Tekst wyświetlacza LCD znika po ok. 3 sekundach.

#### Zdjęcia, które można odtwarzać na aparacie FinePix E550.

Niniejszy aparat odtworzy zdjęcia zapisane na aparacie FinePix E550 lub zdjęcia (za wyjątkiem niektórych zdjęć nieskompresowanych) zapisane na jakimkolwiek aparacie cyfrowym FUJIFILM obsługującym karty pamięci **xD-Picture Card**.

Wyraźne odtwarzanie lub powiększanie cyfrowe mogą nie być możliwe dla zdjęć wykonanych na aparatach innych niż FinePix E550

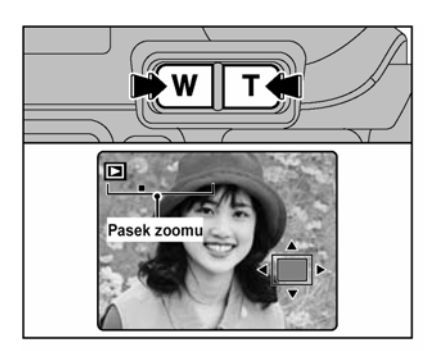

#### Odtwarzanie z zoomem

W trybie odtwarzania pojedynczych zdjęć naciśnij przycisk zoomu, aby powiększać obrazy. Pojawi się pasek zoomu.

! Naciśnij przycisk DISP/BACK, aby wyłączyć odtwarzanie z zoomem.

! Odtwarzania z zoomem nie można używać podczas odtwarzania wielu kadrów – wyświetlania indeksu.

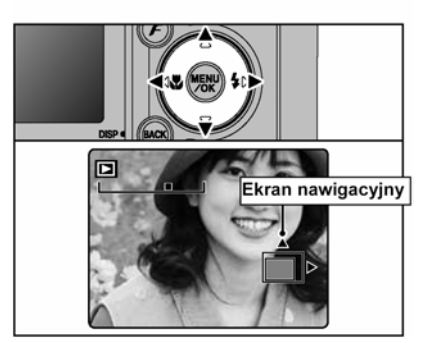

Naciśnij  $\blacktriangle$ ,  $\blacktriangledown$ ,  $\triangleleft$  lub  $\triangleright$ , aby wyświetlić inny obszar.

! Naciśnij przycisk DISP/BACK, aby wyłączyć odtwarzanie z zoomem.

#### ■ Skala zoomu (FinePix E550)

| Tryb jakości            | Maks. skala zoomu |
|-------------------------|-------------------|
| 12M (4048 x 3040)       | 21,1x             |
| 6M (2848 x 2136)        | 14,8x             |
| <b>3M</b> (2048 x 1536) | 10,7x             |
| 2M (1600 x 1200)        | 8,3x              |
| <b>03M</b> (640 x 480)  | 3,3x              |

# KASOWANIE ZDJĘĆ

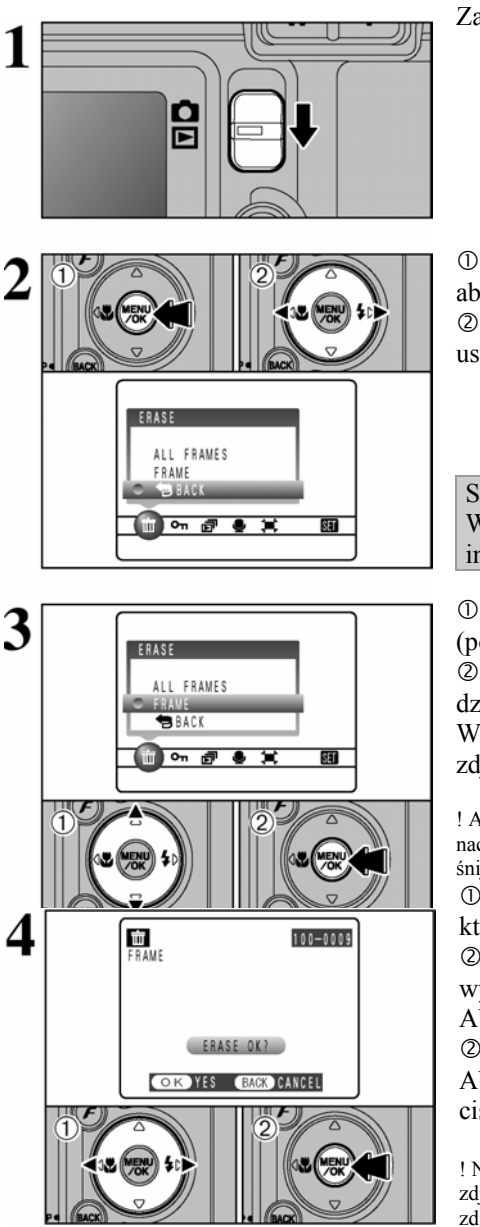

Za pomocą przełącznika trybów wybierz 🖻.

<sup>①</sup> W trybie odtwarzania naciśnij MENU/OK, aby wyświetlić menu.

② Naciśnij ◀ lub ►, aby wybrać mERASEusuwanie.

Skasowanych zdjęć nie można odzyskać. Ważne zdjęcia zapisz na komputerze lub na innym nośniku.

 ① Naciśnij ▲ lub ▼, aby wybrać "FRAME" (pojedyncza klatka).

<sup>©</sup> Naciśnij przycisk MENU/OK, aby potwierdzić wybór.

Wskazówki dotyczące kasowania wszystkich zdjęć znajdziesz na str. 59.

! Aby powrócić do wyświetlania pojedynczych kadrów naciśnij ▲ lub ▼, aby wybrać ☜ BACK, na następnie naciśnij przycisk MENU/OK.

① Użyj strzałek ◀ ►, aby wybrać zdjęcie, które chcesz usunąć.

<sup>(2)</sup> Naciśnij MENU/OK, aby skasować aktualnie wyświetlane zdjęcie.

Aby usunąć kolejne zdjęcia powtórz krok ① i ②.

Aby zakończyć kasowanie zdjęć, naciśnij przycisk DISP/BACK.

! Naciskaj przycisk MENU/OK, aby kasować kolejne zdjęcia. Uważaj, aby nie skasować istotnych dla siebie zdjęć.

# 3 Zaawansowane funkcie - Funkcie fotografowania

# **USTAWIANIE OSTROŚCI (ODLEGŁOŚĆ)**

Odległość pomiedzy fotografowanym objektem a aparatem to tak zwana odległość fotografowania. Jeśli jest ona ustawiona prawidłowo zdjecja beda ostre

## Dwie metody ustawiania ostrości: AF oraz MF.

Dostepne sa mechanizmy Autofocus (AF) i Reczne ustawianie ostrości (MF) AF: aparat dokonuje pomiaru odległości od fotografowanego objektu znajdującego się w polu AF w momencie wciśniecia spustu migawki do połowy. MF: Ostrość ustawiana jest recznie. Patrz str. 54.

#### Błedy w wyostrzeniu zdjęcia i proponowane rozwiazania

| Przyczyna                                            | Rozwiązanie                                 |
|------------------------------------------------------|---------------------------------------------|
| Obiekt znajduje się poza ramką AF.                   | Użyj blokady AF (AF Centralny) (*1) lub MF. |
| Obiekt jest poza zasięgiem możliwości AF.            | Użyj blokady AF (AF Centralny) (*1) lub MF. |
| Obiekt znajduje się poza odległością fotografowania. | Włącz lub wyłącz tryb Makro *2.             |
| Obiekt porusza się zbyt szybko.                      | Użyj MF (wybór odległości fotografowania).  |

#### \*1 Wykonywanie zdjeć za pomoca blokady AF

Wciśnij do połowy spust

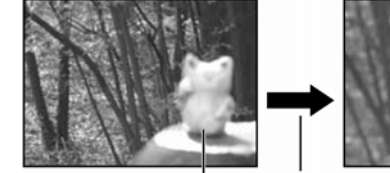

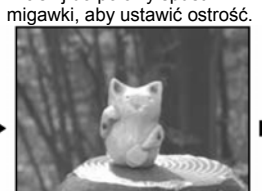

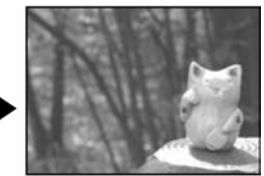

Obiekt główny

Wybierz obiekt

Przekomponuj kadr i wykonaj zdjęcie.

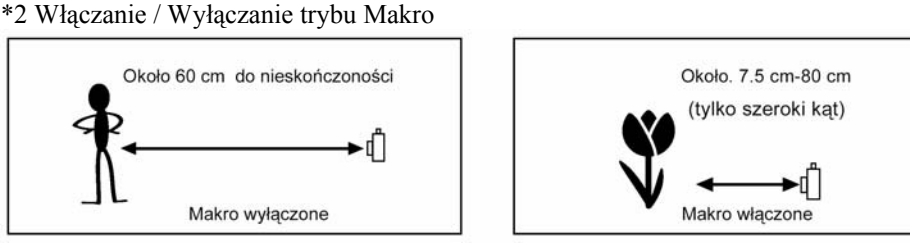

## OBIEKTY SPRAWIAJACE TRUDNOŚĆ AUTOFOKUS'OWI

| - | Bardzo lśniące obiekty jak lustra lub karose- | - | Gdy występuje bardzo mały kontrast pomię-    |
|---|-----------------------------------------------|---|----------------------------------------------|
|   | rie samochodów                                |   | dzy obiektem a tłem (np. osoba ubrana w ko-  |
| - | Obiekty fotografowane przez szybę             |   | lorze identycznym jak otoczenie)             |
| - | Obiekty słabo odbijające światło jak włosy    | - | Gdy obiekt inny, niż będący temat zdjęcia    |
|   | lub futro                                     |   | znajduje się w kadrze blisko ramki AF i ma   |
| - | Obiekty typu dym lub ogień                    |   | większy kontrast w stosunku do tła (na przy- |
| - | Obiekty ciemne                                |   | kład, gdy tło za osobą fotografowaną posiada |
| - | Obiekty przemieszczające się z duża prędko-   |   | mocno kontrastujące elementy)                |
|   | ścią                                          |   |                                              |
|   |                                               |   |                                              |

# EKSPOZYCJA (CZAS NAŚWIETLANIA I PRZYSŁONA)

Parametry ekspozycji wiążą się z ilością światła, jaka zostaje zaabsorbowana przez element światłoczuły CCD i determinuje jakość obrazu. Ekspozycja zależy od wartości przysłony i czasu ekspozycji (naświetlania). W trybie AE (automatycznej ekspozycji) aparat automatycznie dobiera właściwe wartości tych dwóch zmiennych uwzględniając przy tym wiele czynników takich jak jasność fotografowanego obiektu czy ustawiona czułość matrycy.

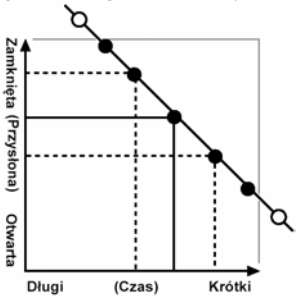

Wykres z lewej strony pokazuje zależności pomiędzy wartością przysłony i czasu ekspozycji przy zachowaniu stałych parametrów ekspozycji.

• Gdy wartość ekspozycji spada o jedną wartość, czas ekspozycji również spada o jedną wartość (kropka rusza się w lewo i w górę)

• Gdy wartość ekspozycji rośnie o jedną wartość, czas ekspozycji również rośnie o jedną wartość (kropka przesuwa się w dół i na prawo).

• Kombinacje, których rezultatem są wartości przysłony lub czasu ekspozycji wychodzące poza dostępne wartości nie mogą zostać wybrane (białe kropki).

• W programach ekspozycji P, S i A można w bardzo prosty sposób zmieniać parametry, poruszając się wzdłuż tej linii.

Długi (Czas) Krótki • Dobór ustawień, równoległych do tej linii, poprzez dostosowanie jasności fotografowanego obiektu nazywany jest kompensacją ekspozycji.

#### Kiedy nie możesz uzyskać właściwej ekspozycji Kompensacia ekspozycji:

Ta funkcja przyjmuje za punkt wyjścia standardowy pomiar (0), a następnie rozjaśnia kadr (+) lub go przyciemnia (-). Wybierając funkcję Auto bracketing można uzyskać 3 zdjęcia, pierwsze niedoświetlone (-) drugie z prawidłową ekspozycją (0) i trzecie prześwietlone (+)

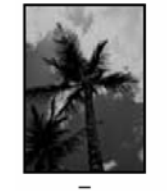

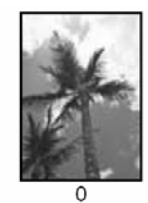

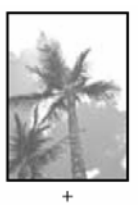

#### CZAS MIGAWKI

Gdy fotografujemy poruszające się obiekty możemy albo "zamrozić obraz", lub też próbować "uchwycić ruch" poprzez dobranie odpowiedniego czasu.

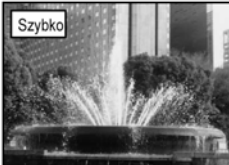

Zamrażanie obiektu

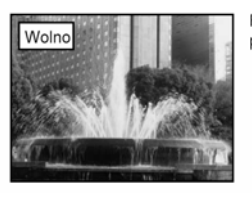

Fotografowanie śladów pozostałych po obiekcie w ruchu

#### PRZYSŁONA

Dobierając przysłonę możesz zmieniać głębię ostrości zdjęcia.

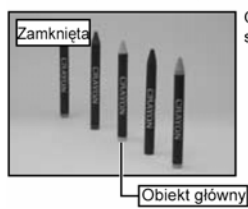

Obszar przed oraz za obiektem są w polu ostrości tego zdjęcia.

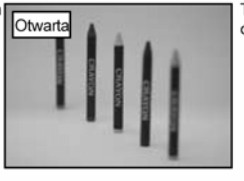

Tło jest poza obszarem ostrości.

# WYKONYWANIE ZDJĘĆ – WYBÓR USTAWIEŃ APARATU

Wybierając ustawienia aparatu przemyśl najpierw kompozycję zdjęcia oraz efekt, który chcesz osiągnąć. Poniżej zamieszczamy ogólny przewodnik.

# **1** Wybierz tryb fotografowania (→str.34-38, 73,74).

| AUTO Automatyczny         | Wszystkie ustawienia oprócz Jakości, Czułości oraz FinePix COLOR wybierane są automatycznie.                                          |  |  |  |  |  |  |  |
|---------------------------|----------------------------------------------------------------------------------------------------|--|--|--|--|--|--|--|
| ₹/▲/※/(★                  | Wybierz najlepszy program dla sceny, która fotografujesz.                                                                             |  |  |  |  |  |  |  |
| P / S / A                 | Pozwala na zmianę ustawień przysłony lub czasu, aby możliwe było "zamrożenie ruchu", "uchwycenie ruchu" lub otrzymanie rozmytego tła. |  |  |  |  |  |  |  |
| М                         | Pozwala na samodzielne dobranie ustawień aparatu.                                                                                     |  |  |  |  |  |  |  |
|                           | Nagraj film.                                                                                                    |  |  |  |  |  |  |  |
| <b>2</b> Wybierz ustawien | iia fotografowania (→str.39-43).                                                                                                    |  |  |  |  |  |  |  |
| Akro Makro                | Do zdjęć w dużym zbliżeniu.                                                                                                    |  |  |  |  |  |  |  |
| <b>4</b> Lampa błyskowa   | Dla zdjęć w ciemnych pomieszczeniach lub dla obiektów<br>oświetlonych od tyłu.                                                        |  |  |  |  |  |  |  |
| Kompensacja ekspoz        | zycji Punkt odniesienia to wartość ekspozycji AE = 0, pozwala rozjaśniać(+)/przyciemniać(-) zdjęcie.                                  |  |  |  |  |  |  |  |

# **3** Wykonaj zdjęcie (sprawdź ekspozycję i ostrość → skomponuj kadr → całkowicie wciśnij spust migawki).

# ★ Więcej ustawień wybrać możesz za pomocą menu (→ str. 44-58, 75).

Poniższa tabela zawiera przykłady ustawień, które możesz wykorzystać.

| Pożądany efekt                                                                                         | Przykładowe ustawienia                                                                                   |
|----------------------------------------------------------------------------------------------------|----------------------------------------------------------------------------------------------------|
| Oddać ruch obiektu.                                                                                    | Pokrętło trybów ustaw na "S" i wybierz długi<br>czas. (Użyj statywu, aby nie poruszyć aparatem)          |
| Zamrozić obiekt w ruchu                                                                                | Pokrętło trybów ustaw na "S" i wybierz krótki czas.                                                      |
| Uwydatnić obiekt poprzez rozmycie tła                                                                  | Pokrętło trybów ustaw na "A" i wybierz niską wartość przysłony (otwarta).                                |
| Uzyskać dużą głębię ostrości                                                                           | Pokrętło trybów ustaw na "A" i wybierz wysoką wartość przysłony (zamknięta).                             |
| Zapobiec czerwonemu lub niebieskiemu odcie-<br>niowi na zdjęciu                                        | Zmień ustawienia balansu bieli w menu fotogra-<br>fowania.                                               |
| Być zawsze gotowym na wykonanie zdjęcia                                                                | Wykonuj zdjęcia w trybie AUTO (patrz "Użytko-<br>wanie aparatu")                                         |
| Zapobiec niedoświetleniu lub prześwietleniu<br>obiektu i zapewnić dobrą widoczność faktury<br>obiektu. | Używaj kompensacji ekspozycji.<br>Wybierz (+), jeżeli tło jest jasne oraz (-) jeżeli tło<br>jest ciemne. |

#### Lista funkcii dostepnych we wszystkich trybach

| Tryb Fotografowania<br>Funkcja |                                         |        |     | POR-<br>TRET | KRA-<br>JOBRAZ | 🛠 SPORT | U SCENY<br>NOCNE | Р   | s   | A   | М   | 31  |
|--------------------------------|-----------------------------------------|--------|-----|--------------|----------------|---------|------------------|-----|-----|-----|-----|-----|
| 🏶 Makro                        |                                         | Str.39 | TAK | NIE          | NIE            | NIE     | NIE              | TAK | TAK | TAK | TAK | NIE |
|                                | AUTO błysk automatyczny                 | Str.41 | TAK | TAK          | NIE            | TAK     | NIE              | TAK | NIE | NIE | NIE | NIE |
|                                | Redukcja "czerwo-<br>nych oczu"         | Str.41 | TAK | TAK          | NIE            | NIE     | NIE              | TAK | TAK | TAK | TAK | NIE |
| 4.                             | 4 Błysk wymuszony                       | Str.41 | TAK | TAK          | NIE            | TAK     | NIE              | TAK | TAK | TAK | TAK | NIE |
| ≁Lampa                         | S 4 Synchronizacja z<br>długimi czasami | Str.41 | NIE | TAK          | NIE            | NIE     | TAK              | TAK | NIE | TAK | NIE | NIE |
|                                | Redukcja "czerwonych oczu" + długi czas | Str.41 | NIE | TAK          | NIE            | NIE     | TAK              | TAK | NIE | TAK | NIE | NIE |
| Kompe 🖾                        | nsacja ekspozycji                       | Str.43 | NIE | NIE          | NIE            | NIE     | NIE              | TAK | TAK | TAK | NIE | NIE |

#### Lista opcji menu dostępnych we wszystkich trybach

|                  |                                                            |                               |               | Ustawienia<br>Fabryczne | AUTO | e * ' | Р   | s   | A   | М   | Is    |
|------------------|------------------------------------------------------------|-------------------------------|---------------|-------------------------|------|-------|-----|-----|-----|-----|-------|
| Tryb             | ♣ Jakość     Str.4     75                                  |                               | Str.44,<br>75 | 6М                      | TAK  | TAK   | TAK | TAK | TAK | TAK | TAK*2 |
| FinePix<br>Photo | SU ISO Str.45                                              |                               |               | AUTO*1                  | TAK  | TAK   | TAK | TAK | TAK | TAK | NIE   |
| 1 11010          | FinePix                                                    | COLOR                         | Str.47        | F-STANDARD              | TAK  | TAK   | TAK | TAK | TAK | TAK | NIE   |
|                  | 🛇 Samowyzwalacz Str.49                                     |                               | Str.49        | WYŁ.                    | TAK  | TAK   | TAK | TAK | TAK | TAK | NIE   |
|                  | WB Balans b                                                | pieli                         | Str.50        | AUTO                    | NIE  | NIE   | TAK | TAK | TAK | TAK | NIE   |
|                  | <b>∎</b><br>Ostrość                                        | AF (CETRAL-<br>NY)            | S.52          |                         | TAK  | TAK   | TAK | TAK | TAK | TAK | NIE   |
|                  |                                                            | AF(MULTI)                     | S.52          | AF (CENTRUM)            | NIE  | NIE   | TAK | TAK | TAK | TAK | NIE   |
|                  |                                                            | Obszar AF                     | S.53          |                         | NIE  | NIE   | TAK | TAK | TAK | TAK | NIE   |
|                  |                                                            | AF Ciągły                     | S.53          |                         | NIE  | NIE   | TAK | TAK | TAK | TAK | NIE   |
|                  |                                                            | MF                            | S.54          |                         | NIE  | NIE   | TAK | TAK | TAK | TAK | NIE   |
| 0                | <b>[●]</b><br>Fotometria                                   | [@] Multi                     | S.54          |                         | NIE  | NIE   | TAK | TAK | TAK | TAK | NIE   |
| menu             |                                                            | [•] Spot                      | S.54          | [@] Multi               | NIE  | NIE   | TAK | TAK | TAK | TAK | NIE   |
|                  |                                                            | [] Uśredniony                 | S.54          |                         | NIE  | NIE   | TAK | TAK | TAK | TAK | NIE   |
|                  |                                                            | Pierwsze 4                    | S.55          |                         | TAK  | TAK   | TAK | TAK | TAK | TAK | NIE   |
|                  | Zdjęcia<br>poklatkowe                                      | Auto<br>Bracketing            | S.56          | OFF                     | NIE  | NIE   | TAK | TAK | TAK | TAK | NIE   |
|                  |                                                            | Sostatnie 4                   | S.56          |                         | TAK  | TAK   | TAK | TAK | TAK | TAK | NIE   |
|                  |                                                            | Wielokrotne<br>(do 40 klatek) | S.57          |                         | TAK  | NIE   | NIE | NIE | NIE | NIE | NIE   |
|                  | SWyostrzanie Str.58                                        |                               | Str.58        | NORMAL                  | NIE  | NIE   | TAK | TAK | TAK | TAK | NIE   |
|                  | <b>4</b> <sup>+</sup> Lampa (dostosowanie jasności) Str.58 |                               | ±0            | NIE                     | NIE  | TAK   | TAK | TAK | TAK | NIE |       |

\*1 AUTO wybrane może być jedynie w trybie AUTO
\*2 W trybie filmowym domyślne ustawienie rozdzielczości wynosi 320x240 pikseli.

Jeżeli ustawienia czasu i przysłony nie pozwalają na ustawienie poprawnej ekspozycji

Jeżeli obiekt jest zbyt jasny Zmniejsz wartość ISO

Jeżeli obiekt jest zbyt ciemny Zwiększ ustawienie ISO.

Użyj lampy lub funkcji dostrajania jasności.

# AUTO / 🏶 PORTRET / 🛦 KRAJOBRAZ / 🛠 SPORT / 🕊 SCENERIA NOCNA

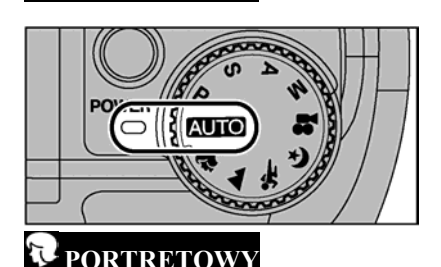

Za pomocą pokrętła trybów wybierz tryb AUTO. Opcja ta jest najprostszym sposobem wykonywania zdjęć w wielu sytuacjach.

 ! Aparat automatycznie wybierze czułość AUTO. Wybierz najodpowiedniejsze ustawienie czułości.
 ! Informacje o dostępnych opcjach lampy znajdziesz na str.33.

Za pomocą pokrętła trybów wybierz tryb **R**. Używany do fotografowania ludzi. Tryb ten wprowadza spokojny ton i naturalny kolor skóry fotografowanych ludzi.

! Aparat automatycznie wybierze czułość 100. Wybierz najodpowiedniejsze ustawienie czułości.

! Informacje o dostępnych opcjach lampy znajdziesz na str.33.

**KRAJOBRAZOW** 

SPORTOWY

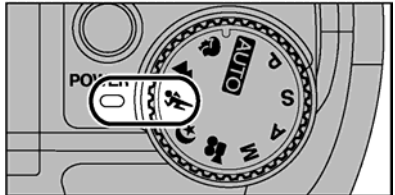

# **C** SCENY NOCNE

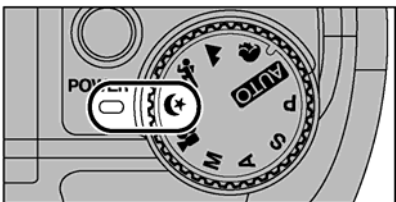

Za pomocą pokrętła trybów wybierz tryb **A**. Stosuje się do utrwalenia obiektów oddalonych takich jak krajobrazy.

! Aparat automatycznie wybierze czułość 100. Wybierz najodpowiedniejsze ustawienie czułości.

Lampa jest niedostępna. Jeżeli zostanie otwarta pojawi się komunikat **D**.

Za pomocą pokrętła trybów wybierz tryb **\***. Tryb ten stosuje się, gdy fotografujemy obiekty w ruchu. Priorytetem aparatu jest w tym programie krótki czas migawki.

! Aparat automatycznie wybierze czułość 100. Wybierz najodpowiedniejsze ustawienie czułości.

! Informacje o dostępnych opcjach lampy znajdziesz na str.33.

Za pomocą pokrętła trybów wybierz tryb 🔄. Tryb ten używany jest do fotografowania w warunkach nocnych. Czas naświetlania wynosi do 3 sekund. Fotografując w tym programie zawsze używaj statywu.

! Aparat automatycznie wybierze czułość 100. Wybierz najodpowiedniejsze ustawienie czułości.

! Informacje o dostępnych opcjach lampy znajdziesz na str.33.

# P – TRYB AUTOMATYCZNY ZAPROGRAMOWANY

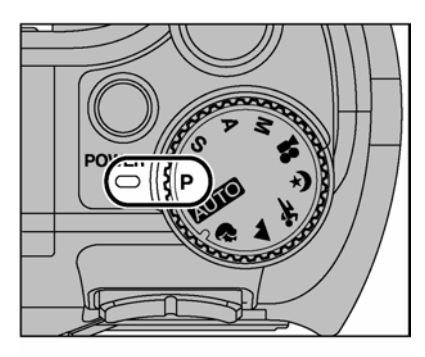

Ustaw tryb fotografowania na "P". Jest to tryb automatyczny, w którym wybierać można dowolne ustawienie oprócz przysłony i migawki. Jest to prosty sposób wykonywania zdjęć, taki sam jak w programach preselekcji czasu (S) oraz preselekcji przysłony (A) (Zmiana programu).

# 

#### Zmiana programu

Naciśnij  $\blacktriangle$  lub  $\lor$  aby wybrać inną kombinację ustawień czasu i przysłony nie zmieniając ustawień ekspozycji. Ustawienia czasu i przysłony zostaną wyświetlone na żółto, kiedy aparat jest w trybie Zmiany programu.

1. Ustawione parametry zostaną automatycznie skasowane w następujących sytuacjach:

- Kiedy wyłączymy aparat
- Kiedy zamieniasz tryb na odtwarzanie
- Kiedy zmieniasz ustawienie pokrętła trybów
- Kiedy wyłączymy lampę błyskową
- Kiedy włączymy zewnętrzną lampę błyskową

#### Komunikaty ustawień czasu i przysłony

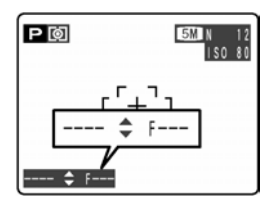

Jeżeli jasność fotografowanego obiektu będzie przekraczała maksymalne wartości przysłony i migawki to na monitorze LCD pojawi sie oznaczenie ...---....

# S – PRESELEKCJA CZASU MIGAWKI

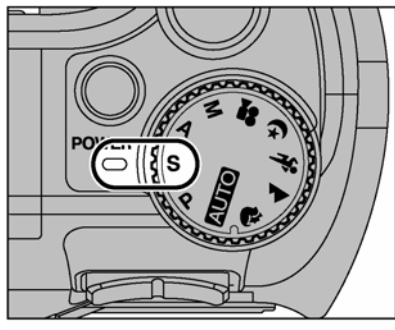

Ustaw pokrętło trybów na "S".

Ustawienie to umożliwia wybranie określonego czasu naświetlania.

Używaj tego trybu, aby zamrozić poruszający się obiekt (krótki czas) lub podkreślić ruch obiektu (długi czas).

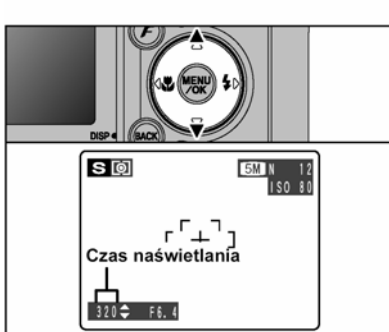

**Wybór czasu naświetlania** Naciśnij ▲ lub ▼, aby wybrać czas.

# • Ustawienia czasu

3 sekundy do 1/1000 sek. krok co 1/3EV

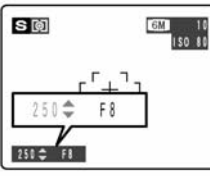

# **S G G 10** (50 10) **1000 F 2.8**

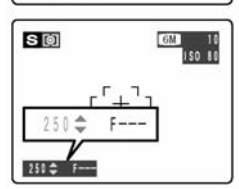

#### PRZEŚWIETLENIE

Jeśli obiekt jest zbyt jasny – przysłona (F8) podświetlona jest na czerwono, należy zmniejszyć czas otwarcie migawki (do 1/1000 s.)

#### NIEDOŚWIETLENIE

Jeśli fotografowany obiekt jest zbyt ciemny – przysłona (F 2,8) podświetlona jest na czerwono należy zwiększyć czas otwarcia migawki (do 3 sekund)

## NIEMOŻLIWY POMIAR – poza zakresem

Jeśli jasność obiektu przekracza zakres pomiarów aparatu, wyświetli się oznaczenie przysłony "F---". Spróbuj ponownie wcisnąć spust migawki do połowy, aby ponownie dokonać pomiaru światła.
## A – PRESELEKCJA PRZYSŁONY

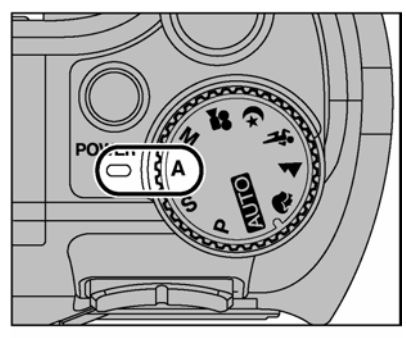

Ustaw pokrętło trybów na "A".

Tryb ten umożliwia wprowadzenie określonego ustawienia przysłony. Używaj tego trybu, aby uzyskać efekt rozmytego tła (niska wartość przysłony) lub aby obiekty bliskie i oddalone znajdowały się w polu ostrości (wysoka wartość przysłony).

# 

Wybór przysłony
Naciśnij ▲ lub ▼, aby wybrać przysłonę.
Ustawienia przysłony
Szeroki kąt: F2,8 do F8 krok co 1/3EV
Tele: F5,6 do F8 krok co 1/3EV

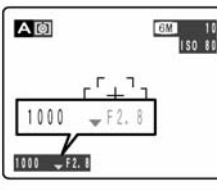

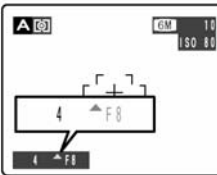

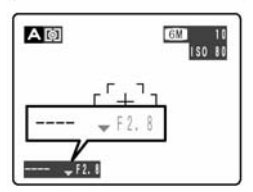

#### PRZEŚWIETLENIE

Jeśli obiekt jest zbyt jasny –czas otwarcia migawki (1/1000 sek.) podświetlony jest na czerwono należy zwiększyć przysłonę (do F8).

#### NIEDOŚWIETLENIE

Jeśli fotografowany obiekt jest zbyt ciemny – czas otwarcia migawki (1/4 sek.) podświetlony jest na czerwono należy zmniejszyć przysłonę

!. Gdy używamy lampy błyskowej (błysk wymuszony) najdłuższy czas otwarcia migawki wynosi 1/60 sek.

#### NIEMOŻLIWY POMIAR – poza zakresem

Jeśli jasność obiektu przekracza zakres pomiarów aparatu, wyświetli się oznaczenie czasu "----". Spróbuj ponownie wcisnąć spust migawki do połowy, aby ponownie dokonać pomiaru światła.

## **M MANUALNY**

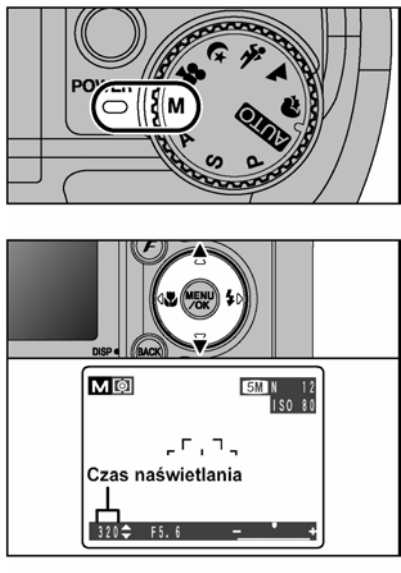

Ustaw pokrętło trybów na "M". Ten tryb pozwala na ręczne ustawienie zarówno czasu jak i przysłony.

**Wybór czasu naświetlania** Naciśnij ▲ lub ▼, aby wybrać czas.

• Ustawienia czasu

3 sekundy do 1/2000 sek. krok, co 1/3EV

! Informacje na temat EV znajdziesz na str.118.
! Używaj statywu, aby nie poruszyć aparatem.
!. Podczas wykonywania zdjęć z długim czasem naświetlania możliwe jest pojawienie się szumów na fotografii.
!. Przy krótkim czasie naświetlania (mniej niż 1/1000 sek.) zdjęcie może być ciemne nawet jeśli używamy lampy błyskowej.

#### Wybór przysłony

① Przytrzymaj przycisk

<sup>②</sup> Naciśnij ▲ lub ▼, aby wybrać przysłonę.

• Ustawienia przysłony Szeroki kąt: F2,8 do F8 krok, co 1/3EV Tele: F5,6 do F8 krok, co 1/3EV

#### Wskaźnik ekspozycji

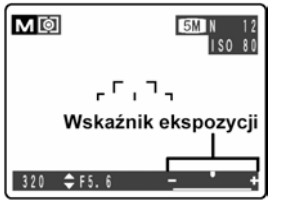

Na dole monitora z prawej strony znajduje się belka pokazująca prawidłową ekspozycję. Jeżeli fotografowany obiekt jest zbyt jasny dla aktualnych ustawień aparatu wskaźnik ekspozycji przesunie się w kierunku "+", a symbol (+) będzie podświetlony na żółto. W przypadku obiektów zbyt ciemnych wskaźnik przesunie się w kierunku "-", a symbol (-) będzie podświetlony na żółto.

## MAKRO ( ZBLIŻENIA)

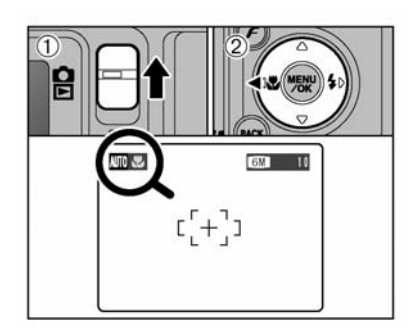

Wybierz tryb Makro aby wykonywać zdjęcie w zbliżeniu.

Ustaw przełącznik trybów w pozycji 🗖

Pokrętło trybów ustaw na tryb AUTO, P, S, A, lub M.

Ustawienie trybu Makro wybiera się naciśnięciem przycisku ♥ (◄).

! Tryb Makro jest wyłączany w następujących sytuacjach:

- Przy przestawieniu pokrętła trybów
- Po wyłączeniu aparatu

! Jeżeli błysk jest zbyt jasny skorzystaj z regulacji jasności błysku (→str.58)

! Gdy fotografujesz przy słabym oświetleniu używaj statywu, aby uniknąć poruszenia aparatem (ikona ! ) ! W trybie Makro monitor LCD samoczynnie się włączy i nie można go wyłączyć podczas korzystania z tej funkcji.

! Po wyłączeniu funkcji Makro monitor LCD pozostaje włączony.

! wybierz funkcje AF ( MULTI ) aby pomiar ostrości był dokonywany w okolicach centralnego punktu w kadrze.

|         | Zakres ostrości    | Zasięg lampy błysko-<br>wej |
|---------|--------------------|-----------------------------|
| 🏶 Makro | Około 7,5cm - 80cm | Około 30cm – 80cm           |

Jeżeli korzystasz z celownika w trybie Makro, obszar widoczny w celowniku nie jest odzwierciedla fotografowanego obszaru, ponieważ obiektyw i celownik znajdują się w innej pozycji. Z tego względu, zaleca się korzystanie z monitora LCD przy wykonywaniu zdjęć w trybie Makro.

## **4**LAMPA BŁYSKOWA

W zależności od rodzaju zdjęcia masz do wyboru 6 trybów działania lampy błyskowej.

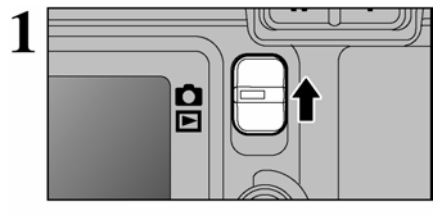

Ustaw przełącznik trybów w pozycję 🗅.

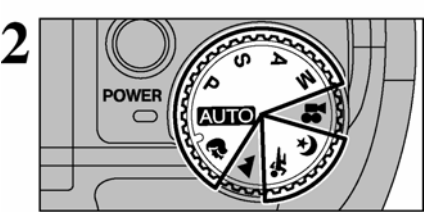

Pokrętło trybów ustaw na tryb AUTO, P, S, A, M lub "?", "\*", "C",

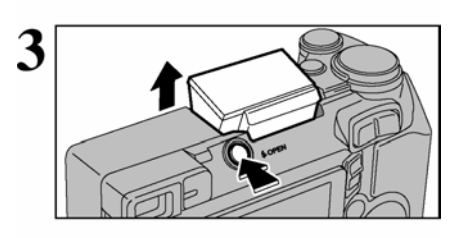

Naciśnij przycisk lampy, aby ją otworzyć. • Efektywny zasięg lampy błyskowej (AUTO) Szerokokątny: Około 0,6 m do 4,5 m Tele: Około 0,6 m do 2,2 m

 Przy krótkim czasie naświetlania (mniej niż 1/1000 sek.) zdjęcie może być ciemne nawet, jeśli używamy lampy błyskowej.

! Gdy otwiera się lampa obraz może na chwile zniknąć lub być ciemny, co jest wynikiem ładowanie lampy. Podczas ładowania lampka celownika miga na pomarańczowo.

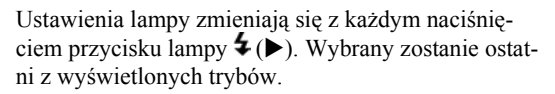

! Jeśli robisz zdjęcia z użyciem lampy błyskowej w zakurzonym miejscu, lub kiedy pada śnieg, zrobione zdjęcie może posiadać białe plamki, które są efektem odbicia światła od drobinek kurzu lub śniegu. Używaj trybu wyłączonej lampy błyskowej.

! Podczas wykonywania zdjęć z lampą monitor LCD może wyłączyć się podczas ładowania lampy. Lampka celownika miga na pomarańczowo.

! Wybór trybów lampy zależy od wybranego menu fotografowania (→str.33).

Naciśnij spust migawki do połowy. Jeżeli używana będzie lampa ikona **4** pojawi się na monitorze LCD.

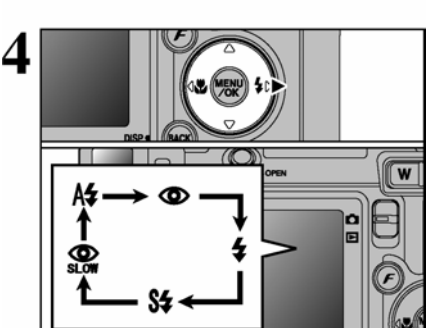

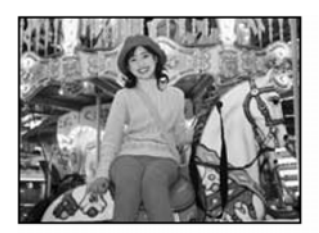

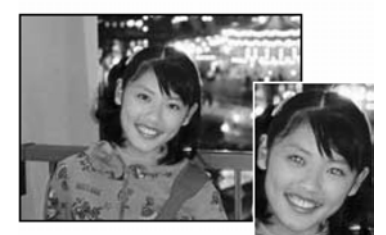

#### Efektu "czerwonych oczu"

#### A‡ Automatyczny tryb lampy

Tego trybu używaj do zdjęć zwykłych. Lampa błyskowa dostosowana będzie do warunków.

! Jeżeli naciśniesz spust migawki podczas ładowania lampy, zdjęcie wykonane będzie bez lampy.

#### • Redukcja efektu "czerwonych oczu"

Tę opcję stosuje się do fotografowania twarzy w słabym oświetleniu, aby oczy wyszły na zdjęciu naturalnie. Przed wykonaniem właściwego zdjęcia lampa błyskowa wykonuje wstępny błysk. Błysk lampy dostosowany jest do warunków.

! Jeżeli naciśniesz spust migawki podczas ładowania lampy, zdjęcie wykonane będzie bez lampy.

Kiedy fotografujemy twarz osoby w słabym oświetleniu z lampą błyskową, oczy mogą wyjść na zdjęciu czerwone. Dzieje się tak, dlatego że światło z lampy błyskowej odbite od siatkówki oka powraca do obiektywu. Używaj funkcji redukcji czerwonych oczu, aby zminimalizować prawdopodobieństwo wystąpienia tego efektu. Zastosuj sie do poniższych wskazówek, aby redukcja efektu czerwonych oczu była skuteczniejsza:

- Postaraj się, aby osoba fotografowana patrzyła w obiektyw.
- Postaraj się zbliżyć jak najbardziej do obiektu.

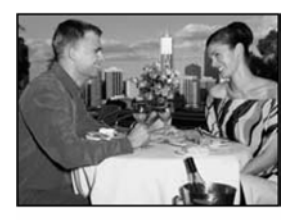

#### **4** Błysk wymuszony /dopełniający/

Tej opcji używa się do fotografowania obiektów z oświetleniem od tyłu jak na przykład osoby siedzące na tle okna lub w cieniu drzew, a także wtedy, gdy chcemy uzyskać właściwe kolory przy fotografowaniu pod światło. W tym trybie lampa błyskowa zadziała zarówno przy bardzo słabym jak i silnym oświetleniu.

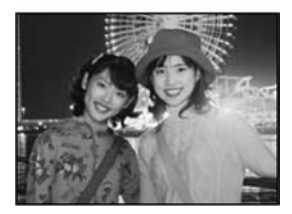

#### S‡ Synchronizacja z długimi czasami naświetlania

Jest to tryb lampy wykorzystujący długi czas migawki. Pozwala na wykonywanie zdjęć ludzi nocą, na których zarówno postacie jak i tło są dobrze widoczne. Zawsze używaj statywu, aby uniknąć poruszenia aparatem.

• Najdłuższy czas migawki

C Noc: do 3 sekund.

#### Redukcja "czerwonych oczu" + długie czasy

Jest to tryb dla zdjęć wymagających redukcji efektu czerwonych oczu oraz synchronizacji z długim czasem. ! Jeżeli scena jest zbyt jasna, zdjęcie może wyjść prześwietlone.

Aby zrobić zdjęcie obiektu nocą, na tle jasnego światła, wybierz ustawienie trybu fotografowania ℃ (Sceny Nocne) (→str.34).

## **4**LAMPA BŁYSKOWA

#### Zalecenie otwarcia lampy błyskowej

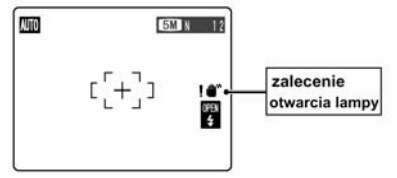

Jeżeli wyświetla się komunikat ostrzeżenia konieczności otwarcia lampy błyskowej, zaleca się jej użycie

#### Wyłączenie błysku

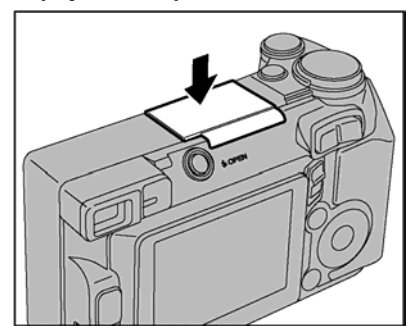

Aby fotografować bez lampy zamknij ją.

Używaj tego trybu do zdjęć w oświetlonych pomieszczeniach, zdjęć robionych przez szybę oraz zdjęć w pomieszczeniach jak teatr, halowe wydarzenia sportowe, gdzie odległość jest większa niż zasięg lampy. W takich sytuacjach używaj odpowiedniego balansu bieli (→str.50), aby zdjęcia oddawały atmosferę wytworzoną przez dane oświetlenie.

<sup>1</sup> W trybie wyłączenia błysku lampy używaj statywu, aby uniknąć poruszenia aparatem, co skutkuje rozmazaniem obrazu na zdjęciu.

! Na str.23, 112 znajdziesz informacje dotyczące ostrzeżeń przed poruszeniem aparatem.

## KOMPENSAC. JA EKSPOZYC. II

Użyj tej funkcji, aby osjagnać właściwa jasność (ekspozycie) zdjeć, na których wystepuje duży kontrast pomiedzy tłem a obiektem.

Ustaw przełacznik trybów w pozycii **D**. 1 Ó OWER ① Przytrzymaj przycisk 3 ② Naciśnij ◀ lub ►, aby wybrać wartość kompensacji. Symbol oznaczający kierunek kompensacji ("-" PØ po zakończeniu ustawień. Zakres kompensacii Wskaźnik kompensacii EV). ekspozycii

Pokretło trybów ustaw na tryb P. S. lub A.

lub ..+") zmieni kolor na żółty. Ikona 🖾 bedzie również żółta podczas ustawiania kompensacji i niebieska

- 2 EV do + 2 EV (13 kroków w odstepach. co 1/3

! Kompensacii ekspozycii nie można używać w trybach AUTO 🕄 "▲", "‰", "&", "M" oraz "😫",

! Kompensacia ekspozycji wyłaczana jest w nastepujacych sytuacjach:

🖬 Turtu lui unt

 Jeżeli używasz lampy w trybie błysku wymuszonego lub redukcji efektu czerwonych oczu przy ciemnych sceneriach.

Ustawienia te nie zmienią się nawet po zmienieniu trybu lub wyłączeniu aparatu (pojawi się ikona 🖾). Wybierz "0" wartość ekspozycji, chyba że potrzebna będzie kompensacja.

#### Aby uzyskać optymalna ekspozycje

250 🗢 F5.6

Kompensacje ekspozycji dostosuj do jasności lub zaciemnienia obrazu.

- Jeśli obraz jest za jasny, spróbuj ujemnej (-) korekcji, co spowoduje, że obraz ściemnieje.
- Jeśli obraz jest za ciemny, spróbuj dodatniej (+) korekcji, co spowoduje, że obraz zrobi się jaśniejszy.

#### Wskazówki dotyczące kompensacji

- Portret pod światło: +2 kroki do +4 kroków (+2/3 EV, do +1 1/3 EV)
- Bardzo jasne krajobrazy (np. w śniegu) lub obiekty o wysokiej odblaskowości: +3 kroki (+1 EV)
- Zdjecia, na których przeważa obraz nieba: +3 kroki (+1 EV)
- Punktowo oświetlone obiekty, na czarnym tle: -2 kroki (-2/3EV)
- Kraiobrazy o małej odblaskowości, np.: drzewa iglaste lub ciemne liście: -2 kroki (-2/3EV)

## FOTOGRAFOWANIE W TRYBIE F PHOTO

## €TRYB JAKOŚCI (ILOŚĆ ZAPISANYCH PIKSELI)

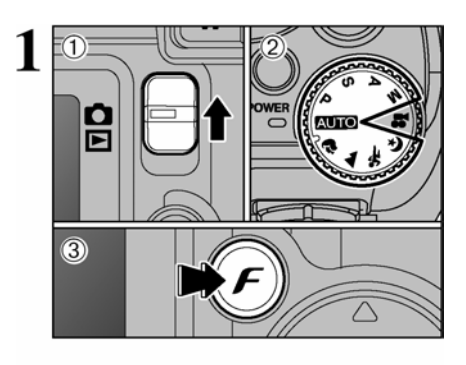

OUAL I 5M P 3.M

2M

ir i

① Ustaw przełacznik trybów w pozycie **Č** <sup>(2)</sup> Pokretło trybów ustaw na wybrany tryb fotografowania. <sup> $\odot$ </sup> Naciśnii przycisk *F*.

#### Ustawienia jakości nie zmienią sie nawet po przełączeniu trybu lub wyłaczeniu aparatu

① Naciśnij ◀ lub ►, aby wybrać ustawianie jakości **€** a nastepnie naciśnij ▲ lub **▼**, abv zmienić ustawienia <sup>(2)</sup> Naciśnii przycisk MENU/OK., aby potwierdzić ustawienia

! Liczby po prawej stronie ustawień oznaczaja ilość zdjeć. które można wykonać.

! Gdy zmieniasz ustawienia jakości zmienia się też ilość dostępnych zdjęć (→str.24).

| FinePix | E500 |
|---------|------|

| Tryb jakości          | Przykładowe zastosowania                                        |
|-----------------------|-----------------------------------------------------------------|
| 12M F (4048 x 3040)   | Drukowanie w formatach do (35,6 x 43,2 cm) / A3                 |
| 12M N (4048 x 3040)   | Aby uzyskać lepszą jakość obrazu wybierz " <mark>12M</mark> F". |
| 6M (2848 x 2136)      | Drukowanie w formacie do 10R (25,4 x 30,5 cm)./A4               |
| 3M (2048 x 1536)      | Drukowanie w formacie do 6R (15,2 x 20,3 cm)./A5                |
| 2M (1600 x 1200)      | Drukowanie w formacie do 4R (10,2 x 15,2 cm) / A6.              |
| <b>03</b> (640 x 480) | Do wykorzystania w e-mailach lub na stronach www.               |

Gdy wybrana zostanie najwyższa czułość (ISO 800) nie można stosować rozdzielczości 6M i 12M

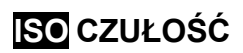

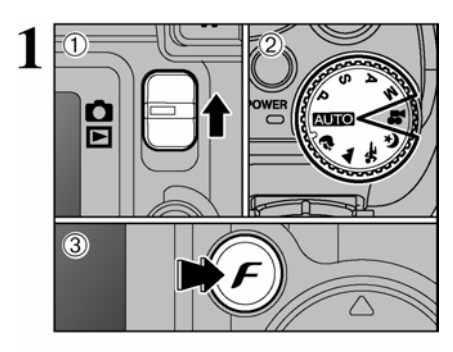

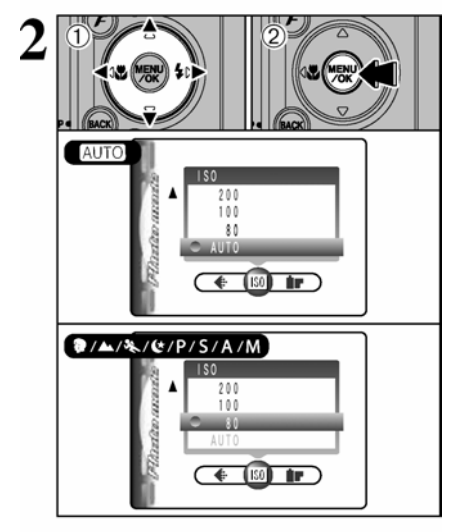

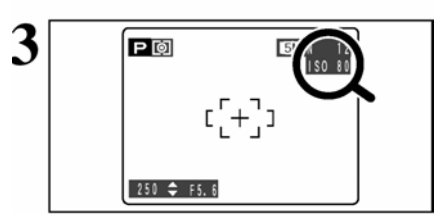

① Ustaw przełącznik trybów w pozycję 
② Pokrętło trybów ustaw na wybrany tryb fotografowania..

<sup>3</sup> Naciśnij przycisk *F*.

! Ustawień ISO nie wybieraj dla trybu filmowania.

## Ustawienia jakości nie zmienią się nawet po zmienieniu trybu lub wyłączeniu aparatu

① Naciśnij ◀ lub ►, aby wybrać ustawianie SO a następnie naciśnij ▲ lub ▼, aby zmienić ustawienia.
 ② Naciśnij przycisk MENU/OK., aby potwierdzić ustawienia.

Ustawienia

**AUTO:** AUTO / 80 / 100 / 200 / 400 / 800 **\***, **\***, **\***, **\***, **\***, **8**, **A** i **M**: 80 / 100 / 200 / 400 / 800

! Kiedy ustawiona jest czułość na najwyższym poziomie możemy wykonywać zdjęcia w ciemnych warunkach, aczkolwiek ustawienia te powodują zwiększenie ziarnistości zdjęcia. Proszę wybierać odpowiednie ustawienia czułości w zależności od warunków i od efektów, jakie chcemy uzyskiwać.

! Gdy używane jest tryb CCD-RAW (→str.84) można stosować tylko czułości 80 / 100 / 200 oraz 400 ISO

Wybierając AUTO aparat wybiera najlepszą czułość dla zastanej jasności.

W rozdziałe "Specyfikacja" (→str.116) znajdziesz więcej informacji o ustawieniu czułości AUTO.

Czułość AUTO wybrać można w trybach fotografowania AUTO.

Jeżeli wybrano czułość 80, 100, 200, 400 lub 800 wyświetli się ona na monitorze LCD.

#### Fabryczne ustawienia czułości

| Tryb fotografowania | AUTO | \$  |     | *   | (*  | Р  | S | A | М |
|---------------------|------|-----|-----|-----|-----|----|---|---|---|
| Czułość             | AUTO | 100 | 100 | 200 | 200 | 80 |   |   |   |

## NAJWYŻSZA CZUŁOŚĆ ISO 800

Kiedy ustawiona jest najwyższa z dostępnych rozdzielczości (ISO 800) ustawienia jakości z 12M i 6M automatycznie przełącza się na 3M na monitorze LCD pojawi się napis:

Zoom cyfrowy dostępy przy tych ustawieniach (ekwiwalent dla 35 mm):

2M około 130 mm-325mm, maksymalna skala zoom około 2,5x

03M około 130 mm-819mm, maksymalna skala zoom około 6,3x

! Przy ustawieniach ISO 800 zoom cyfrowy nie może być używany dla jakości 3M

! Ustawienie czułości ISO 800 nie może być wprowadzone przy korzystaniu z plików CCD-RAW (→str.84)

! Kiedy wybieramy wysoką czułość, ilość zakłóceń na obrazie pokazanym na monitorze LCD, przed zrobieniem zdjęcia wzrośnie. Jest to jednak normalne.

Ustawienie wysokiej czułości zostanie zachowane nawet, jeśli wyłączymy aparat lub zmienimy położenie Pokrętła Trybu Pracy.

Gdy wprowadzamy ustawienia ISO 800 nie możemy pracować na jakości 12M i 6M Możliwa jest jedynie praca przy jakości 3M , 2M i 03M

## FINEPIX KOLOR

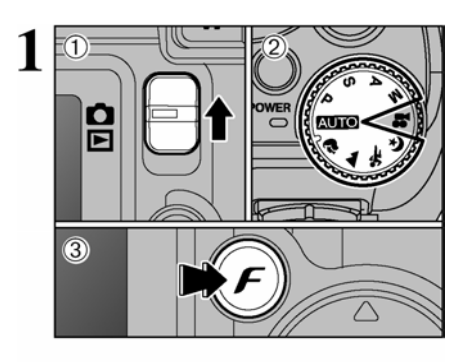

FinePix COLOR

**EIE Æ**-R&W

E-CHROME

① Ustaw przełącznik trybów w pozycję .
② Pokrętło trybów ustaw na wybrany tryb fotografowania..
③ Naciśnij przycisk *F*.

! Ustawień FinePix COLOR nie wybieraj dla trybu filmowania.

#### Ustawienia kolorów nie zmienią się nawet po zmienieniu trybu lub wyłączeniu aparatu

① Naciśnij ◀ lub ►, aby wybrać ustawianie "▲" a następnie naciśnij ▲ lub ▼, aby zmienić ustawienia.
 ② Naciśnij przycisk MENU/OK., aby potwierdzić ustawienia.

! Na niektóre obiekty tryb Chrome może mieć niewielki wpływ (zbliżenia, portrety).

! Efekty, jakie uzyskamy na zdjęciu mogą różnić się w zależności od warunków, w których fotografujemy, proszę wykonywać zdjęcia w trybie Standard i w trybie Chrome. Pamiętaj, że na monitorze LCD możesz nie zauważyć różnić w wykonanych zdjęciach.

! Dla zdjęć wykonanych w trybie Chrome lub B&W, automatyczne polepszanie jakości zablokowane będzie dla drukarek obsługujących standard Exif Print.

| F-STANDARD       | Kontrast i nasycenie koloru pozostają w standardowych ustawieniach.<br>Proszę używać tego trybu przy normalnym fotografowaniu.                           |
|------------------|----------------------------------------------------------------------------------------------------|
| <i>F</i> -CHROME | Duże nasycenie koloru i kontrastu. Ta funkcja jest szczególnie efek-<br>tywna dla zdjęć, na których ważne są żywe kolory: błękitne niebo,<br>kwiaty itp. |
| F-B&W            | Zmiana ustawień kolorów na biały i czarny w fotografowanych zdję-<br>ciach                                                                               |

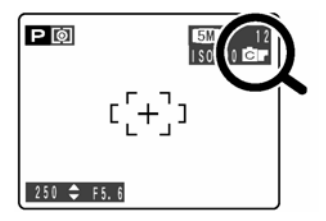

Przy ustawieniach *F***-CHROME** lub *F***-B&W** na ekranie pojawi się ikona wyboru FinePix COLOR. *F***-CHROME** : **G** 

*F*-B&W: D

## MENU TRYBU FOTOGRAFOWANIA

## KORZYSTANIE Z MENU TRYBU FOTOGRAFOWANIA

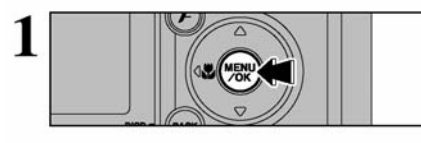

 Naciśnij przycisk MENU/OK, aby wyświetlić menu na monitorze LCD.

 ① Naciśnij ◀ lub ►, aby wybrać opcję menu oraz ▲ lub ▼, aby zmienić ustawienia.
 ② Naciśnij przycisk MENU/OK, aby potwierdzić wybór.

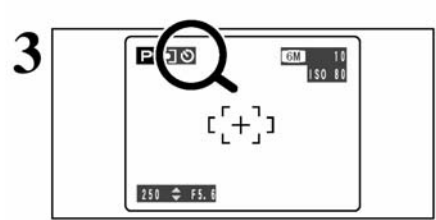

Po aktywowaniu ustawień w rogu monitora LCD pojawi się odpowiednia ikona.

! Dostępne ustawienia menu zależą od trybu fotografowania.

## సి Samowyzwalacz

str.49

50

Tryb ten służy do wykonywania zdjęć grupowych, na których ujęty ma być również fotograf.

#### **WB** Balans bieli

Wybierz to ustawienie, aby dobrać odpowiedni balans bieli do warunków oświetleniowych.

Ustawienia sposobu pomiaru ostrości

## [O] Fotometria

Użyj tego ustawienia, jeżeli jasność obiektu różni się znacznie od jasności tła i tryb MULTI nie będzie w stanie dokonać poprawnego pomiaru.

## Zdjęcia ciągłe

#### str.55

str.58

Użyj tych ustawień aby wykonywać zdjęcia ciągłe (serię zdjęć).

#### Bracketing

Użyj tej funkcji aby wykonać te same zdjęcie z różnymi parametrami ekspozycji

## S Wyostrzenie str.58

Użyj tego ustawienia, aby zmiękczyć lub podkreślić kontury aby dostroić jakość zdjęcia.

#### 4<sup>±</sup> Regulacja jasności błysku str.58

Zmieniając to ustawienie regulujesz ilość światła emitowanego przez lampę błyskową w zależności od warunków zewnętrznych lub pożądanego efektu.

## స samowyzwalacz

Tryby fotografowania:

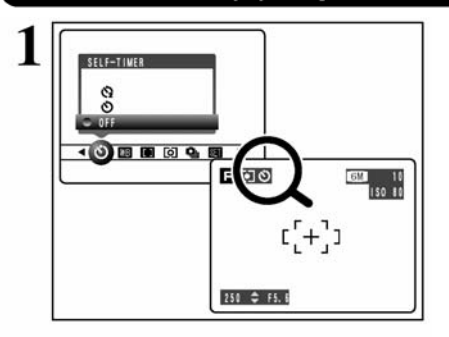

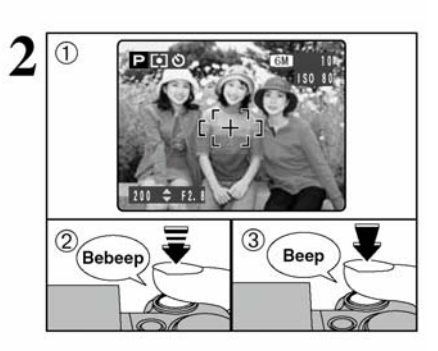

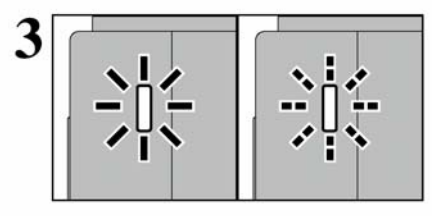

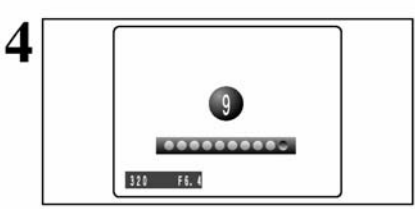

Tryb ten służy do wykonywania zdjęć, na których ujęty ma być również fotograf. Po włączeniu samowyzwalacza ikona Ö pojawi sie na monitorze LCD :

C): Zdjęcie zostanie wykonane po około 10 sekundach.
C): Zdjęcie zostanie wykonane po około 2 sekundach.

! Tryb samowyzwalacza jest wyłączany w poniższych okolicznościach.

- Po zrobieniu zdjęcia
- Gdy zmienisz ustawienie pokrętła trybów
- · Gdy aparat przełączony jest na tryb odtwarzania
- Po wyłączeniu aparatu

Aby zapobiec poruszenia aparatem użyj 2sekundowego samowyzwalacza podczas pracy ze statywem.

① Ustaw pole AF ponad na obiekt.

<sup>(2)</sup> Do połowy wciśnij spust migawki, aby ustawić ostrość.

<sup>③</sup> Ciągle trzymając spust migawki, wciśnij go do końca, aby uruchomić samowyzwalacz.

! Skorzystać można z blokady AE/AF (→str.25).
! Pamiętaj, aby nie stanąć przed obiektywem w momencie ustawiania ostrości. Może to spowodować brak ostrości zdjęcia lub złą ekspozycję.

Lampka samowyzwalacza zapali się na około 5 sekund i zacznie migać przez kolejne 5 sekund, po tym czasie zdjęcie zostanie zrobione.

! Aby zatrzymać uruchomiony samowyzwalacz naciśnij przycisk DISP/BACK.

Na monitorze LCD pojawi się ikona odliczania czasu pozostałego do wykonania zdjęcia. Tryb samowyzwalacza wyłącza się po każdym zdjęciu.

## BALANS BIELI

#### Tryby fotografowania : 🕪 🕼 м

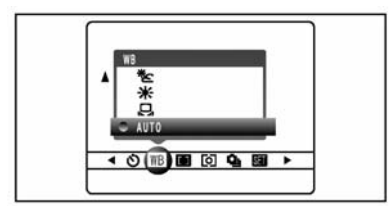

Zmień ustawienia balansu bieli, aby wykonać zdjęcie dostosowane do otaczającego oświetlenia. W trybie AUTO, mogą wystąpić trudności w ustawieniu balansu bieli dla zbliżeń twarzy postaci oraz zdjęć wykonanych w danym oświetleniu. Wybierz odpowiedni balans bieli dla danego źródła światła. Więcej informacji o ustawieniach balansu bieli znajdziesz na str.118.

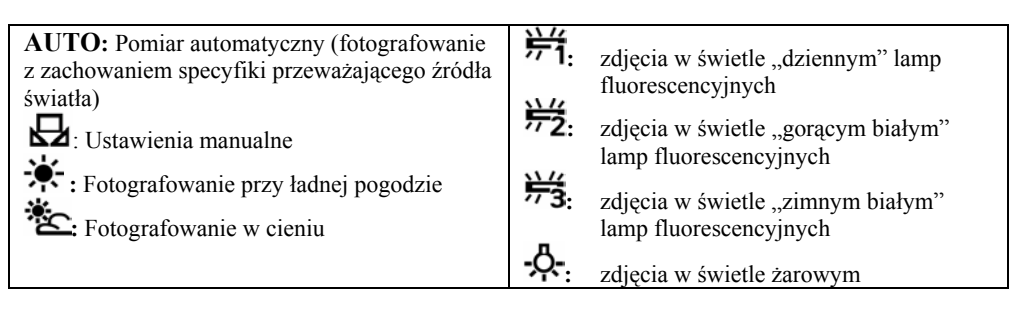

\* Jeżeli używasz lampy, uwzględnione zostaną ustawienia balansu bieli dla lampy błyskowej. Dlatego też, aby osiągnąć założony efekt należy użyć trybu wyłączonej lampy błyskowej (str.42).

! Tonacja kolorów w dużej mierze zależy od warunków fotografowania (źródła światła, itd.).

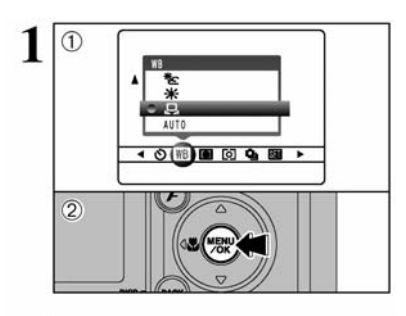

SHUTTER NEW WE

Beep

Manualny Balans Bieli

Używaj tego ustawienia do ustawienia balansu bieli dla otaczającego naturalnego lub sztucznego światła. Używaj tego trybu również do osiągnięcia specjalnych efektów.

Wybierz ", " manualny balans bieli.
Naciśnij przycisk "MENU/OK".

Ustaw białą kartkę papieru przed obiektywem aparatu, tak by w monitorze LCD była widoczna tylko ta kartka. Teraz wciśnij Przycisk Wyzwalacza do połowy tak by aparat ustawił sobie balans bieli.

!. Ustawienie balansu bieli nie jest widoczne na obrazie wyświetlanym na monitorze LCD.

Aby użyć poprzedniego ustawienia balansu bieli, naciśnij przycisk "MENU/OK", bez naciskania przycisku wyzwalacza.

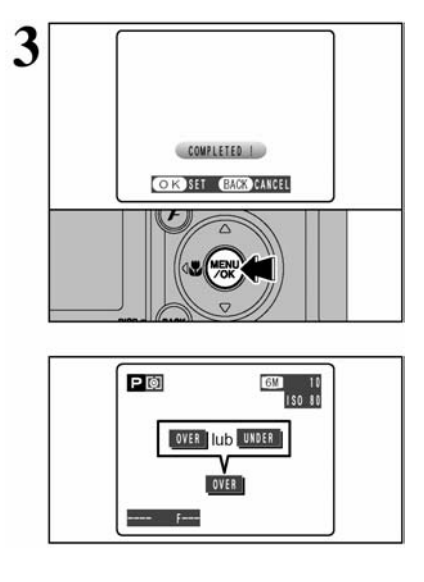

Kiedy właściwa ekspozycja zostanie zmierzona, wyświetli się napis "COMPLETEDD" Naciśnij przycisk "MENU/OK", aby zatwierdzić ustawienie.

!. Ustawienie Specjalny Balans Bieli jest zachowane do momentu resetownia. Ustawienie to zostanie zachowane, nawet jeśli wyjmiemy akumulator.

!. Po zrobieniu zdjęcia sprawdź ustawienie "Koloru (Balansu Bieli)" dla danego ujęcia.

• Ustaw "IMAGE DISP.", aby obejrzeć ujęcie w trybie "PREVIEW", W "SET-UP'ie" ekranu (♦ S.80).

Ustaw Włacznik Główny na ...▶" (♥S.27).

Jeśli balans bieli nie został zmierzony przy właściwej ekspozycji, wyświetlą się

napisy "OVER" lub "UNDER". Ustaw jeszcze raz kompensację ekspozycji, używając wartości minusowej (-) kiedy wyświetliło się "OVER" lub wartości dodatniej (+), jeśli wyświetliło się "UNDER".

#### Przykład

Możesz zmienić balans bieli dla fotografowanego obrazu używając kolorowego papieru zamiast białego.

## OSTROŚĆ

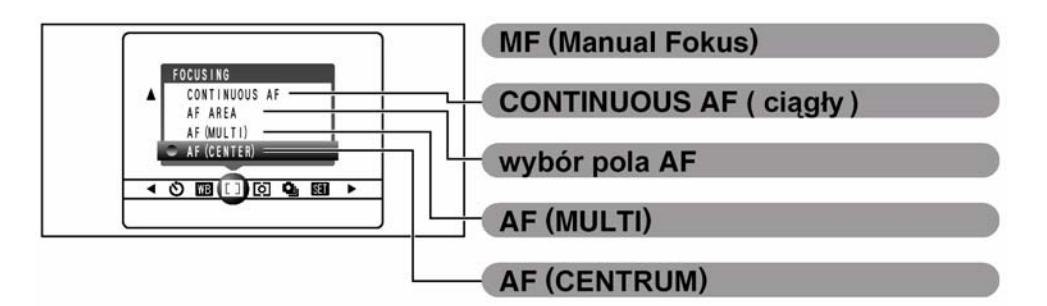

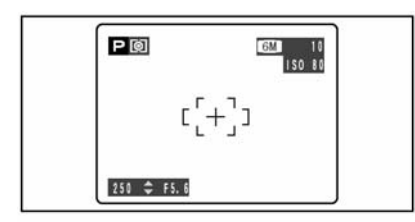

## AF (CENTRUM)

Aparat ustawia ostrość na środek monitora LCD. Użvi tego ustawienia, robiac zdiecia przy użyciu blokady AF/AE ( $\Rightarrow$ S.25)

#### AF (MULTI)

250 \$ F5. 6 320 .....

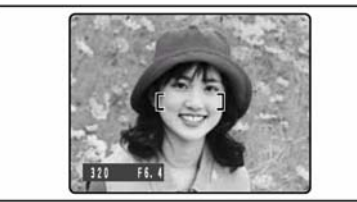

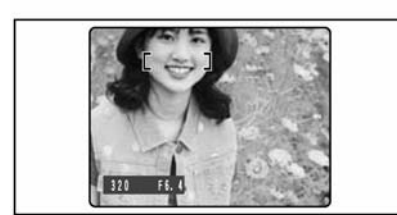

Jeśli naciśniesz przycisk Wyzwalacza do połowy, aparat automatycznie rozpozna mocno kontrastujący objekt w centralnej cześci monitora LCD i wyświetli na nim ramke AF.

1. Jeśli robimy zdjęcia w Trybie Makro, aparat ustawia ostrość na środek monitora LCD.

Należy zachować ostrożność podczas robienia zdjeć przy pomocy wizjera, ponieważ nie mamy możliwości sprawdzenia ostrości. Po zrobieniu zdjęcia, odtwórz je, aby sprawdzić ostrość.

W przypadku mocno kontrastującego obiektu w centralnej części monitora LCD

Naciśnij przycisk Wyzwalacza do połowy. Ramka AF ustawi się na mocno kontrastujący obiekt w lub w pobliżu centralnej cześci obrazu.

#### W przypadku, kiedy nie ma mocno kontrastującego obiektu w centralnej części monitora LCD

Jeśli aparat ma trudności z ustawieniem ostrości na głównym obiekcie w trybie AF (MULTI), wybierz tryb AF (CENTRUM) i użyj blokady AF/AE (♥S.26).

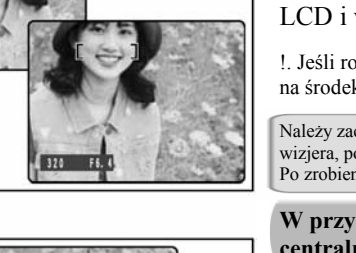

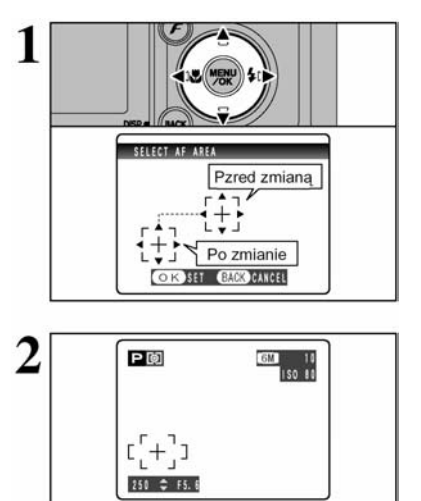

#### OBSZAR AF

Aparat zmienia miejsce, na które ustawiana jest ostrość na monitorze LCD. Użyj tej funkcji, kiedy komponując ujęcie z użyciem statywu decydujesz się na zmianę obiektu, na którym ustawiasz ostrość.

Naciśnij  $A^*, V^*, V^*$  lub  $V^*$ , aby ustawić  $A^{++}$  (cel) w miejscu, w którym chcesz ustawić ostrość.

Ramka AF wyświetli się w miejscu, na które został przesunięty Twój cel. Zrób normalnie zdjęcie. Aby przesunać ramke AF ponownie, powtórz procedure od poczatku.

Niezależnie od miejsca, w którym zlokalizujemy ramkę AF, ekspozycja jest zawsze ustawiana względem obszaru znajdującego się w centrum ekranu. Aby uzyskać ekspozycję dla twojego głównego obiektu, użyj blokady AE.

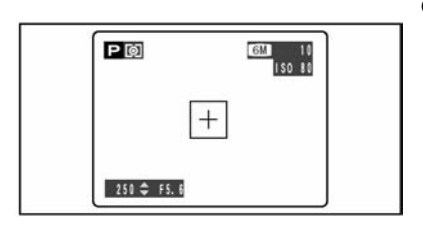

## CONTINUOUS AF ( ciągły )

Kiedy naciskamy przycisk "C-AF", aparat utrzymuje ciągłą ostrość na głównym obiekcie znajdującym się w ramce AF. Używaj tego trybu do robienia zdjęć obiektów w ruchu.

Uwagi dotyczące używania AF continuous (ciągłego):

Podczas korzystanie z tej funkcji znacznie wzrasta zużycie energii co powoduje szybsze rozładowywanie się akumulatorów (baterii)

Jeśli funkcja oszczędności baterii Power Save ustawione jest na OFF prawdopodobne jest bardzo szybkie całkowite rozładowanie baterii.

#### MF RĘCZNE USTAWIANIE OSTROŚCI

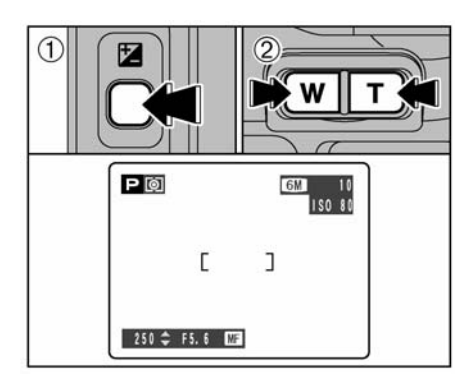

Przytrzymaj przycisk Z.

<sup>(2)</sup> Naciśnij przycisk **T** lub **W**, aby dostroić ostrość.

Sprawdź ustawioną ostrość na monitorze LCD.

| ₩ + ₩ <b>™</b>        | Oddalanie pola ostrości.    |
|-----------------------|-----------------------------|
| <b>T</b> + <b>W T</b> | Przybliżanie pola ostrości. |

#### Ręczne ustawianie ostrości

Obiekt nie będzie ostry, jeżeli poruszysz aparatem. Zawsze używaj statywu.

#### [O] POMIAR ŚWIATŁA

Tryby fotografowania: 🛛 🖻 🔝 🗛 м

Użyj tego ustawienia, jeżeli jasność obiektu różni się znacznie od jasności tła i tryb MULTI nie będzie w stanie dokonać poprawnego pomiaru.

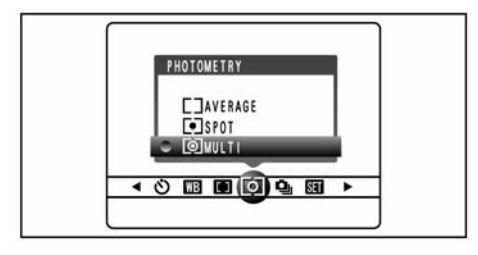

#### [O] MULTI (matrycowy)

Pomiar światła, w którym aparat ocenia cały kadr i wybiera optymalną ekspozycję.

#### [•] SPOT (punktowy)

Pomiar światła, w którym ekspozycje zoptymalizowana jest na centralną część obiektu.

[ ] UŚREDNIENIE: pomiar światła w przypadkach, w których użyta jest średnia wartość dla całego obrazu.

! Dla trybów "AUTO", "�", "▲", "�", "�" oraz "\$" pomiar światła jest zablokowany na opcję MULTI i nie może być zmieniony.

#### Tryby pomiaru światła mają znaczenie dla następujących obiektów

#### • MULTI

W tym trybie aparat automatycznie analizuje całe zdjęcie, aby wybrać odpowiednią ekspozycje dla danych warunków. Powinno się go stosować dla zdjęć standardowych.

#### • SPOT

Ten tryb jest odpowiedni dla obiektów o mocno skontrastowanych obszarach jasnych i ciemnych i gdy zależy ci na sfotografowaniu konkretnej powierzchni.

#### UŚREDNIENIE

Zaletą tego trybu jest to, że ekspozycja raczej się nie zmienia z powodu zmiany kompozycji, czy obiektu. Ten tryb jest szczególnie korzystny przy robieniu ujęć osób ubranych na czarno lub na biało, jak również zdjęć krajobrazu

## 💁 ZDJĘCIA CIĄGŁE

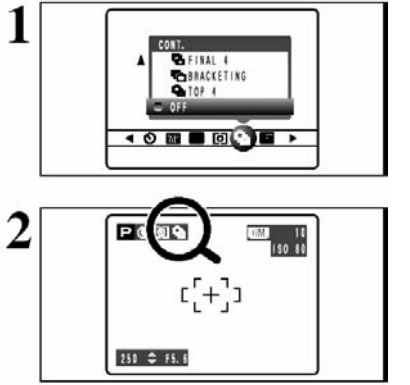

Wybierz z MENU funkcję zdjęć ciągłych " • (zdjęć poklatkowych).

Po ustawieniu trybu zdjęć ciągłych, wybrana opcja zostanie pokazana na monitorze LCD.

- 💁 : 4 pierwsze klatki (zdjęcia).
- L: Auto Bracketing
- 8 : 4 ostatnie klatki
- 🔜 : Wielokrotne zdjęcia poklatkowe.

#### Uwagi dotyczące korzystania z Trybu Zdjęć Poklatkowych

• Zdjęcia poklatkowe są robione tak długo, jak długo trzymasz naciśnięty przycisk Wyzwalacza. W Trybie Autobracing wystarczy nacisnąć przycisk Wyzwalacza raz, aby zrobić 3 zdjęcia.

• Jeśli nie ma dość miejsca na karcie **xD-Picture Card**, zrobionych zostanie tyle klatek, ile uda się zarejestrować na wolnej przestrzeni karty. W przypadku Trybu Auto Bracketing, jeśli na karcie **xD-Picture Card** nie ma miejsca na 3 zdjecja, żadne zdjecje nie zostanie zarejestrowane.

Ostrość ustawiamy w pierwszej klatce i nie można jej zmienić w środku sekwencji.

• Ekspozycję ustawiamy robiąc pierwszą klatkę, ale w Trybie Wielokrotnych Zdjęć Poklatkowych, ekspozycja jest dostosowywana do każdego ujęcia.

- Szybkość robienia zdjęć poklatkowych jest różna w zależności od szybkości migawki.
- Tryb Jakości nie wpływa na szybkość robienia zdjęć poklatkowych.
- Nie można używać flesza. Został on ustawiony w Tryb Wyłączonego Flesza.

● Po zrobieniu zdjęć, rezultat jest pokazany na monitorze LCD (4 ostatnie klatki w Trybie Zdjęć Poklatkowych i zdjęcia zrobione w Trybie Auto Bracketing ). Aby mieć możliwość decyzji o zarejestrowaniu zdjęcia, ustaw funkcję "IMAGE DISP" w menu SET-UP na opcję "PREVIEW" (◆S.79). Zdjęcia zrobione w Trybie Wielokrotnych Zdjęć Poklatkowych sa rejestrowane bez wyświetlania rezultatów.

#### Zdjęcia poklatkowe - pierwsze 4 klatek Dostępne Tryby Foto:

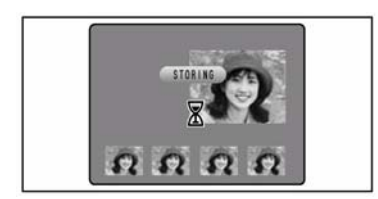

W tym trybie można zrobić 4 klatki w odstępach co 0.3 sek. Kiedy zdjęcia zostaną zrobione, będą wyświetlone (w kolejności od lewej) i automatycznie zarejestrowane.

Maksymalny czas nagrywania pliku to 15 sek. (dla 4 klatek).

#### **National States Auto Bracketing**

**Dostepne Tryby Foto:** 

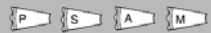

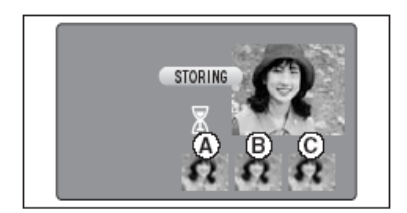

Ustawienia Auto bracketing (3 ustawienia) +/- 1/3 EV. +/- 2/3 EV. +/- 1 EV W tym trybie można zrobić to samo ujęcie z różnymi ustawieniami ekspozycji. W tym trybie robimy 3 zdjęcia poklatkowe w określonej kolejności.

**A** - ma poprawną ekspozycję. **B**- jest prześwietlone. **C**- jest niedoświetlone.

Ustawienia (zakres ekspozycji) można zmienić w menu FOTO.

!. Jeśli prześwietlone lub nieoświetlone zdjęcie znajdzie się poza zasięgiem pomiaru aparatu, nie zostanie ono zrobione w tym ustawieniu ekspozycji.

!. Tryb Auto bracketing nie może być zastosowany w trybach: AUTO", " , ", ", ", " i " .

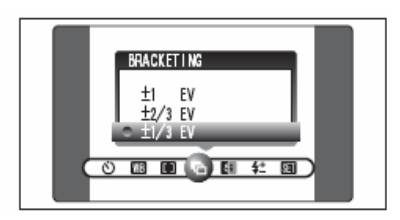

#### Zmiana ustawienia (zakresu ekspozycji)

Naciśnij przycisk "MENU/OK.", aby wyświetlić menu i zmienić ustawienie w opcjach menu "<sup>¶</sup>" BRACKETING (S.58).

#### Zdjęcia poklatkowe – ostatnie 4 klatki Dostepne Tryby Foto:

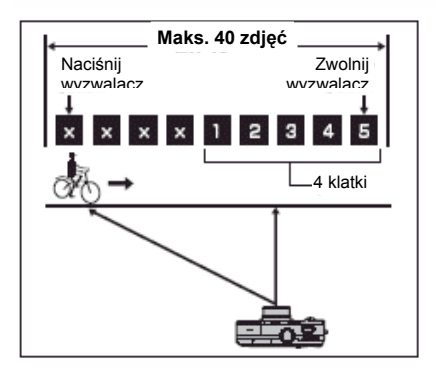

Ten tryb pozwala zrobić do 40 zdjęć w jednej serii (Max 0.3 zdjęć/sek.) i nagrać ostatnie 4 klatek. Jeśli zdejmiesz palec z przycisku wyzwalacza zanim 40 ujęcie zostało zrobione, aparat zarejestruje ostatnie 4 klatek.

(1000) () (A) (A) (C) (P) (S) (A) (M)

Jeśli nie ma dość miejsca na karcie **xD-Picture Card**, aparat zarejestruje tyle zdjęć, zrobionych tuż przed zwolnieniem przycisku wyzwalacza, ile się zmieści na karcie.

#### Długotrwale zdjęcia poklatkowe w trybie 1600x1200 pikseli Dostępne Tryby Foto:

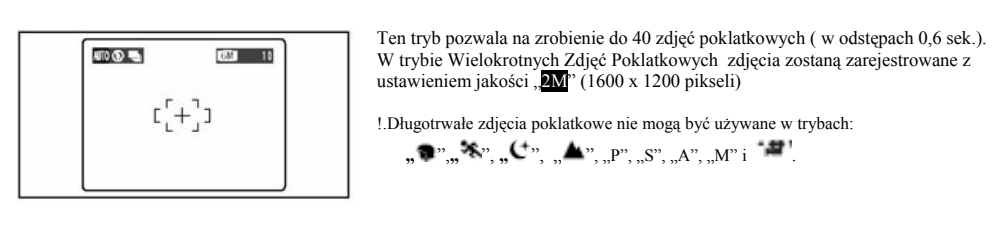

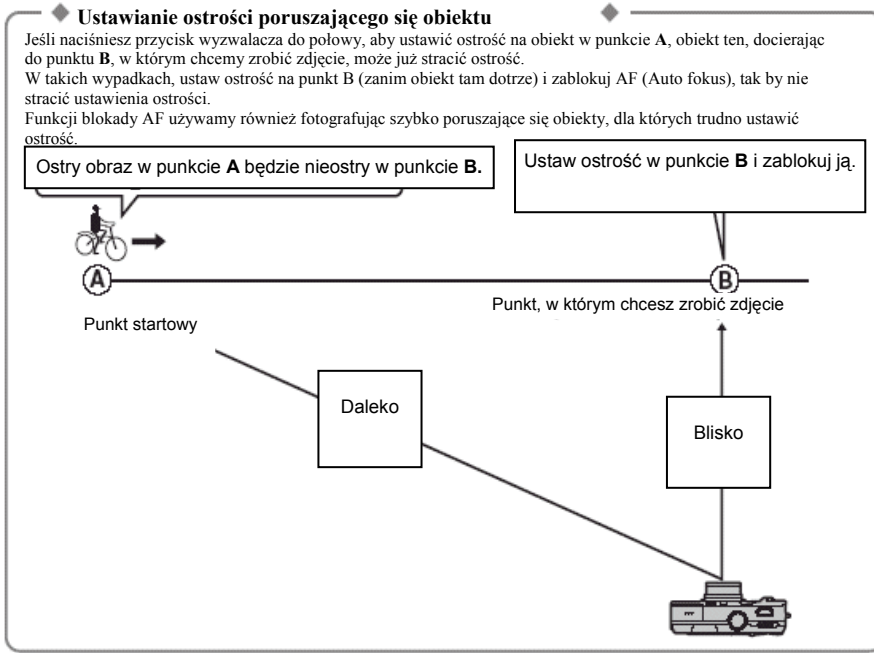

#### Jakość i flesz

Jeśli wybieramy Tryb Zdjęć Poklatkowych, flesz zostanie automatycznie ustawiony w Tryb Wyłączonego Flesza " <sup>(C)</sup>". W Trybie Wielokrotnych Zdjęć Poklatkowych, z jakością 1600 x 1200 pikseli **2**M

Jeśli jednak zmienimy tryb na normalne fotografowanie, ustawienie flesza wróci do poprzedniego ustawienia (zanim został wybrany tryb poklatkowy). Podobnie stanie się, kiedy zmienimy Tryb Wielokrotnych Zdjęć Poklatkowych, z jakością 1200 x 1600 piksel, jakość powróci do poprzednich wartości.

### BRACKETING

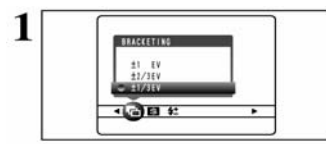

Używaj tego ustawienia do fotografowania tego samego obiektu z różnymi ustawieniami ekspozycji. W tym trybie robimy 3 zdjęcia poklatkowe, z których drugie ma poprawną ekspozycję, pierwsze jest niedoświetlone, a ostatnie jest prześwietlone o określoną wartość.

PISIA

#### • Ustawienia Bracketing (3)

+/- 1/3 EV, +/- 2/3 EV, +/- 1 EV Zobacz S.118 - więcej informacji dot. EV.

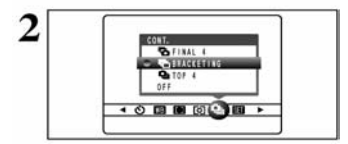

 Jeśli prześwietlone lub nieoświetlone zdjęcie znajdzie się poza zasięgiem pomiaru aparatu, nie zostanie ono zrobione w tym ustawieniu ekspozycji.

!. Nie można używać Flesza.

1. W tym ustawieniu zawsze wykonywane są 3 zdjęcia. Jeśli na **xD-Pictere Card** nie ma dość miejsca na 3 zdjęcia, żadne nie zostanie zrobione.

#### Auto bracketing

Po ustawieniu ekspozycji na BRACKETING:

Wyierz w MENU tryb zdjęć poklatkowych " •", a następnie wybierz funkcję "•BRAC-KETING.

S WYOSTRZANIE

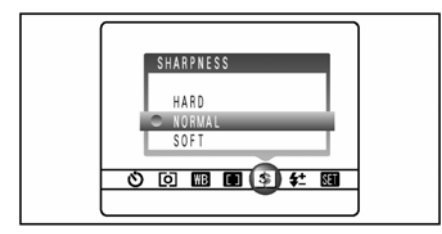

#### Tryby fotografowania: P S Ko M Aparat umożliwia wyostrzenie lub delikatnie rozmycie konturów obrazu.

| HARD : | <b>Wyostrzenie</b> – najczęściej stosujemy do zdjęć<br>budynków, przedmiotów o wyraźnie zarysowa-<br>nych liniach lub tekstu. |
|--------|----------------------------------------------------------------------------------------------------|
|        | 7                                                                                                    |

**SOFT :** Zmiękczone – stosuje się do zdjęć portretowych lub dla obiektów w których zmieszanie ostrości jest pożądane.

NORMAL : Standardowe – stosuje się do wszystkich zdjęć wykonanych w dobrych warunkach.

#### 

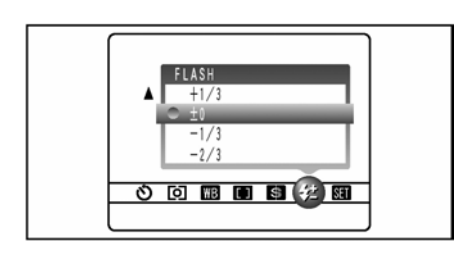

Zmieniając to ustawienie regulujesz ilość światła emitowanego przez lampę błyskową w zależności od warunków zewnetrznych lub pożadanego efektu.

• Zakres kompensacji ±2 poziomy

-2/3 EV do +2/3 EV w odstępach, co 1/3 EV (razem: 5 poziomów do wyboru)

Na str.118 znajdziesz informacje o EV.

! W zależności od obiektu i odległości fotografowania,

regulacja jasności lampy może nie mieć znaczenia.

! Fotografowany obiekt może być ciemny, jeżeli użyjesz czasu krótszego niż 1/1000 sek..

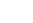

58

**Dostepne Tryby Foto:** 

## Menu odtwarzania

#### KASOWANIE POJEDYNCZYCH ZDJĘĆ / KASOWANIE WSZYSTKICH ZDJĘĆ

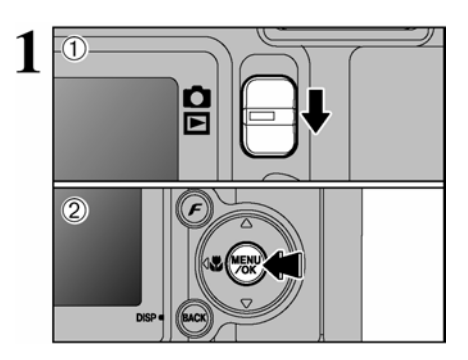

① Ustaw przełącznik trybów w pozycję D.
② Naciśnij przycisk MENU/OK, aby wyświetlić menu na monitorze LCD.

Usuniętych kadrów (plików) nie można odzyskać. Ważne pliki zachowaj na komputerze lub innym nośniku.

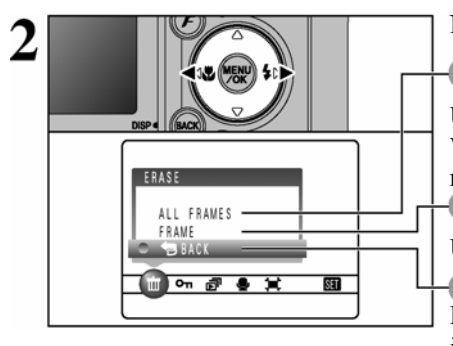

Naciśnij ◀ lub ▶, aby wybrać 🗰 USUWANIE.

#### WSZYSTKIE KADRY

Usuwanie wszystkich plików niechronionych. Ważne pliki zachowaj na komputerze lub innym nośniku.

Usuwanie wybranego pliku (zdjęcia).

#### SWSTECZ

Powrót do trybu odtwarzania bez usuwania jakichkolwiek plików.

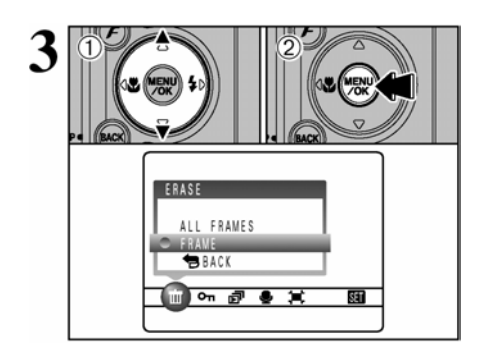

① Naciśnij ▲ lub ▼, aby wybrać ALL FRA-MES lub FRAME
② Naciśnij przycisk MENU/OK.

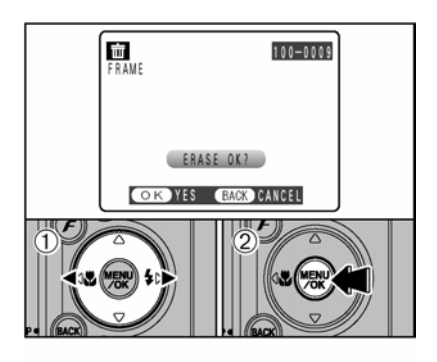

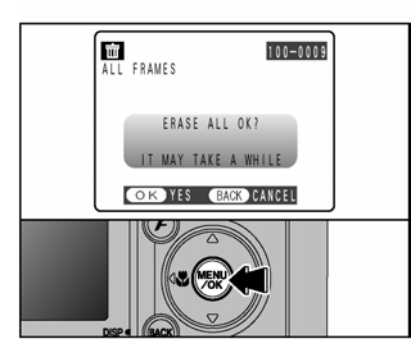

## KADR

① Naciśnij ◀ lub ►, aby wybrać plik, który chcesz usunąć.

<sup>(2)</sup> Naciśnij przycisk MENU/OK, aby usunąć wyświetlane zdjęcie (plik).

Aby usunąć kolejny kadr, powtórz kroki ① i ②. Gdy zakończysz usuwanie naciśnij przycisk DISP/BACK.

! Naciskanie przycisku MENU/OK powoduje usuwanie kolejnych kadrów (plików). Uważaj, aby nie usunąć czegoś przez pomyłkę.

Plików chronionych nie można usunąć. Usuń ochronę z pliku, aby go usunąć (→ str.61).

## WSZYSTKIE KADRY

Naciśnięcie przycisku MNU/OK powoduje usunięcie wszystkich kadrów (plików).

! Plików chronionych nie można usunąć. Usuń ochronę z pliku, aby go usunąć (→ str.61).

Jeśli pojawi się komunikat "DPOF SPECIFIED" lub "DPOF SPECIFIED, ERASE ALL OK.?" proszę nacisnąć MENU/OK jeszcze raz, aby skasować zdjęcia.

#### Aby przerwać trwający proces

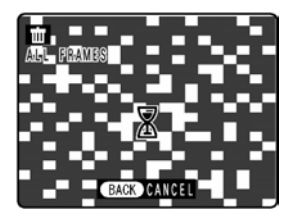

Naciśnij przycisk DISP/BACK, aby przerwać kasowanie wszystkich zdjęć. Niektóre niezabezpieczone zdjęcia nie zostaną usunięte.

! Nawet, jeżeli zatrzymasz procedurę natychmiast, to niektóre kadry zostaną usunięte.

## Ochrona zdjęć / Zdjęcie / Wszystkie Zdjęcia/ resetowanie

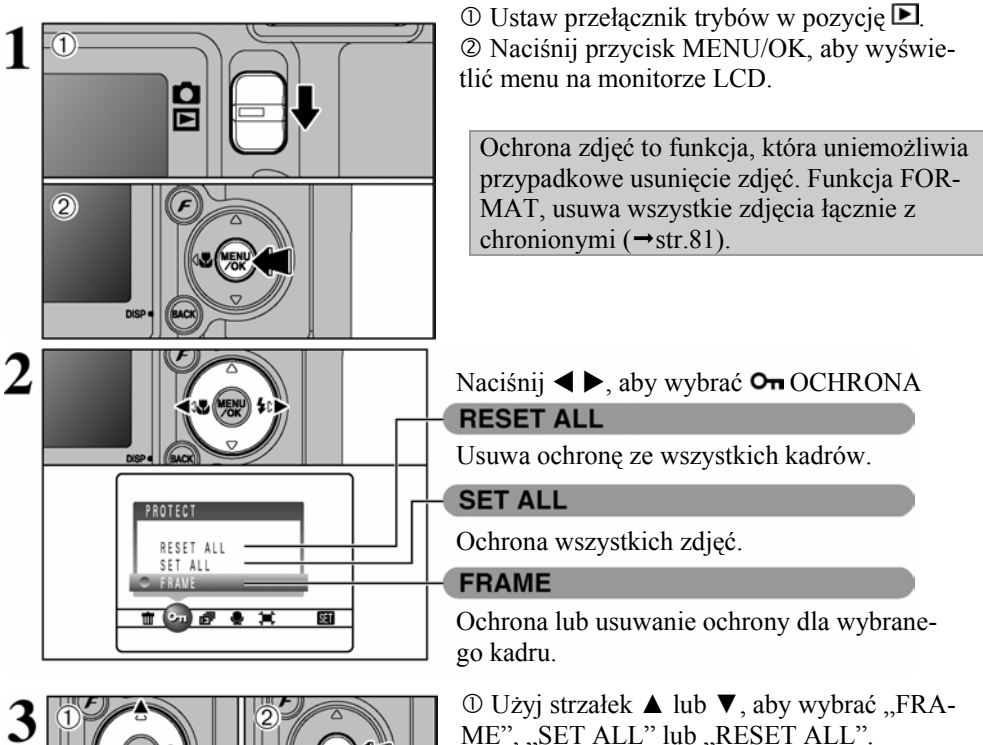

dzić wybór.

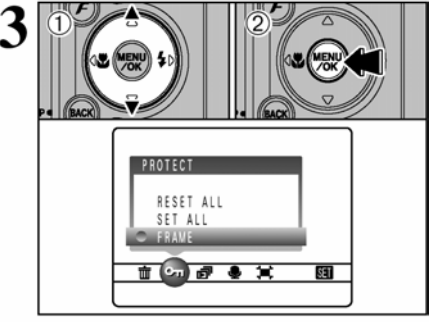

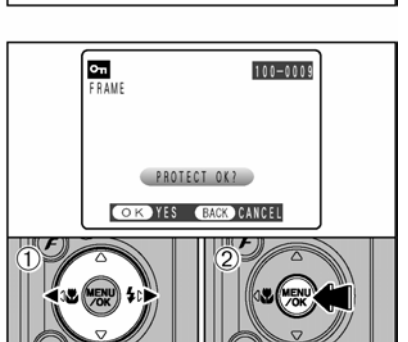

#### POJEDYNCZY KADR

① Naciśnij ◀ ▶, aby wybrać zdjęcie, które chcesz chronić.

<sup>2</sup> Naciśnij przycisk MENU/OK. aby zatwier-

<sup>(2)</sup> Naciśnij przycisk MENU/OK, aby ustawić ochronę dla bieżącego kadru.

Aby ustawić ochronę dla kolejnych zdjęć, powtórz kroki ① oraz ②. Aby zakończyć ustawianie ochrony naciśnij przycisk DISP/BACK.

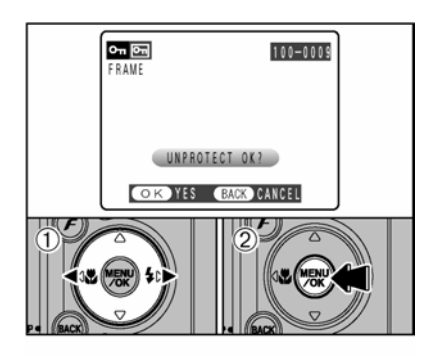

## **RESETOWANIE KADRU**

① Naciśnij ◀ ▶, aby wybrać chronione zdjęcie.
 ② Naciśnij przycisk MENU/OK, aby usunąć ochronę dla bieżącego kadru.

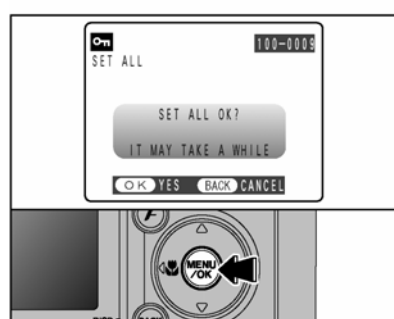

## WSZYSTKIE KADRY

Naciśnij przycisk MENU/OK, aby ustawić ochronę dla wszystkich zdjęć.

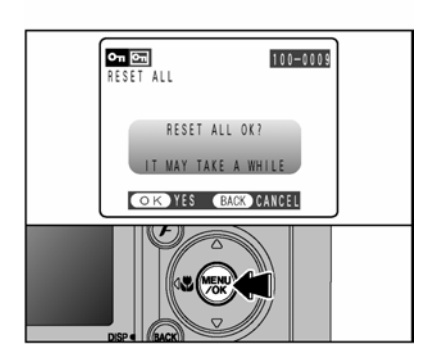

## **RESETOWANIE WSZYSTKICH**

Naciśnij przycisk MENU/OK, aby usunąć ochronę dla wszystkich kadrów.

#### Zatrzymanie procedury

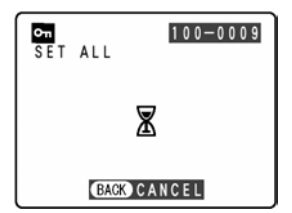

Jeśli zdjęcie, które chcesz zabezpieczyć jest bardzo duże może minąć więcej czasu zanim zostanie zabezpieczone lub zanim zostanie cofnięte jego zabezpieczenie. Jeśli chcesz wykonać zdjęcie lub nagrać film naciśnij przycisk "DISP/BACK". Aby powrócić do ustawiania zabezpieczeń, zacznij od punktu 1 na stronie 61.

#### **ODTWARZANIE AUTOMATYCZNE**

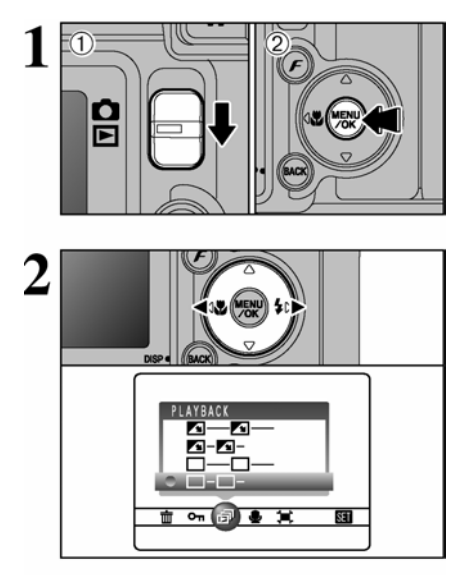

① Ustaw przełącznik trybów w pozycję D.
② Naciśnij przycisk MENU/OK, aby wyświetlić menu na monitorze LCD.

! W trybie odtwarzania nie działa funkcja oszczędzania energii.

! Film odtworzony będzie automatycznie. Po zakończeniu odtwarzania filmu lub podglądu filmu, odtworzony będzie kolejne zdjęcie.

Naciśnij ◀ lub ▶, aby wybrać 🗗 Odtwarzanie.

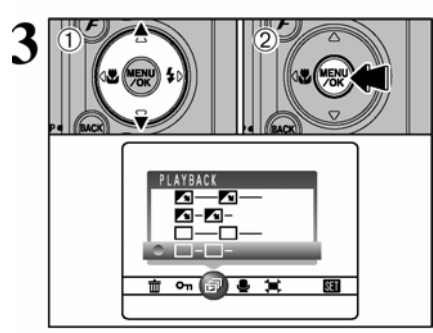

① Użyj strzałek ▲ lub ▼, aby wybrać odstępy odtwarzania oraz sposób przechodzenia obrazów.

<sup>(2)</sup> Naciśnij przycisk MENU/OK. Obrazy zostaną odtworzone.

Aby przerwać odtwarzanie 🗗 (PLAYBACK), naciśnij ▲ (lub przycisk MENU/OK).

! Naciśnięcie przycisku DISP/BACK podczas odtwarzania spowoduje wyświetlenie numeru odtwarzanego zdjęcia na monitorze LCD.

Naciskaj ◀ lub ►, aby przeglądać kolejne lub poprzednie obrazy.

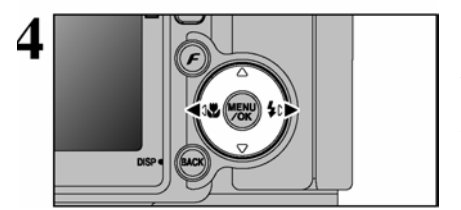

## NAGRYWANIE NOTATKI GŁOSOWEJ

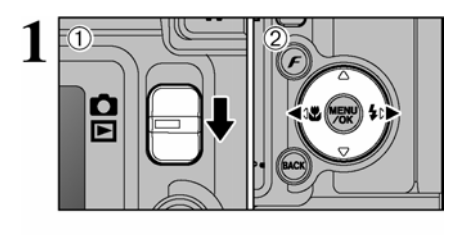

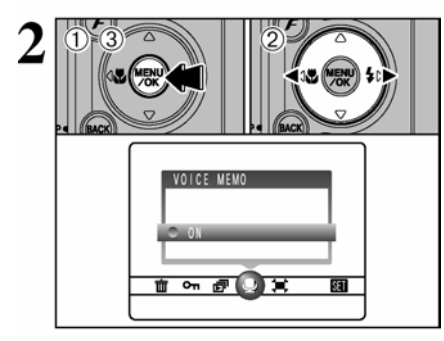

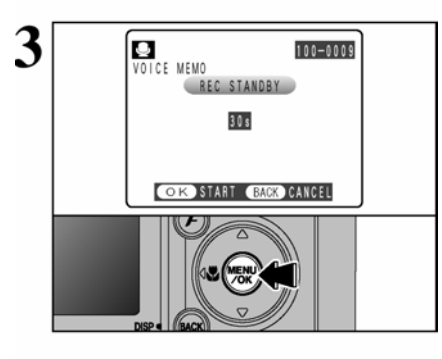

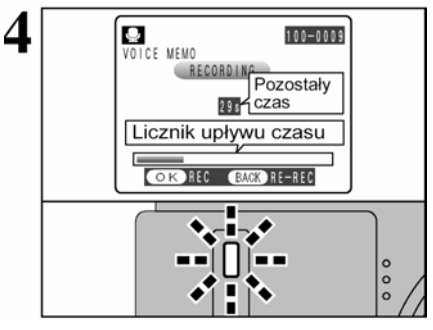

Notatki głosowe dodawać można do zdjęć.

● Format zapisu audio: WAVE (→str.118) tryb zapisu PCM

• Rozmiar plików audio: około 480 KB (notatka 30-sekundowa)

① Ustaw przełącznik trybów w pozycję **D**.

② Naciśnij ◀ lub ►, aby wybrać zdjęcie, do którego chcesz dodać notatkę.

① Naciśnij przycisk MENU/OK, aby wyświetlić menu na monitorze LCD.

© Naciśnij ◀ lub ▶, aby wybrać ♥ VOICE MEMO

③ Naciśnij przycisk MENU/OK.

! Notatek głosowych nie można dodawać do filmów.
! Gdy pojawi się komunikat PROTECTED FRAME (plik chroniony), usuń ochronę.

Na monitorze LCD pojawi się komunikat <u>REC</u> <u>STANDBY</u>. Naciśnij przycisk MENU/OK, aby rozpocząć nagrywanie.

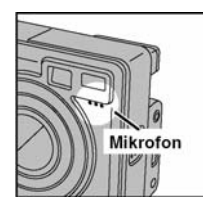

Zwróć się do mikrofonu znajdującego się z przodu aparatu. Aparat trzymaj ok. 20 cm od siebie, aby uzyskać najlepszą jakość nagrania.

Pozostały czas zapisu będzie widoczny podczas nagrywania, a lampka samowyzwalacza będzie migać. Gdy pozostanie 5 sekund do końca czasu nagrania, lampka samowyzwalacza zacznie migać szybciej.

! Aby zakończyć nagrywanie naciśnij przycisk MENU/OK.

## **NAGRYWANIE NOTATKI GŁOSOWEJ** c.d.

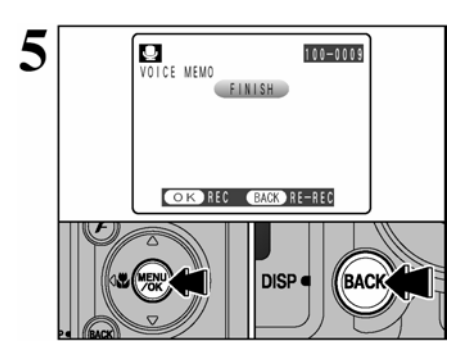

Po 30 sekundach zapisywania, na monitorze LCD pojawi się komunikat FINISH (koniec). Aby zakończyć: naciśnij przycisk MENU/OK. Aby nagrać ponownie: Naciśnij przycisk BACK (DISP).

#### Jeżeli zdjęcie posiada już notatkę głosową

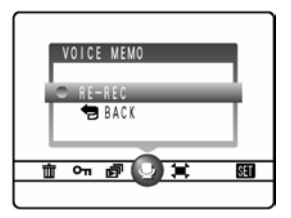

Jeżeli wybierzesz zdjęcie, które posiada już notatkę głosową, pojawi się ekran, na którym wybrać możesz ponowne nagranie notatki dla tego zdjęcia.

! Gdy pojawi się komunikat PROTECTED FRAME (plik chroniony), usuń ochronę.

## **DOTWARZANIE NOTATKI GŁOSOWEJ**

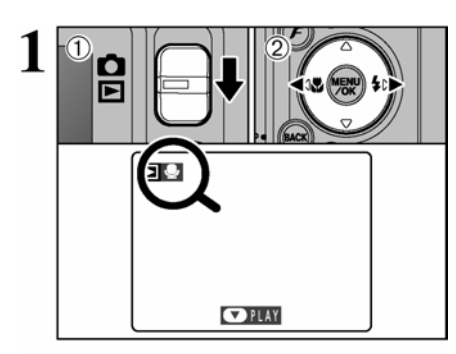

① Ustaw przełącznik trybów w pozycję ▶
② Naciśnij ◀ lub ▶, aby wybrać zdjęcie z notatką głosową

! Notatek głosowych nie można odtwarzać, jeżeli wybrano odtwarzanie wielu kadrów. Naciśnij przycisk BACK (DISP), aby wybrać odtwarzanie pojedynczych kadrów

#### Oznaczone ikoną 🖳

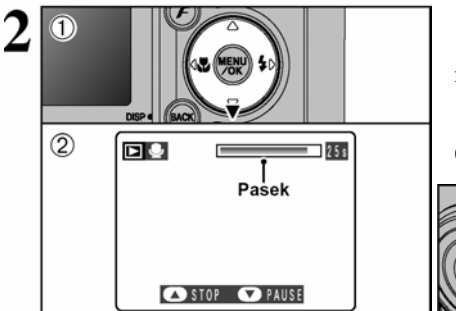

 ① Naciśnij ▼, aby odtworzyć notatkę głosową.
 ② Czas odtwarzania wyświetlany będzie na monitorze LCD wraz z paskiem upływu czasu.

! Jeżeli dźwięk jest zbyt cichy wyreguluj głośność. (→str.77).

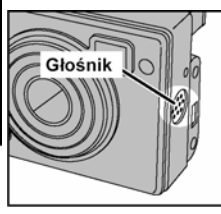

Pamiętaj żeby nie zasłaniać głośnika.

#### ■ Odtwarzanie notatek głosowych

|                         | Przycisk         | Opis                                                                                             |
|-------------------------|------------------|--------------------------------------------------------------------------------------------------|
| Odtwarzanie             |                  | Zakończy się po odtworzeniu całej notatki.                                                       |
| Pauza / Wznawianie      |                  | Wstrzymuje odtwarzanie.                                                                          |
|                         |                  | Ponownie naciśnij ▼, aby wznowić odtwarzanie                                                     |
| Stop                    |                  | Zatrzymuje odtwarzanie                                                                           |
|                         |                  | * Naciśnij ◀ lub ► po zatrzymaniu odtwarzania, aby przejść do poprzedniego lub następnego pliku. |
| Przewijanie do przodu / |                  | Naciśnij ◀ lub ► podczas odtwarzania, aby przewijać                                              |
| wstecz                  | -{i2 ∰ ÷i-       | notatkę do przodu lub wstecz.                                                                    |
|                         |                  | * Przyciski te nie działają, gdy wciśnięta jest pauza.                                           |
|                         | Wstecz Do przodu |                                                                                                  |

#### Kompatybilne pliki notatki głosowej

Na aparacie FinePix E550odtwarzać można notatki zapisane na tym aparacie, lub inne notatki o długości do 30 sekund zapisane na karcie **xD-Picture Card** za pomocą aparatu cyfrowego firmy FUJIFILM.

## KADROWANIE

Δ

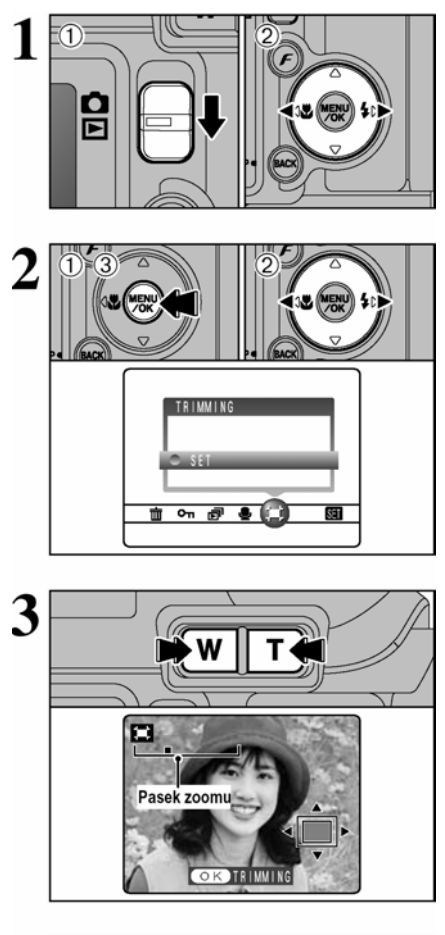

Ekran nawigacyjny

OKTRIMMING

① Ustaw przełącznik trybów w pozycję ▶.
 ② Naciśnij ◄ lub ▶, aby wybrać zdjęcie, które chcesz wykadrować

<sup>①</sup> Naciśnij przycisk MENU/OK, aby wyświetlić menu na monitorze LCD.

② Naciśnij ◀ lub ►, aby wybrać ≒ Kadrowanie.

3 Naciśnij przycisk MENU/OK.

Naciskanie przycisku "**T**" lub "**W**, powoduje powiększanie bądź zmniejszanie obrazu. Pojawi się pasek zoomu.

! Naciśnij przycisk DISP/BACK, aby powrócić do odtwarzania kolejnych kadrów.

 $\bigcirc$  Naciśnij **◄**, ► ▲ lub **▼**, aby wyświetlić inny obszar.

Na ekranie nawigacyjnym widoczny jest wybrany obraz.

<sup>©</sup> Naciśnij przycisk MENU/OK, aby przyciąć obraz.

! Naciśnij przycisk DISP/BACK, aby powrócić do odtwarzania kolejnych kadrów.

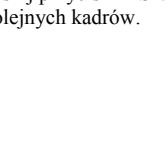

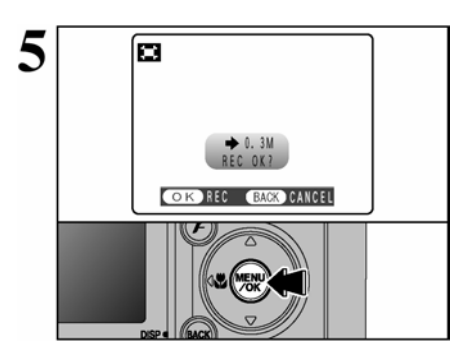

Sprawdź rozmiar zapisanego obrazu i naciśnij przycisk MENU/OK. Wykadrowany obraz dodany będzie jako oddzielny plik na końcu serii.

#### Rozmiary obrazów

|     | Przykład zastosowania                           |
|-----|-------------------------------------------------|
| 6M  | Wydruki w formatach do 10R (25,4 x 30,5cm) / A4 |
| 3M  | Wydruki w formatach do 6R (15,2 x 20,3cm) / A5  |
| 2M  | Wydruki w formatach do 4R (10,2 x 15,2cm) / A6  |
| 03M | Do przesyłania e-mailem lub na stronę www       |

## Ustawienia drukowania kadru – DPOF WYBIERANIE OPCJI WYDRUKU (DPOF)

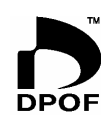

DPOF oznacza Cyfrowy Format Wykonywania Odbitek (Digital Print Order Format) i odnosi się do formatu używanego do zapisywania specyfikacji wydruku zdjęć wykonanych na aparacie cyfrowym posiadającym nośnik pamięci typu **xD-Picture Card**. Zapisane ustawienia zawierają informacje, według których wykonany ma być wydruk.

W niniejszym rozdziale znajdziesz szczegółowe informacje dotyczące konfigurowania wydruków dla aparatów FinePix E550 zoom.

Na aparacie FinePix E550 możesz ustawienia DPOF jednego wydruku dla danego obrazu.

\* Pamiętaj, że niektóre drukarki nie obsługują funkcji nadruku daty i czasu lub specyfikacji ilości wydruków.

\* Poniższe ostrzeżenia pojawić się mogą podczas wybierania ustawień wydruku.

#### DPOF SPECIFIED. ERASE OK ?

DPOF SPECIFIED. ERASE ALL OK ? (→str.60)

Gdy usuwasz zdjęcie, jego ustawienia DPOF usuwane są wraz ze zdjęciem.

(RESET DPOF OK ?) (→str.70)

Gdy używasz karty **xD-Picture Card** zawierającej obrazy skonfigurowane do wydruku na innym aparacie, ustawienia te zostaną zresetowane i zastąpione przez nowe ustawienia.

DPOF FILE ERROR (→str.113)

Na jednej karcie xD-Picture Card wybrać można ustawienia dla 999 zdjęć.

## WYBIERANIE OPCJI WYDRUKU (DPOF)

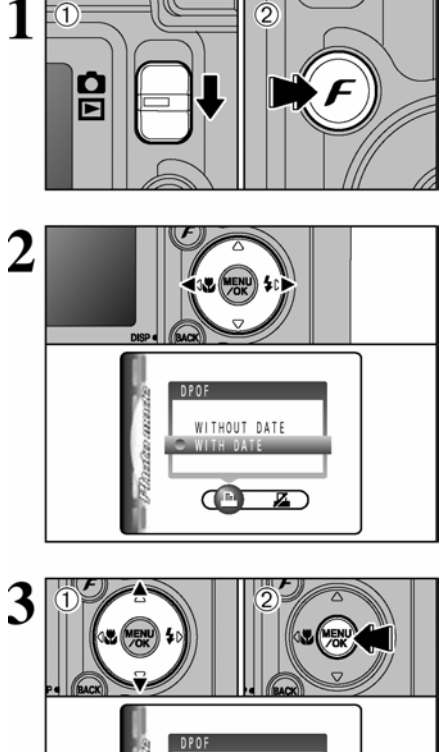

① Ustaw przełacznik trybów w pozycie **D** @ Naciśnii przycisk F.

Naciśnii  $\triangleleft \triangleright$ , aby wybrać  $\square$  DPOF.

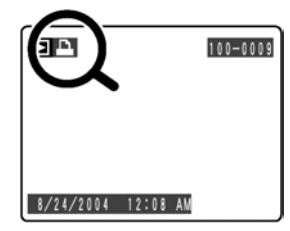

Ikona 🖻 pojawia sie podczas odtwarzania zdieć. dla których wybrano ustawienia DPOF.

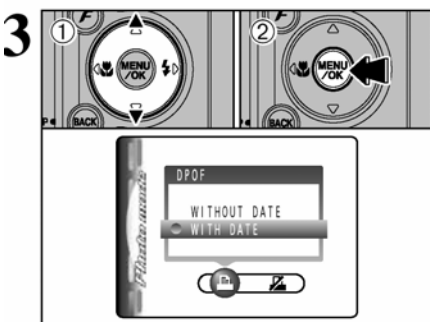

<sup>①</sup> Użyj strzałek ▲ lub ▼, aby wybrać ...WITH DATE" (Z DATA) lub "WITHOUT DATE" (BEZ DATY). Wybranie "WITH DATE" spowoduie drukowanie daty na zdjęciach. <sup>(2)</sup> Nastepnie naciśnii przycisk MENU/OK.

! Jeżeli wybierzesz ustawienie "WITH DATE", data wydrukowana bedzie na zdjeciach za pomoca Print Service lub drukarki obsługującej DPOF (w zależności od właściwości drukarki, w niektórych przypadkach data może nie być wydrukowana).

#### Jeżeli ustawienia DPOF zostały ustawione na innym aparacie

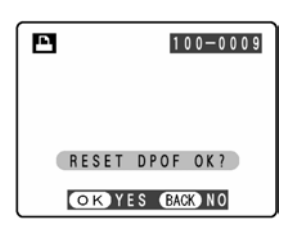

Jeśli ustawienia DPOF zostały zapisane w innym aparacie na monitorze pojawia się napis RESET DPOF OK? Naciskajac przycisk MENU/OK kasujemy wszystkie ustawienia DPOF, które zostały ustawione dla poszczególnych klatek. Należy następnie ustawić DPOF ponownie.

! Aby pozostawić ustawienia nie zmienione, prosze wybrać przycisk DISP/BACK.

## WYBIERANIE OPCJI WYDRUKU (USTAWIENIA ZDJĘCIA)

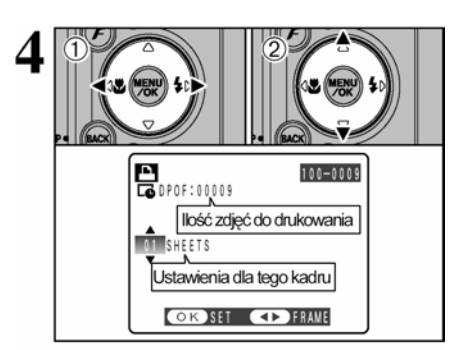

① Naciśnij ◄ lub ►, aby wybrać zdjęcia, które chcesz oznaczyć funkcja DPOF.

© Użyj strzałek ▼ ▲, aby wybrać liczbę kopii dla danego zdjęcia. Można wybrać maksymalnie 99 kopii. Pliki, których nie chcesz drukować oznacz liczbą 0.

Aby wybrać kolejne DPOF powtórz krok ① i ②.

! Pamiętaj, że funkcji DPOF nie można użyć dla filmu i plików CCD-RAW.

Na jednej karcie pamięci nie można wybrać nie więcej niż 999 odbitek

Naciśnięcie przycisku DISP/BACK spowoduje automatyczne usunięcie wszystkich wprowadzonych ustawień.

# Zawsze naciskaj przycisk MENU/OK (lub przycisk *F*), aby zatwierdzić ustawienia.

#### Odwoływanie ustawień kadru

Aby odwołać ustawienia DPOF dla bieżącego kadru wykonaj kroki 1 do 3, a następnie:

① Naciśnij ◀ lub ►, aby wybrać kadr, którego ustawienia DPOF chcesz usunać.

<sup>2</sup> Wybierz 0 (zerowa) ilość kopii.

Aby usunąć DPOF dla kolejnego kadru powtórz kroki  $\odot$  oraz @.

Naciśnij przycisk MENU/OK. (lub przycisk *F*), aby zatwierdzić ustawienia.

Naciśnięcie przycisku DISP/BACK podczas ustawiania spowoduje odwołanie ustawień. Jeżeli DPOF ustawiono wcześniej, odwołane beda tylko modyfikacje.

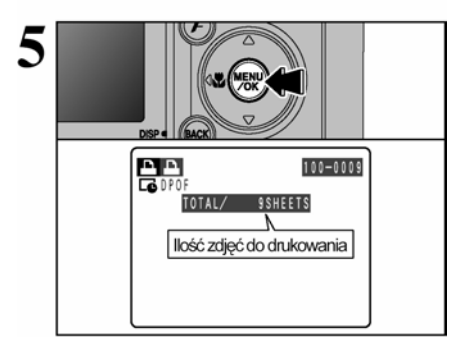

## Ustawienia drukowania zdjęcia – DPOF (RESET ALL)

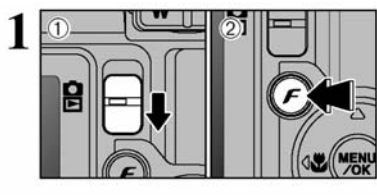

- ① Ustaw przełącznik trybów w pozycję ▶.
  ② Naciśnij przycisk *F*.
- - ① Naciśnij ◀ ►, aby wybrać ┺ DPOF.
  - ② Naciśnij przycisk MENU/OK

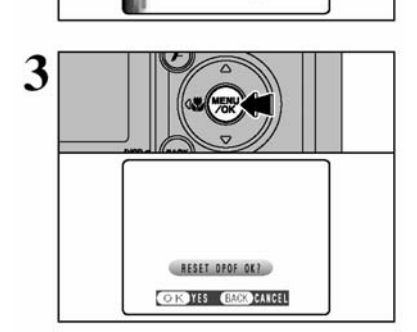

Pojawi się komunikat. Aby zresetować wszystkie ustawienia DPOF, naciśnij przycisk MENU/OK.
# 🗳 TRYB FILMOWANIA - NAGRYWANIE FILMÓW

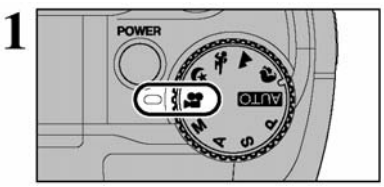

Pokrętło trybów ustaw na 🏝. Trybu 🏛 używaj do nagrywania filmów z dźwiękiem.

# • Specyfikacja

Plik filmowy JPEG z dźwiękiem monofonicznym

#### • Parametry dostępnej jakości

320 (320 x 240 pikseli)

160 (160 x 120 pikseli

#### • Częstotliwość klatek: 30 klatek na sekundę.

Informacje na temat częstotliwości klatek znajdziesz na str.118.

! Na str.75 znajdziesz informacje dotyczące zmiany trybu jakości.

! Możliwy czas nagrania może się zmniejszyć w zależności od ilości wolnego miejsca na karcie **xD-Picture Card.** 

Odtwarzanie filmów na innych aparatach może być niemożliwe.

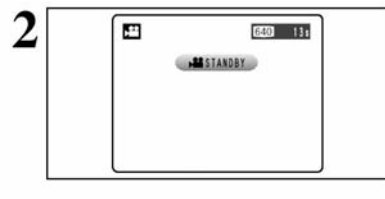

Na monitorze LCD pojawi się dostępny czas nagrania oraz ikona **S**TANDBY

! Ponieważ wraz z obrazem nagrywany jest dźwięk, pamiętaj, aby nie zasłonić mikrofonu (→str.8)

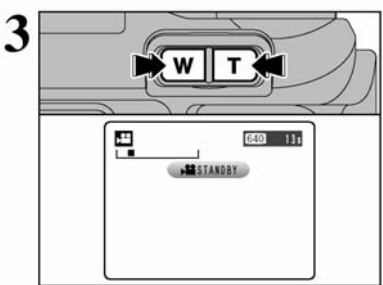

Za pomocą przycisku zoomu wybierz odpowiednią wartość przybliżenia. Zoom ustawić musisz przed nagrywaniem, gdyż nie działa on w trakcie nagrywania filmów.

• Dlugość ogniskowej zoomu cyfrowego (odpowiedniki dla aparatu 35mm) Około: 32,5mm - 130mm Maksymalna skala zoomu 4x

• Zakres ustawiania ostrości

Około 60 cm do nieskończoności

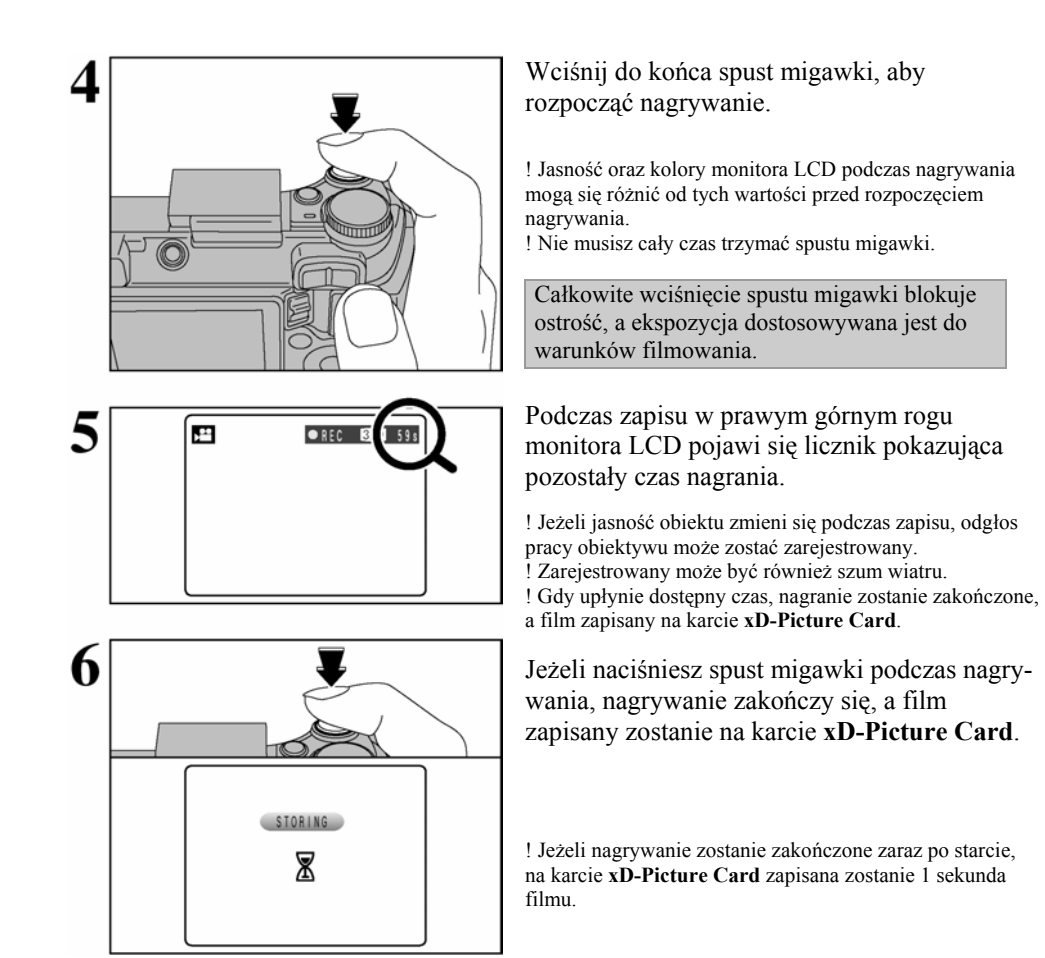

#### Dostępny czas zapisu Czas nagrania dla kart xD-Picture Card

\* Poniższa tabela zawiera dane dotyczące sumarycznego czasu nagrań, które zapisać można na pustej karcie pamięci **xD-Picture Card** sformatowanej na aparacie. Czas zapisu zależy od ilości wolnego miejsca na karcie.

|                  | Jakość                     |                        | Jakość |  |
|------------------|----------------------------|------------------------|--------|--|
|                  | 640 (30 klatek na sekundę) | (30 klatek na sekundę) |        |  |
| DPC-16 (16 MB)   | 18 sek.                    | 26 sek.                |        |  |
| DPC-32 (32 MB)   | 36 sek.                    | 54 sek.                |        |  |
| DPC-64 (64 MB)   | 73 sek.                    | 109 sek.               |        |  |
| DPC-128 (128 MB) | 147 sek.                   | 219 sek.               |        |  |
| DPC-256 (256 MB) | 296 sek.                   | 7.3 min.               |        |  |
| DPC-512 (512 MB) | 9.8 min.                   | 14.6 min.              |        |  |

# 🕼 USTAWIANIE JAKOŚCI W TRYBIE FILMOWANIA

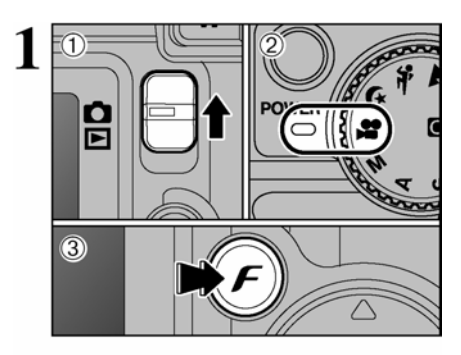

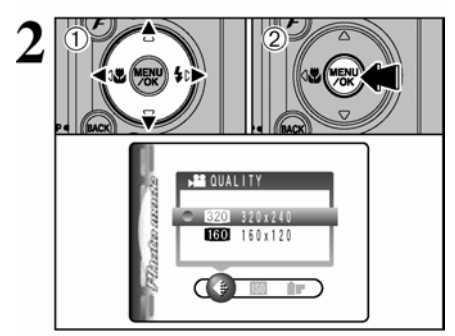

- 1 Ustaw przełącznik trybów w pozycję 🗅.
- ② Pokrętło trybów ustaw na ₽.
- ③ Naciśnij przycisk F.

! W trybie nie można wybrać ustawień ISO.
! W trybie nie można wybrać ustawień FinePix COLOR.

# Ustawienia jakości zostaną zachowane nawet, jeżeli wyłączysz aparat lub zmienisz tryb.

 ① Naciśnij ◀ lub ►, aby wybrać ♣ JAKOŚĆ, a następnie użyj strzałek ▲ lub ▼, aby zmienić ustawienia.

Do wyboru masz 2 poziomy ustawień. Aby uzyskać lepszą jakość obrazu wybierz 320, aby móc nagrać dłuższy film wybierz 160.

<sup>©</sup> Naciśnij przycisk MENU/OK, aby potwierdzić ustawienia.

# **O**DTWARZANIE FILMÓW

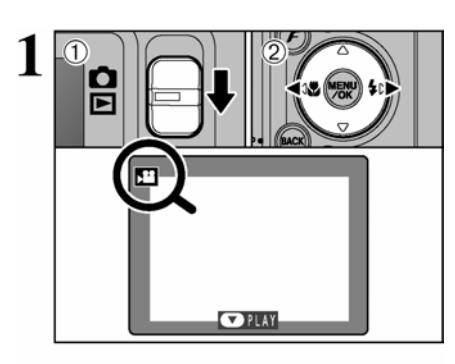

① Ustaw przełącznik trybów w pozycję ▶.
 ② Użyj strzałek ◄ lub ▶, aby wybrać plik filmowy.

! Nie można odtwarzać filmów w trybie wielokadrowym (indeks). Naciśnij przycisk DISP/BACK, aby wybrać odtwarzanie pojedynczych kadrów.

#### Pojawi się ikona 🎝.

- ① Naciśnij ▼, aby odtworzyć film.
   ② Na monitorze LCD pojawi się czas odtwarzania oraz pasek upływu czasu.
- ! Pamiętaj aby nie zasłaniać głośnika.
- ! Jeżeli dźwięk jest zbyt cichy wyreguluj głośność. (→str 77)
- Jeżeli filmowany obiekt jest bardzo jasny podczas odtwarzania na obiekcie pojawić się mogą białe pionowe lub czarne poziome linie. Jest to zjawisko normalne.

Wyświetlane filmy mają mniejszy format niż zdjęcia.

|                       | Przycisk              | Opis                                                                             |
|-----------------------|-----------------------|----------------------------------------------------------------------------------|
| Odtwarzanie           |                       | Rozpoczyna odtwarzanie.                                                          |
|                       |                       | Film Jest odtwarzany do konca.                                                   |
| Pauza/Wznowienie      |                       | Wstrzymywanie odtwarzania filmu.                                                 |
|                       |                       | Naciśnij ▼ ponownie, aby wznowić odtwarzanie.                                    |
| Stop                  |                       | Zatrzymuje odtwarzanie.                                                          |
|                       | (4 📾 🖘 )              | * Naciśnij ◀ lub ► po zatrzymaniu odtwarzania,                                   |
|                       |                       | aby przejść do kolejnego lub poprzedniego pliku.                                 |
| Przewijanie/Cofanie   | <b>41111111111111</b> | Naciśnij <b>◄</b> lub ► podczas odtwarzania, aby przewi-<br>nąć lub cofnąć film. |
|                       |                       |                                                                                  |
|                       | Wstecz Do przodu      |                                                                                  |
| Przewijanie z podglą- |                       | Naciśnij ◀ lub ► gdy film jest wstrzymany, aby                                   |
| dem                   | ₹×2 (₩) \$1)-         | przeskakiwać o jeden kadr w przód lub w tył.                                     |
|                       |                       | Przytrzymaj ◀ lub ▶, aby szybko przewijać kadry.                                 |
|                       | Film zatrzymany       |                                                                                  |

#### Odtwarzanie plików filmowych

• Odtwarzanie plików filmowych nagranych na innych aparatach może być niemożliwe.

• Aby odtwarzać filmy na komputerze zapisz plik zachowany na karcie na dysku komputera, a następnie odtwórz film.

## Odtwarzanie filmów.

# 4 Ustawienia

# DOSTOSOWYWANIE JASNOŚCI MONITORA / GŁOŚNOŚCI

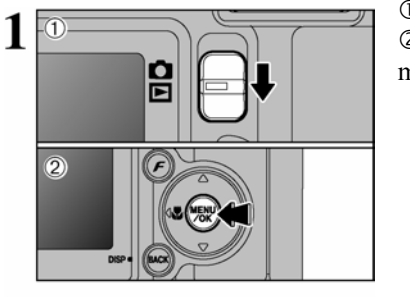

① Ustaw przełącznik trybów w pozycję D lub D.
 ② Naciśnij przycisk MENU/OK, aby wyświetlić menu na monitorze LCD.

① Naciśnij ◀ lub ►, aby wybrać opcję SET, a następnie ▲ lub ▼, aby wybrać \*LCD lub VOLUME (głośność).
 ② Naciśnij przycisk MENU/OK.

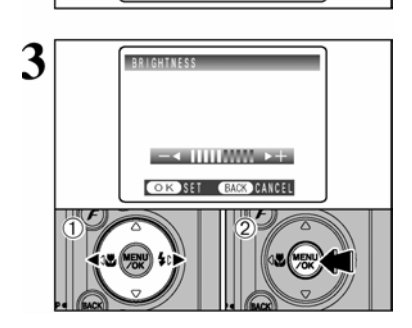

OPTION SET-UP Set-UP VOLUME

① Naciśnij ◀ lub ►, aby dostosować jasność monitora LCD lub głośność.
 ② Naciśnij przycisk MENU/OK, aby zatwierdzić ustawienia.

**Opcje menu SETUP** Opcje dostępne w menu SET sa różne dla trybu **D** i **D**.

• "AUTO, ♥, ▲, 촋, ℭ, P, S, A, M" - tryby fotografowania

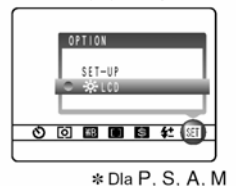

• "📽" Tryb filmowy

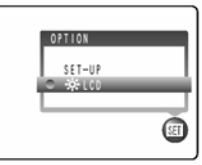

• "
" Tryb odtwarzania

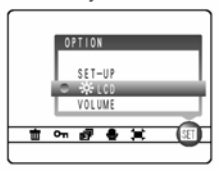

# FUNKCJE MENU SET-UP

# **I KORZYSTANIE Z EKRANU SETUP**

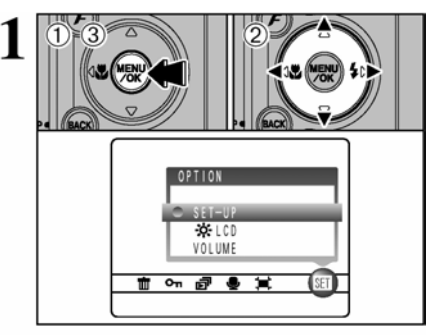

<sup>①</sup> Naciśnij przycisk MENU/OK, aby wyświetlić menu na monitorze LCD.

② Naciśnij ◀ lub ►, aby wybrać opcję SET, a następnie ▲ lub ▼, aby wybrać SETUP.
③ Naciśnij przycisk MENU/OK, aby wyświetlić ekran SETUP.

! Wymieniając baterie zawsze wyłączaj aparat. Jeżeli otworzysz pokrywę komory baterii lub odłączysz zasilacz AC nie wyłączywszy aparatu może to spowodować przywrócenie ustawień fabrycznych aparatu.

Naciśnij ◀ lub ▶, aby przejść od opcji 1 do 4.

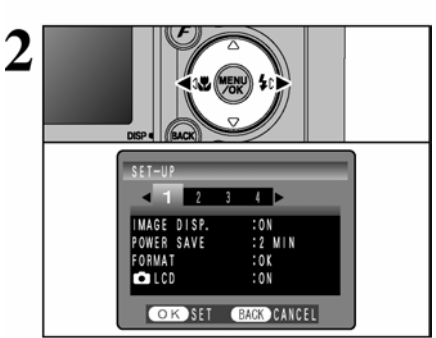

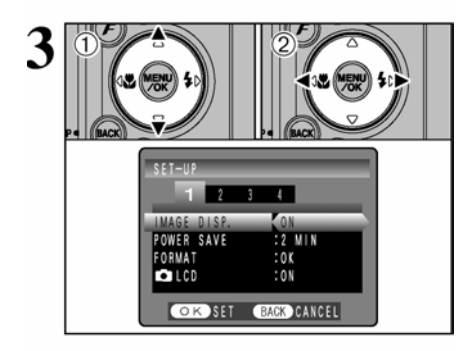

 $\bigcirc$  Naciśnij ▲ lub ▼, aby wybrać odpowiednią opcję, a następnie

<sup>②</sup> Naciśnij **◄** lub **▶**, aby zmienić ustawienia. Naciśnij **▶** w celu przejścia do pozycji "FOR-MAT", "DATE/TIME", "TIME DIFFEREN-CE", "DISCHARGE" lub "RESET".

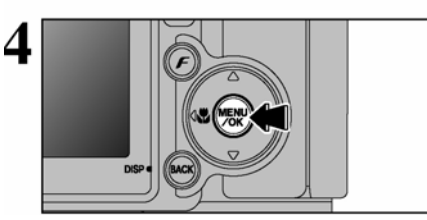

Gdy zmienisz ustawienia, naciśnij przycisk MENU/OK, aby zatwierdzić zmiany.

# Opcje menu SETUP

|   | Ustawienia         | Komunikat                                       | Ust. fabryczne | Objaśnienia                                                                                                    | str. |
|---|--------------------|-------------------------------------------------|----------------|----------------------------------------------------------------------------------------------------|------|
|   | IMAGE DISP.        | ON/OFF/PREVIEW                                  | ON             | Możliwość wyboru - chcemy by zdjęcie było wyświetlane<br>po wykonaniu, czy też automatycznie zapisane na karcie.                                                                                                    | 80   |
| 1 | POWER SAVE         | 2 MIN/5MIN/OFF                                  | 2 MIN          | Zmniejsza zużycie energii poprzez wyłączanie aparatu, gdy nie jest używany.                                                                                                    | 81   |
|   | FORMAT             | OK                                              | I.             | Kasuje wszystkie pliki.                                                                                                    | 81   |
|   | LCD                | ON/OFF                                          | ON             | Możesz wybrać czy monitor LCD ma być włączony czy wyłączony w trybie fotografowania.                                                                                                    | 2    |
|   | DEEP               | OFF/1/2/3                                       | 2              | Wybierz nasilenie dźwięków przy operowaniu aparatem.                                                                                                    | -    |
| 2 | > SHUTTER          | OFF/1/2/3                                       | 2              | Wybierz głośność dźwięku spustu migawki.                                                                                                    | -    |
| 2 | DATE/TIME          | SET                                             | -              | Ustawianie daty i godziny.                                                                                                    | 15   |
|   | TIME<br>DIFFERENCE | SET                                             | -              | Ustawianie różnicy czasu.                                                                                                    | 82   |
|   | FRAME NO.          | CONT./RENEW                                     | CONT.          | Sposób numerowania zdjęć, rośnie przy każdej zmianie karty lub zaczyna się od początku.                                                                                                    | 83   |
|   |                    |                                                 |                | □ ←: Tryb DSC (urządzenie pamięci masowej)<br>Tryb ten pozwala na proste odczytywanie i zapisywanie<br>obrazów na karcie xD-Picture Card.                                                                                                    | 98   |
|   | USB MODE           | ⋓≑∕₫₩Е₿/₽≑                                      | ∎⇔             | <ul> <li>WEB: Pozwala na przeprowadzanie<br/>wideokonferencji z komputera podłączonego do Internetu.</li> <li>*Tylko Windows XP SP1</li> </ul>                                                                                                    | 97   |
| 3 |                    |                                                 |                | PictBridge Jeżeli posiadasz drukarkę obsługującą<br>PictBridge, możesz ja podłączyć bezpośrednio do aparatu i<br>drukować bez pośrednictwa komputera.<br>Wybierz czy chcesz, aby ekran startowy wyświetlał się na<br>monitorze LCD po włączeniu aparatu. | 94   |
|   | CCD-RAW            | OFF/ON                                          | OFF            | Pozwala na wybór trybu zapisywania plików w systemie<br>CCD-RAW. Pliki te muszą być konwertowane za pomocą<br>komputera                                                                                                    | 84   |
|   | 言語/LANG.           | 日本語/ENGLISH/<br>FRANCAIS/DEUTSCH/<br>ESPAÑOL/中文 | ENGLISH        | Pozwala na wybór języka menu aparatu.                                                                                                    | 16   |
|   | VIDEO SYSTEM       | NTSC/PAL                                        | 1              | Wybór systemu NTSC lub PAL                                                                                                    | -    |
|   | DISCHARGE          | OK                                              |                | Rozładowywanie akumulatorów.                                                                                                    | 17   |
| 4 | C RESET            | ок                                              | e.             | Przywraca wszystkie ustawienia fabryczne (oprócz<br>DATE /TIME, TIME DIFE., LANG. i VIDEO SYSTEM).<br>Po naciśnięciu ▶ pojawi się komunikat<br>potwierdzający. Aby zresetować ustawienia naciśnij<br>MENU/OK                                             |      |

# WYŚWIETLANIE ZDJĘCIA

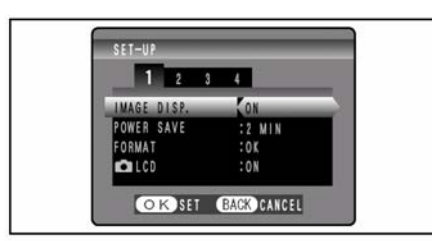

Możesz użyć tej opcji, aby ustalić czy fotografowane obiekty mają być wyświetlone po zrobieniu ujęcia.

**ON** : Fotografowane obrazy wyświetlane przez ok. 2 sek. i potem są automatycznie rejestrowane.

**OFF** : Fotografowane obrazy są automatycznie rejestrowane, bez wyświetlania. **PREVIEW:** Rezultaty fotografowania są pokazane do przeglądu (w celu sprawdzenia). Można dzięki temu wybrać, które zdjęcia zarejestrować, a które skasować.

- Aby zarejestrować obraz: Naciśnij przycisk "MENU/OK.".
- Aby skasować obraz: Naciśnij klawisz "DIŚP (BACK)". Można również użyć powiększania zdjęć (preview zoom).

!. W trybie Wielokrotnych Zdjęć Poklatkowych, obrazy nie są wyświetlane.

1. W przypadku zarówno 5- pierwszych jak i 5-ostatnich klatek robionych w systemie poklatkowym, obrazy wyświetlane są przez określony czas, zanim zostaną automatycznie zarejestrowane nawet jeśli wyświetlanie zdjęć zostanie ustawione na "OFF".

1. Tonacja kolorów pokazana na monitorze LCD, kiedy funkcja wyświetlania obrazów jest na "ON", może nieznacznie różnić się od tonacji faktycznie zarejestrowanej.

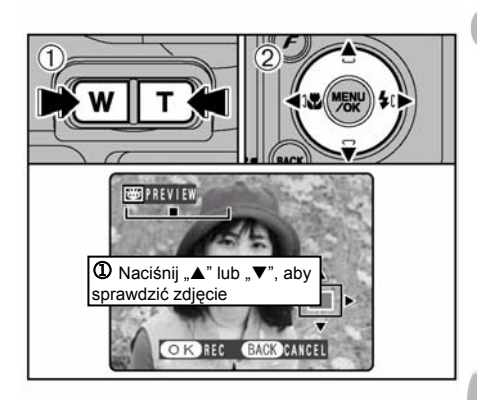

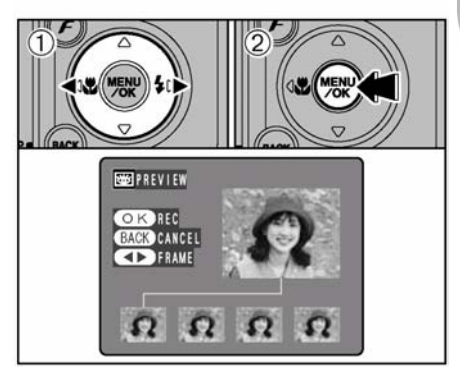

# Powiększanie zdjęcia

Jeśli wybierzemy ustawienie "PREVIEW", pozwoli nam to na powiększenie zdjęć, dla dokładniejszego sprawdzenia szczegółów.

Î Naciśnij przycisk Zoomu, aby przybliżyć lub oddalić obraz.

② Naciśnij "◄" "▶" lub "▲" "▼", aby wyświetlić odpowiedni fragment zdjęcia.

!. Nie możesz zapisać kadrowanego obrazu z ekranu przeglądania.

!. Zoom powiększania działa w ten sam sposób, co zoom odtwarzania ( $\Rightarrow$  S.28).

# Przeglądanie zdjęć poklatkowych (sprawdzanie obrazu)

Kiedy zostanie wybrane ustawienie "PREVIEW", możesz sprawdzać ujęcia w trybie 5- pierwszych, w trybie 5-ostatnich zdjęć poklatkowych lub w trybie bracketing.

Nie można jednak używać funkcji powiększania zdjęć.

① Naciśnij "◀" "▶", aby sprawdzić obrazy.

② Naciśnij przycisk "MENU/OK", aby nagrać wszystkie obrazy.

 Przerywamy nagrywanie obrazów naciskając przycisk "DISP (BACK)".

# USTAWIANIE OSZCZĘDZANIA ENERGII (POWER SAVE)

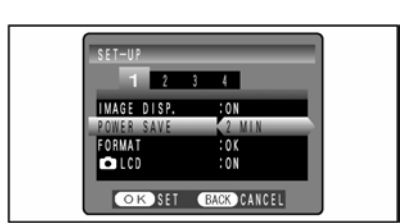

Gdy funkcja ta jest uruchomiona a aparat nie jest używany przez 60 sekund - monitor wyłącza się czasowo (stan uśpienia) i lampka celownika zacznie migać na zielono (co 1 sekundę). Jeżeli aparat nie jest używany dłużej (2 lub 5 minut) zostanie wyłączony. Funkcja ta pozwala na najefektywniejsze wykorzystanie baterii.

! Funkcja ta jest nieaktywna podczas automatycznego odtwarzania, rozładowywania baterii akumulatorowych oraz gdy korzystasz z połączenia USB.

Funkcja stanu uśpienia (sleep) nie działa w trybach SETUP oraz Odtwarzania, jednak aparat wyłączy się, jeżeli nie będzie używany przez 2 lub 5 minut.

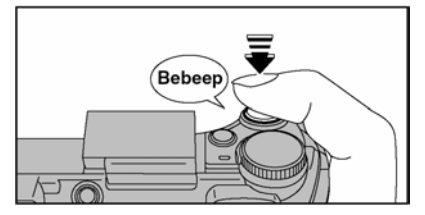

Naciśnięcie spustu migawki do połowy w stanie uśpienia powoduje ponowne uaktywnienie aparatu. Aparat jest gotowy do wykonywania zdjęć.

! Aparat uaktywnić można poprzez wciśnięcie dowolnego przycisku.

#### Ponowne włączenie aparatu

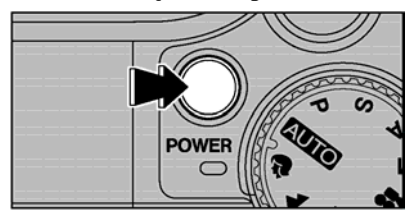

Aby przywrócić zasilanie aparatu po samoczynnym wyłączeniu się naciśnij przycisk POWER. Samoczynne wyłączenie się następuje po 2 lub 5 minutach (zależnie od ustawień)

## FORMATOWANIE

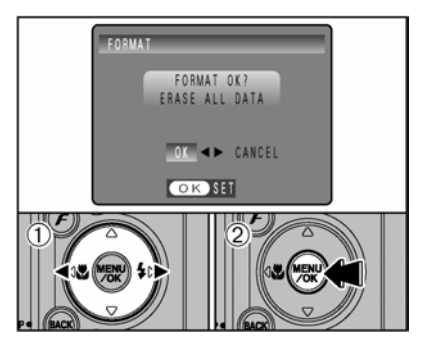

Formatowanie usuwa wszystkie zdjęcia (pliki). Zanim sformatujesz w aparacie kartę **xD-Picture Card** zapisz ważne pliki na komputerze lub innym nośniku pamięci.

① Naciśnij ◀ lub ▶, aby wybrać OK.

<sup>(2)</sup> Naciśnięcie przycisku MENU/OK powoduje skasowanie wszystkich plików i sformatowanie karty **xD-Picture Card.** 

! Jeżeli pojawi się CARD ERROR NO CARD CARD FULL lub CARD NOT INITIALIZED, na str.112 znajdziesz wskazówki dotyczące formatowania. **xD-Picture Card.** 

# RÓŻNICE CZASU (USTAWIENIA)

Funkcja ta pozwala na ustawienie różnicy czasu względem ustawionej daty i czasu. Gdy uruchomiona jest ta funkcja podczas wykonywania zdjęć stosowany jest wcześniej wybrany czas.

Korzystaj z tej funkcji, jeżeli używasz aparatu w innej strefie czasowej.

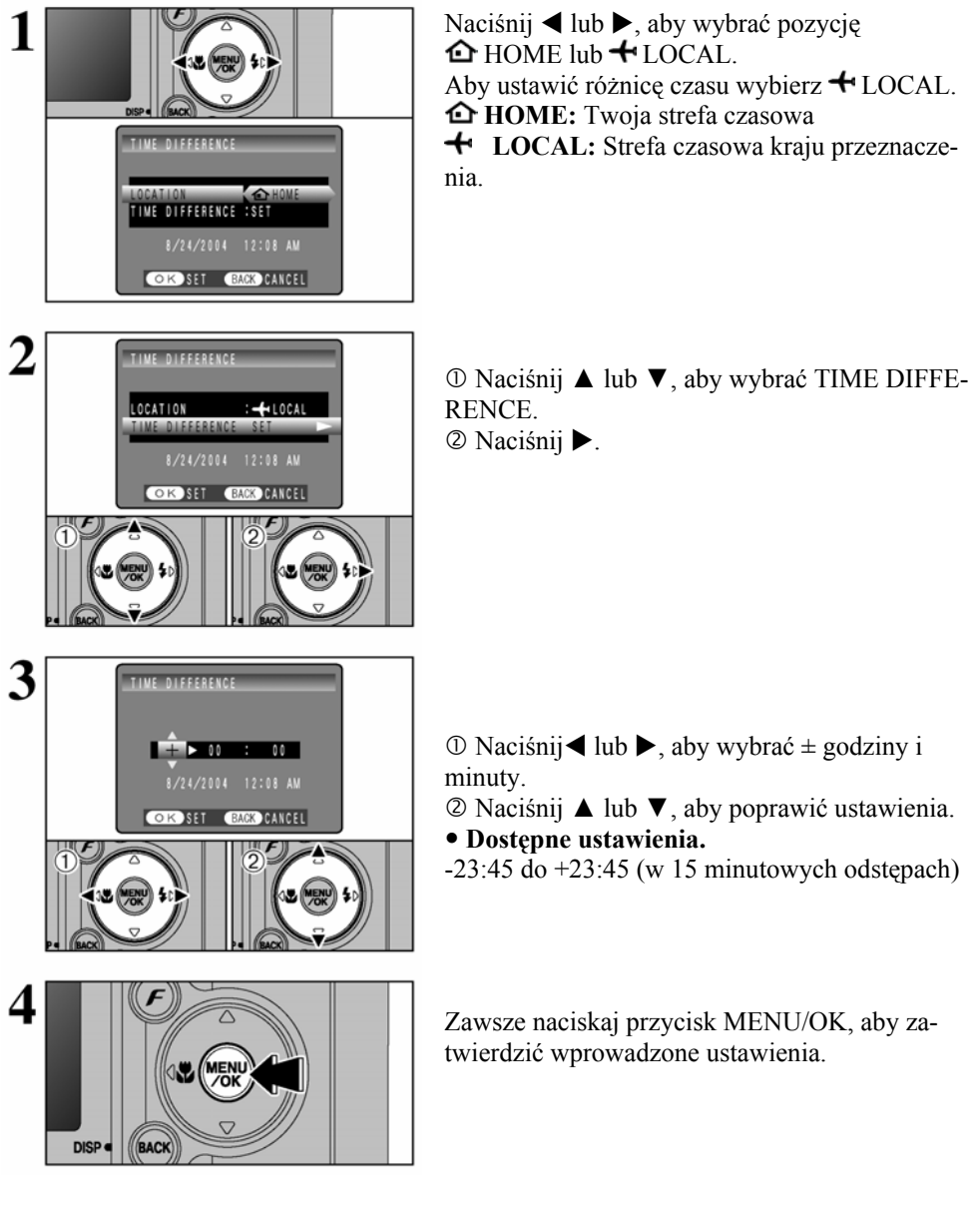

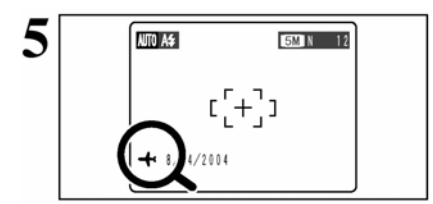

Jeżeli wybrałeś tryb fotografowania, w którym ustawiono czas innej strefy na monitorze LCD przez 3 sekundy widoczna będzie ikona 4.

Po powrocie z podróży pamiętaj o przełączeniu się na opcję " **D** HOME".

# NUMERACJA ZDJĘĆ

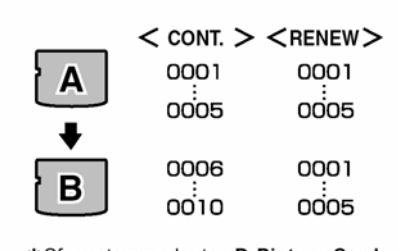

\* Sformatowana karta xD-Picture Card używana dla A i B.

| Numer katalogu    |
|-------------------|
| Numer kadru       |
| 4/23/2004 3:00 PM |

- CONT. Numeracja zdjęć rośnie przy każdej zmianie karty pamięci (licznik nie zeruje się)
- RENEW Numeracja zdjęć zaczyna się po każdorazowym włożeniu nowej karty od numeru 0001

Wybranie opcji CONT ułatwia zarządzanie plikami, ponieważ nazwy nie powtarzają się gdy są zapisywane na komputerze.

! Gdy resetowane są ustawienia aparatu, ustawienie numeracji zdjęć (CONT. lub RENEW) zmieniane jest na CONT., a licznik nie jest zerowany.

! Jeżeli karta **xD-Picture Card** zawiera pliki o numerach wyższych niż najwyższy numer na karcie poprzedniej, numeracja rozpoczynana jest od najwyższego numeru karty bieżącej.

Możesz sprawdzić numer wyświetlanego zdjęcia. Ostatnie cztery cyfry z siedmiocyfrowego numeru to numery pliku, natomiast pierwsze trzy cyfry przestawiają numer katalogu. Powyższe informacje wyświetlone są w prawym górnym rogu ekranu.

! Zanim wyjmiesz kartę pamięci zawsze wyłączaj aparat przed otwarciem pokrywy komory baterii. Jeżeli nie wyłączysz aparatu przed otwarciem pokrywy, pamięć licznika może nie działać.

! Pliki numerowane są od 0001 do 9999. Gdy przekroczona będzie cyfra 9999, numer katalogu zmieni się z 100 na 101. Najwyższy dostępny numer to 999-9999.

! Wyświetlana cyfra może być inna dla zdjęć zrobionych na innych aparatach.

! Jeżeli pojawi się FILE NO. FULL, patrz str.112.

#### CCD-RAW

Ustawienie CCD-RAW na "ON" powoduje, że aparat przestaje obrabiać sygnał pochodzący z modułu CCD. W związku z tym obróbka ta musi być dokonana w komputerze.

Użyj w tym celu dołączonego programu RAW FILE CONVERTER LE .

Konwersja przy pomocy programu RAW FILE CONVERTER LE pozwala również na zapisanie pliku obrazu w formacie TIFF.

\*Aby odbudować obraz, program FinePixViewr (na dołączonym CD-ROM'ie) musi być zainstalowany na twoim komputerze.

#### ■ Funkcje, które nie mogą być używane w trybie CCD-RAW:

| Podczas robienia | Cyfrowy zoom, Zdjęcia poklatkowe i Tryb FinePix Photo (Jakość obrazu, |  |
|------------------|-----------------------------------------------------------------------|--|
| zdjęć            | Czułość (ISO 800) i FinePix Kolor) są niedostępne.                    |  |
| Podozoo odtwo    | Jakość obrazu jest stała – <mark>2M</mark> (1600 x 1200).             |  |
| Fouczas outwa-   | Podczas odtwarzania zoom może uzyskać do 11,9x, ale kadrowanych       |  |
| 1241114          | obrazów nie można zarejestrować.                                      |  |

# 5 Instalacja oprogramowania

## 5.1 INSTALACJA DLA KOMPUTERÓW Z SYSTEMEM WINDOWS

Sprawdzanie systemu przed instalacją oprogramowania (dla komputerów z Windows)

Aby uruchomić niniejsze oprogramowanie musisz posiadać poniższy sprzęt i oprogramowanie. Przed instalacja sprawdź swój system.

| System operacyjny *1           | Windows 98 (wliczając drugą wersję)                                             |
|--------------------------------|---------------------------------------------------------------------------------|
|                                | Windows Millennium Edition (Windows Me)                                         |
|                                | Windows 2000 Professional *2                                                    |
|                                | Windows XP Home Edition *2                                                      |
|                                | Windows XP Professional *2                                                      |
| CPU                            | 200 MHz Pentium lub lepszy (800 MHz Pentium III lub lepszy                      |
|                                | dla Windows XP)                                                                 |
| RAM                            | 64 MB minimum (128 MB minimum dla Windows XP), zalecane                         |
|                                | 256 MB gdy zamierzamy używać RAW FILE CONVERTER                                 |
| Wolne miejsce na twardym dysku | Do zainstalowania: 450 MB minimum                                               |
|                                | Do pracy: 600 MB minimum                                                        |
|                                | (Kiedy używamy ImagaMixer VCD2: 2 GB lub lepszy)                                |
|                                | Minimum 1 GB gdy zamierzamy używać RAW FILE CONVER-                             |
|                                | TER                                                                             |
| Monitor                        | 800 x 600 pikseli lub lepsza, kolor 16-bitowy lub lepszy                        |
|                                | (Kiedy używamy ImagaMixer VCD2: 1024 x 768 lub lepsza)                          |
| Połączenie z Internetem *3     | <ul> <li>Aby używać FinePix Internet Service, lub funkcji załączania</li> </ul> |
|                                | maili: połączenie internetowe i oprogramowanie obsługujące                      |
|                                | pocztę e-mail                                                                   |
|                                | <ul> <li>Szybkość połączenia: 56k lub szybsze</li> </ul>                        |

\*1 Urządzenia z zainstalowanym jednym z powyższych systemów

\*2 Kiedy instalujesz oprogramowanie, zaloguj się jako administrator

\*3 Wymagany, jeśli chcesz używać FinePix Internet Service. Oprogramowanie może być zainstalowane, nawet jeśli nie posiadasz połączenia z Internetem.

#### Uwagi

• Aparat podłącz bezpośrednio do komputera za pomocą załączonego kabla USB. Oprogramowanie może działać niepoprawnie, jeżeli korzystasz z przedłużacza lub podłączasz aparat przez hub (roz-gałęźniacz) USB.

 Jeżeli twój komputer posiada więcej niż jedno wejście USB, aparat podłączyć można do dowolnego wejścia.

 Upewnij się, że wtyczka USB jest poprawnie włożona. Oprogramowanie może działać niepoprawnie, jeżeli wtyczka jest źle podłączona.

- Nie jest gwarantowana obsługa dodatkowej karty interfejsu USB.
- Systemy Windows 95 oraz Windows NT nie mogą być stosowane.

• Nie gwarantujemy działania na komputerach składanych lub komputerach korzystających z uaktualnionego oprogramowania systemu operacyjnego.

• Przy ponownej instalacji lub odinstalowywaniu FinePixViewer, menu internetowe oraz ID użytkownika oraz hasło dla FinePix Internet Service są usuwane z komputera. Kliknij przycisk [Register now], wprowadź zarejestrowane ID oraz hasło i ponownie ściągnij menu.

• Aby skorzystać z Video Chat, wymagany jest komputer z oprogramowaniem Windows XP Professional (Service Pack 1) lub Windows XP Home Edition (Service Pack 1) oraz kartą dźwiękową, podłączonym mikrofonem i głośnikami oraz zainstalowanym programem Windows Messenger 5,0 lub późniejszym. Jeżeli używasz routera, sprawdź czy jest on kompatybilny z programem Windows Messenger.

# Proszę podłączyć aparat do komputera dopiero wtedy, kiedy całe oprogramowanie będzie zainstalowane.

1 Zainstaluj FinePixViewer zgodnie z instrukcjami przewodnika Quick start guide.

#### Ręczne uruchamianie instalatora

Dwa razy kliknij ikonę "Mój komputer".

\* Użytkownicy Windows XP powinni wybrać "Mój komputer" z menu "Start".

<sup>(2)</sup> Prawym klawiszem kliknij "FINEPIX" (stacja dysków CD-ROM) w oknie "Mój komputer" i wybierz opcję "Otwórz".

<sup>®</sup> Kliknij "SETUP" dwa razy lub "SETUP.exe" w oknie CD-ROM.

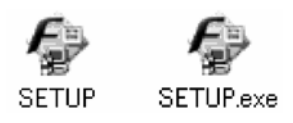

\* Sposób wyświetlania nazw plików opisany poniżej uzależniony jest od ustawień komputera.

 Rozszerzenia plików (3-literowe końcówki oznaczające rodzaj pliku) mogą być wyświetlane lub ukryte. (np.: Setup.exe lub Setup)

• Tekst może być wyświetlany normalnie lub jako wielkie litery (np.: Setup lub SETUP).

#### Instalacja pozostałych aplikacji

Pojawić się mogą ikony instalacyjne dla ImageMixer VCD2 dla FinePix oraz WINASPI. Zainstaluj te aplikacje zgodnie z wyświetlanymi instrukcjami. Wyświetlone zostaną ekrany instalacyjne dla tych aplikacji.

**2** Po zrestartowaniu komputera, zainstaluj program DirectX zgodnie z instrukcjami wyświetlanymi na ekranie. Jeżeli na twoim komputerze istnieje najnowsza wersja programu.

to instalacia nie zostanie przeprowadzona.

! Jeżeli najnowsza wersja już istnieje, to okno nie pojawi się.

! Podczas tego procesu nie wyjmuj płyty CD-ROM.

# 3 Po zrestartowaniu komputera, zainstalowany zostanie sterownik USB VIDEO Class.

! Jeżeli najnowsza wersja już istnieje, to okno nie pojawi się.
 ! Sterownik instalowany jest jedynie na Windows XP SP1.

USB Video Class Driver is installed. It might take about 3 minutes. When installation is completed, the system will automatically restart.

**4** Po zrestartowaniu komputera, pojawi się komunikat "Installation of the FinePix has been completed".

# 5.2 INSTALACJA DLA MAC OS 9.2

#### Sprawdzanie systemu przed instalacją oprogramowania Mac OS 9.2

Aby uruchomić niniejsze oprogramowanie musisz posiadać poniższy sprzęt i oprogramowanie. Przed instalacją sprawdź swój system.

| Kompetyhilne komputery Mec | Power Macintosh G3*1 PowerBook G3*1 Power Macin-                           |
|----------------------------|----------------------------------------------------------------------------|
| Kompatybnie Komputery Wat  | 1 Over Macintosii OS 1, 1 Over Book OS 1, 1 Over Macin-                    |
|                            | tosh G4, 1Mac, 1Book, Power Macintosh G4 Cube lub                          |
|                            | PowerBook G4                                                               |
| System operacyjny          | Mac OS 9.2.2 *2                                                            |
| RAM                        | 64 MB minimum *3, zalecany256 MB lub więcej gdy za-                        |
|                            | mierzamy używać RAW FILE CONVERTER (Kiedy używa-                           |
|                            | my ImageMixer VCD2: 128 MB lub więcej)                                     |
| Miejsce na twardym dysku   | Do zainstalowania: 400 MB minimum                                          |
|                            | Do pracy: 600 MB minimum                                                   |
|                            | (Kiedy używamy ImageMixer VCD2: 2 GB lub lepszy)                           |
|                            | Minimum 1 GB gdy zamierzamy używać RAW FILE                                |
|                            | CONVERTER                                                                  |
| Monitor                    | 800 x 600 pikseli lub lepszy, co najmniej 32000 kolorów                    |
|                            | (Kiedy używamy ImageMixer VCD2: 1024 x 768)                                |
| Połączenie z Internetem *4 | <ul> <li>Aby używać FinePix Internet Service, lub funkcji załą-</li> </ul> |
|                            | czania maili: połączenie internetowe i oprogramowanie                      |
|                            | obsługujące pocztę e-mail                                                  |
|                            | <ul> <li>Szybkość połączenia: 56k lub szybsze</li> </ul>                   |

\*1 Urządzenia z wejściem USB

\*2 Oprogramowanie nie będzie działać z Mac Os X Classic

\*3 Użyj pamięci wirtualnej, jeśli jest to konieczne

\*4 Wymagane przy użyciu FinePix Internet Service. Oprogramowanie może być zainstalowane nawet jeśli nie posiadasz Internetu.

#### Uwagi

• Aparat podłącz bezpośrednio do komputera za pomocą załączonego kabla USB. Oprogramowanie może działać niepoprawnie, jeżeli korzystasz z przedłużacza lub podłączasz aparat przez hub.

 Upewnij się, że wtyczka USB jest poprawnie włożona. Oprogramowanie może działać niepoprawnie, jeżeli wtyczka jest źle podłączona.

• Nie jest gwarantowana obsługa dodatkowej karty interfejsu USB.

• Dla komputerów Macintosh przeznacz około 400 MB pamięci wirtualnej, jeżeli używasz RAW FILE CONVERTER LE. Jeżeli w międzyczasie używać będziesz innych aplikacji zarezerwuj odpowiednio więcej pamięci.

# **1** Włącz komputer i uruchom Mac OS 9.2.2

! Proszę podłączyć aparat do komputera dopiero wtedy, kiedy całe oprogramowanie będzie zainstalowane.

**2** Po włożeniu płyty CD-ROM do stacji dysków, okno "FinePix" automatycznie uruchamia się.

**3** Proszę dwa razy nacisnąć na "Installer for MacOS9" aby rozpocząć pracę programu instalowania oprogramowania

**4** Następnie na monitorze pojawi się ekran programu instalowania, proszę nacisnąć na [Installing Fine-PixViewer] (Instalowanie FinePixViewer). ! Aby uzyskać więcej informacji dotyczących instalowanego programu proszę odwołać się do informacji, które znajdują się w [Read Me First] lub [Using FinePixViewer].

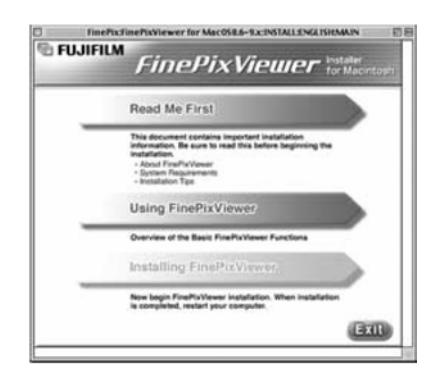

**5** Na ekranie pojawi się wiadomość potwierdzając, aby kontynuować proszę wybrać przycisk [OK].

Następnie wyświetli się Umowa Prawna Użytkownika. Proszę zapoznać się z jej treścią a następnie, jeśli zgadzasz się z warunkami proszę nacisnąć [Agree]. Jeśli nie zgadzasz się z treścią umowy proszę nacisnąć [Disagree] – oprogramowanie nie zostanie zainstalowanie.

Proszę wybrać lokalizację dla FinePixViewer.

1 Naciśnij przycisk [Open] (Otwórz), aby otworzyć folder.

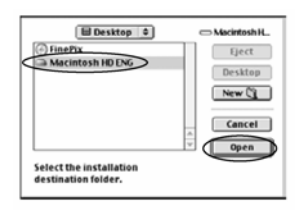

② Naciśnij przycisk [Save] (Zapisz).

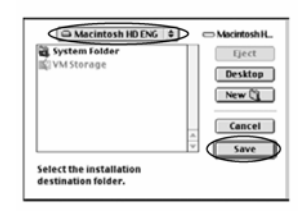

**8** Zainstaluj ImageMixer VCD2 dla FinePix zgodnie z instrukcjami.

Po ponownym uruchomieniu komputera (restart), informacja, że program FinePixViewer jest zainstalowany "FinePixViewer installation completed" pojawi się na monitorze. Proszę nacisnąć na "Using FinePixViewer", aby zapoznać się z możliwościami i funkcjami programu FinePixViewer

| 6 FUJIFILM | FinePixViewer •                                                                | v Macintor |
|------------|--------------------------------------------------------------------------------|------------|
| FineP      | ixViewer installation completed                                                | <b>1</b> . |
|            | Using FinePixViewer                                                            |            |
|            | This section introduces the basic functions of<br>FinePicViewer.               | -          |
|            | This Guide can be accessed from the FinePlaViewer<br>Help menu.                |            |
|            | Installing Acrobat Reader                                                      |            |
|            | You need this software to view detailed instructions on<br>using FinePlatNews. |            |
|            |                                                                                | EXIB       |

# 10 Aby zainstalować Acrobat Reader proszę nacisnąć na "Install Acrobat Reader"

! Zalecamy zainstalowanie tego programu. Jeśli posiadasz wcześniejszą wersję, instalowanie tego oprogramowanie nie jest konieczne.

11 Zainstalowanie Acrobat Reader jest bardzo proste, proste wskazówki będą podane na ekranie.

#### Późniejsze instalowanie Acrobat Reader

1 Naciśnij dwa razy na płytę "FinePix" aby otworzyć okno.

② Proszę dwa razy nacisnąć na "FinePixViewer for Mac OS9" → "Acrobat Reader" → "English" folder.

3 Naciśnij dwa razy na "English Reader Installer".

 Procedura instalowania Acrobat Reader jest bardzo prosta, wszystkie wskazówki wyświetlone są na ekranie.

# 5.3 INSTALACJA DLA MAC OS X

## Sprawdzanie systemu przed instalacją oprogramowania (Mac OS X)

#### • Wymagania sprzętowe i dotyczące oprogramowania.

Aby uruchomić niniejsze oprogramowanie musisz posiadać poniższy sprzęt i oprogramowanie. Przed instalacją sprawdź swój system.

| Kompatybilne komputery Mac | Power Macintosh G3*1, PowerBook G3*1, Power Mac-                               |
|----------------------------|--------------------------------------------------------------------------------|
|                            | intosh G4, iMac, iBook, Power Macintosh G4 Cube lub                            |
|                            | PowerBook G4, Power Macintosh G5                                               |
| System operacyjny          | Mac OS X (kompatybilne z wersją 10.2.6 do 10.3.3                               |
| RAM                        | 192 MB minimum, 256 MB lub większy gdy zamierzamy<br>używać RAW FILE CONVERTER |
| Miejsce na twardym dysku   | Do zainstalowania: 200 MB minimum                                              |
| <b>.</b>                   | Do pracy: 400 MB minimum                                                       |
|                            | (Kiedy używamy ImageMixer VCD2: 2 GB lub lepszy)                               |
|                            | Minimum 1 GB gdy zamierzamy używać RAW FILE                                    |
|                            | CONVERTER                                                                      |
| Ekran                      | 800 x 600 pikseli lub lepszy, co najmniej 32000 kolorów                        |
|                            | (Kiedy używamy ImageMixer VCD2: 1024 x 768)                                    |
| Połączenie z Internetem *2 | <ul> <li>Aby używać FinePix Internet Service, lub funkcji</li> </ul>           |
|                            | załączania maili: połączenie internetowe i oprogramowa-                        |
|                            | nie obsługujące pocztę e-mail                                                  |
|                            | <ul> <li>Szybkość połączenia: 56k lub szybsze</li> </ul>                       |

\*1 Urządzenia z wejściem USB

\*2 Wymagane przy użyciu FinePix Internet Service. Oprogramowanie może być zainstalowane, nawet jeśli nie posiadasz Internetu.

#### Uwagi

• Aparat podłącz bezpośrednio do komputera za pomocą załączonego kabla USB. Oprogramowanie może działać niepoprawnie, jeżeli korzystasz z przedłużacza lub podłączasz aparat przez hub.

 Upewnij się, że wtyczka USB jest poprawnie włożona. Oprogramowanie może działać niepoprawnie, jeżeli wtyczka jest źle podłączona.

• Nie jest gwarantowana obsługa dodatkowej karty interfejsu USB.

• Dla komputerów Macintosh przeznacz około 400 MB pamięci wirtualnej, jeżeli używasz oprogramowania RAW FILE CONVERTER LE. Jeżeli w międzyczasie używać będziesz innych aplikacji zarezerwuj odpowiednio więcej pamięci.

- Włącz Macintosh, uruchom Mac OS X. Proszę pozamykać wszystkie inne aplikacje.
- Proszę włożyć płytę do stacji dysków pojawi się ikona [FinePix]. Kliknij dwa razy ikonę [FinePix], aby otworzyć okno [FinePix].

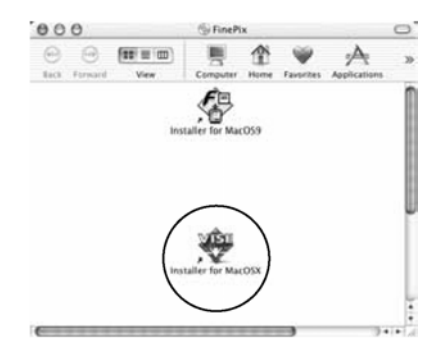

**3** Proszę podwójnie nacisnąć na "Installer for MacOS X"

4 Pojawi się okno instalatora. Kliknij przycisk

[Installing FinePixViewer].

! Aby uzyskać więcej informacji dotyczących instalowanego programu proszę odwołać się do informacji, które znajdują się w [Read Me First] lub [Using FinePixViewer].

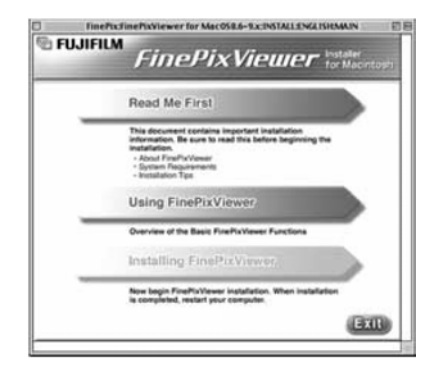

# 5

6

Pojawi się okno "Authenticate".

Proszę wprowadzić nazwę i hasło dla Administratora, a następnie nacisnąć przycisk [OK]\*.

\* Konto Administratora jest kontem użytkownika używanego przy instalacji Mac OS X, możesz potwierdzić konto użytkownika w oknie Accounts (Konta) w preferencjach systemu (System Preferences).

Pojawi się okno "License". Proszę zapoznać się z jej treścią a następnie, jeśli zgadzasz się z warunkami, proszę nacisnąć [Accept].

Pojawi się okno "Read Me". Proszę nacisnąć przycisk [Continue] (kontynuować).

Pojawi się okno "FinePixInstallOSX.

Kliknij przycisk "Install", aby zainstalować aplikacje FinePixViewer oraz RAW FILE CONVERTER LE.

| Easy Install                              | 0                               | Read Me |
|-------------------------------------------|---------------------------------|---------|
| Click the Install butto<br>• Easy Install | n to install                    |         |
| hotal Location                            | of on the disk "Maximizah HD X" | Quit    |
|                                           |                                 |         |
|                                           |                                 |         |

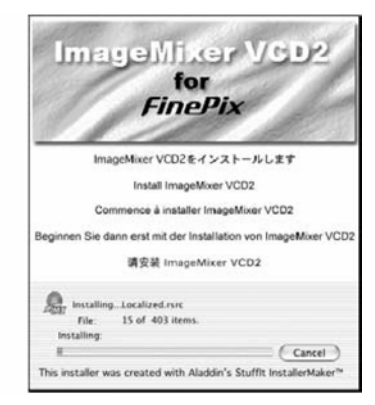

**9** Instalator ImageMixer VCD2 uruchomi się automatycznie i pojawi się okno postępu instalacji. (Instalacja może potrwać kilka minut.)

- 10 Pojawi się komunikat "FinePixViewer installation completed", następnie kliknij przycisk zamykający okno.
- 11 Uruchom "Image Capture" z katalogu "Applications".
- 12 Zmień ustawienia Image Capture. Wybierz "Preferenes...." z menu "Image Capture".
- 13 Wybierz pozycję "Other...." z "When a camera is connected, open".
- 14 Wybierz "FPVBridge" z folderu "Applications" – "FinePixViewer" i naciśnij "Open".
- 15 Wybierz opcję "Quit Image Capture" z menu "Image Capture".

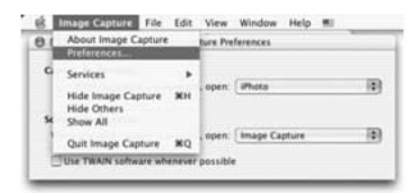

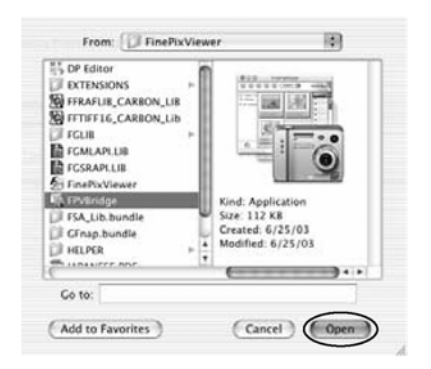

8

# 6 Pokazywanie zdjęć 6.1 Podłączanie aparatu

### 6.1.1 Używanie opcjonalnego zasilacza AC

Proszę zawsze używać zasilacza FUJIFILM "AC Power Adapter AC-3V" lub "AC Power Adapter AC-3VW" wraz z podstawką dokującą - PictureCradle CP-FXA10. (→str.105).

Używaj zasilacza, aby uniknąć zaniku zasilania w istotnych momentach, takich jak przenoszenie zdjęć do komputera. Użycie zasilacza pozwala również na wykonywanie zdjęć i oglądanie ich tak długo jak chcesz bez obawy o wytrzymałość baterii.

! Na str.110 znajdziesz wskazówki dotyczące używania zasilacza AC.

! Jeżeli używasz podstawki dokującej (wyposażenie niestandardowe), zawsze używaj zasilacza (znajdującego się w komplecie z podstawką) od tego elementu Używanie innego zasilacza może uszkodzić sprzęt.

! Proszę zawsze podłączać i odłączać zasilacz, kiedy aparat jest wyłączony. Podłączanie lub rozłączanie zasilacza AC kiedy aparat jest włączony może spowodować że przetwarzane dane na karcie pamięci mogą nie zostać zapisane jak również może nastąpić uszkodzenie karty xD-Picture Card lub uszkodzenie podczas podłączania do komputera.

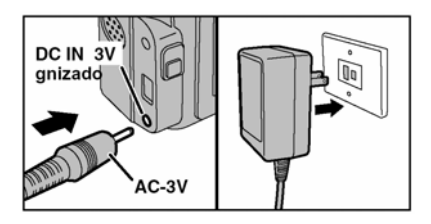

Proszę sprawdzić czy aparat jest wyłączony, a następnie podłączyć zasilacz AC do gniazda DC IN 3V w aparacie i dopiero do gniazda elektrycznego.

! Gniazdo elektryczne powinno być łatwo dostępne i nie znajdować się zbyt daleko od sprzętu.

! Kształt wtyczki i gniazdka zależy od kraju przeznaczenia.

Nie podłączaj zasilacza AC, aby naładować baterie Ni-MH (Niklowo-metalowo-wodorkowe) AA. Użyj opcjonalnej ładowarki (→str.10).

# 6.1.2 Podłączanie aparatu z telewizorem

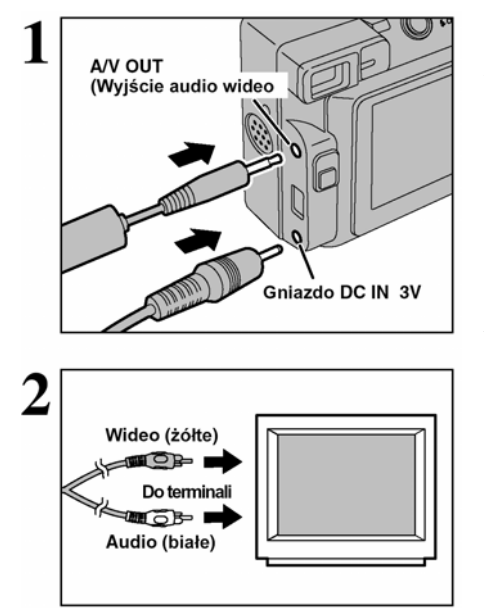

Proszę wyłączyć aparat i telewizor. Następne proszę podłączyć kabel A/V do gniazda "A/V OUT" w aparacie.

! Proszę podłączyć zasilacz AC-3V, jeśli jest to możliwe

# Następnie proszę podłączyć drugą końcówkę kabla A/V do telewizora.

!. Zdjęcia mogą być wyświetlane na monitorze tylko w trybie odtwarzania (PLAYBACK)

 Kiedy podłączysz kabel Video do telwizora monitor LCD wyłączy się

 ! Więcej informacji na temat wejścia wideo telewizora znajdziesz w instrukcji dostarczonej z telewizorem.
 ! Filmy odtwarzane są w gorszej jakości niż zdjęcia.

# 6.2 PODŁACZANIE APARATU BEZPOŚREDNIO DO DRUKARKI W CELU DRUKOWANIA ZDJEĆ (FUNKCJA PICTBRIGDE)

Gdy dostepna jest drukarka obsługująca standard PictBridge, to zdjecja moga być drukowane bezpośrednio do tej drukarki bez pośrednictwa komputera osobistego. W funkcji PictBridge nie możną drukować zdieć wykonanych innym anaratem

## 6.2.1 Wybór zdieć do druku.

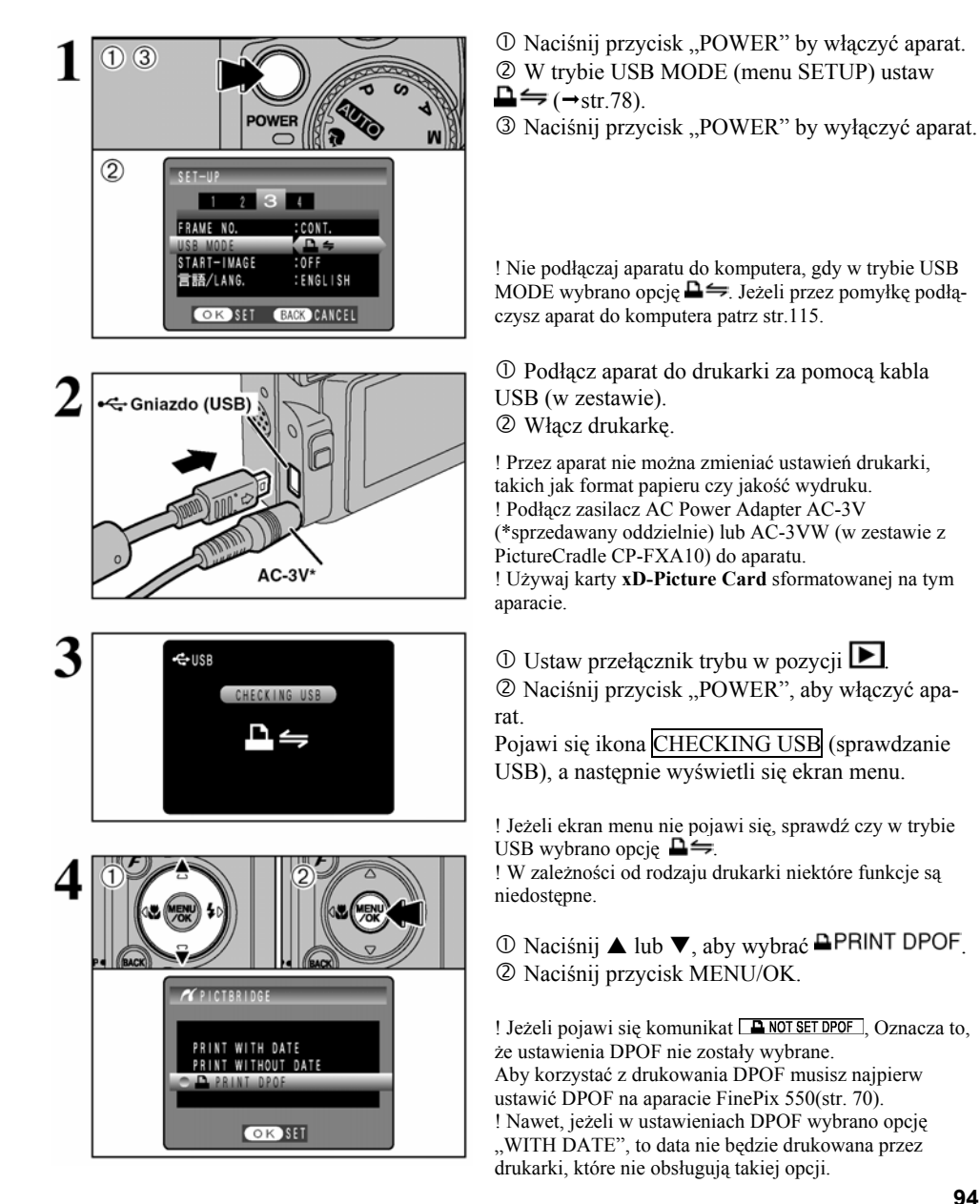

![](_page_94_Picture_0.jpeg)

Naciśnij przycisk MENU/OK, aby przesłać dane do drukarki i wydrukować kadry wybrane w ustawieniach DPOF.

! Naciśnij przycisk DISP/BACK, aby anulować drukowanie. W zależności od drukarki, drukowanie może nie być anulowane od razu lub dopiero w trakcie drukowania. Jeżeli drukowanie zostanie anulowane w trakcie, wyłącz aparat na chwilę

i włącz go ponownie.

![](_page_94_Picture_4.jpeg)

![](_page_94_Picture_5.jpeg)

![](_page_94_Figure_6.jpeg)

#### 6.2.2 Wybór zdjęć do druku bez korzystania z DPOF (drukowanie pojedynczych zdjęć)

① Naciśnij przycisk "POWER" by włączyć aparat.
 ② W trybie USB MODE (menu SETUP) ustaw
 ▲ (→ str.78).

③ Naciśnij przycisk "POWER" by wyłączyć aparat.

! Nie podłączaj aparatu do komputera gdy w trynie USB MODE wybrano opcję ♣⇐, Jeżeli przez pomyłkę podłączysz aparat do komputera patrz str.115.

① Podłącz aparat do drukarki za pomocą kabla USB (w zestawie).

② Włącz drukarkę.

! Przez aparat nie można zmieniać ustawień drukarki, takich jak format papieru czy jakość wydruku.

Podłącz zasilacz AC Power Adapter AC-3V (\* sprzedawany oddzielnie) lub AC-3VW (w zestawie z PictureCradle CP-FXA10) do aparatu.

! Używaj karty **xD-Picture Card** sformatowanej na tym aparacie.

# 1 Ustaw przełącznik trybu w pozycji 🕨

② Naciśnij przycisk "POWER", aby włączyć aparat. Pojawi się ikona CHECKING USB (sprawdzanie USB), a następnie wyświetli się ekran menu.

! Jeżeli ekran menu nie pojawi się, sprawdź czy w trybie USB wybrano ♣与.

! W zależności od rodzaju drukarki niektóre funkcje są niedostępne.

![](_page_95_Figure_0.jpeg)

## Odłączanie drukarki

 D Naciśnij ▲ lub ▼, aby wybrać opcję "PRINT WITH DATE" (wydruk z datą) lub opcję "PRINT WITH DATE" (Wydruk bez daty). Jeśli wybrana zostanie ta pierwsza opcja, to na odbitce zostanie wydrukowana data.
 2 Naciśnij przycisk MENU/OK.

! Nawet jeżeli w ustawieniach DPOF wybrano opcję PRINT WITH DATE, data nie będzie drukowana przez drukarki, które nie obsługują takiej opcji.

⑦ Naciśnij ◀ lub ►, aby wyświetlić kadr, dla którego chcesz wybrać ustawienia wydruku.

② Naciśnij ▲ ▼, aby wybrać ilość wydruków kadru do 99. Dla zdjęć, których nie chcesz drukować wybierz wartość 0.

Aby wybrać kolejne ustawienia wydruku (PRINT) powtórz kroki ① i ②.

③ Zawsze naciskaj przycisk MENU/OK, aby zatwierdzić ustawienia.

! Nie można drukować plików filmowych.

Naciśnij przycisk MENU/OK, aby przesłać dane do drukarki i wydrukować wybraną ilość kopii.

! Naciśnij przycisk DISP/BACK, aby anulować drukowanie. W zależności od drukarki, drukowanie może nie być anulowane od razu lub dopiero w trakcie drukowania. Jeżeli drukowanie zostanie anulowane w trakcie, wyłącz aparat na chwilę i włącz go ponownie.

![](_page_95_Picture_11.jpeg)

① Sprawdź czy na ekranie aparatu wyświetlany nie jest komunikat PRINTING.

<sup>2</sup> Wyłącz aparat. Odłącz kabel USB.

#### 6.3 Podłączanie aparatu do komputera

#### 6.3.1 Podłączenie aparatu do komputera

Rozdział "Podłączanie aparatu" wyjaśnia jak prawidłowo podłączyć aparat do komputera używając specjalnego kabla USB i opisuje, jakich funkcji możesz użyć, kiedy aparat podłączony jest do komputera.

Jeśli podczas transmisji danych do komputera zostanie odłączony prąd, proszę pamiętać, że dane nie zostaną przesłane. Zawsze proszę używać zasilacza, AC kiedy aparat podłączony jest do komputera.

Kiedy pierwszy raz podłączasz aparat do komputera uważnie przeczytaj informacje podane w instrukcji (część piąta). Proszę pamiętać o bardzo istotnej rzeczy – Zainstaluj oprogramowanie przed podłączeniem aparatu do komputera.

![](_page_96_Picture_5.jpeg)

CD-ROM (oprogramowanie dla FinePix AX)

# 

Tryb ten pozwala na odczytywanie obrazów z karty **xD-Picture Card** oraz zapisywanie obrazów na karcie **xD-Picture Card** ( $\rightarrow$  str.98).

#### WEB Tryb WEB CAM (Kamera Internetowa)

Funkcja ta pozwala na przeprowadzanie wideokonferencji poprzez komputer podłączony do internetu.

! Funkcji WEB Camera używać można jedynie poprzez Windows XP SP1.

! Aby korzystać z funkcji WEB Camera musisz zainstalować program Windows Messenger 5.0 lub nowszy. Możesz go ściągnąć ze strony Messengera.

Informacje odnośnie pobierania oraz korzystania z oprogramowania zamieszczono poniżej w sekcji "Korzystanie z Video Chat w programie Windows Messenger" punkt (8). Oprogramowanie można pobrać ze strony internetowej Messenger.

! Obrazy nie są przekazywane do telewizora.

! W przypadku korzystania z Video Chat z funkcją kamery internetowej, Windows XP twojego partnera również wymaga SP1.

# Na ekranie SETUP możesz wybrać □≒lub ◘WEB.

#### Korzystanie z Video Chat w programie Windows Messenger Podłaczanie aparatu do komputera

<sup>®</sup> Podłącz zasilacz AC do gniazda DC IN 3V w aparacie, a następnie podłącz zasilacz do gniazda elektrycznego.

- <sup>②</sup> Włącz aparat w trybie Fotografowania (→str.14, 20)
- ③ W menu SETUP wybierz ustawienie **△**WEB dla trybu USB MODE. (→str.78)
- ④ Wyłącz aparat (→str.14, 20).
- S Włącz komputer.
- © Podłącz aparat do komputera za pomocą kabla USB.
- ⑦ Włącz aparat w trybie Fotografowania (→str.14)

© Korzystanie z Video Chat programu Windows Messenger opisano w "How to use FinePixViewer" w menu HELP które zainstalowane było z CD-ROM.

| ! Upewnij się, że kabel USB podłączony jest poprawnie i że wtyczki są dokła | dnie |
|-----------------------------------------------------------------------------|------|
| włożone.                                                                    |      |

• Na monitorze LCD pojawi się ikona **D**WEB CAMERA

 Podczas połączeń poprzez kabel USB funkcje oszczędzania energii oraz automatycznego wyłączana aparatu są niedostępne.

#### Odłączanie aparatu

- <sup>①</sup> Zamknij wszystkie programy (FinePixViewer itp.) używające aparatu.
- © Wyłącz aparat (→str.12).
- 3 Odłącz kabel USB.

![](_page_96_Picture_33.jpeg)

#### **TRYB DSC**

#### Ustaw aparat

![](_page_97_Picture_2.jpeg)

## Podłącz aparat do komputera

![](_page_97_Picture_4.jpeg)

![](_page_97_Figure_5.jpeg)

<sup>①</sup> Włóż kartę xD-Picture Card z zapisanymi zdjęciami do aparatu. Podłącz zasilacz AC do gniazda DC IN 3V w aparacie, a następnie podłącz zasilacz.

<sup>(2)</sup> Naciśnij przycisk Odtwarzania, aby uruchomić aparat w trybie odtwarzania.

③ W menu SETUP wybierz ustawienie □与 dla trybu USB MODE. (→str.78)

④ Naciśnij przycisk Odtwarzania, aby wyłączyć aparat.

1 Włącz komputer.

<sup>(2)</sup> Podłącz aparat do komputera za pomocą kabla USB (w zestawie).

③ Włacz aparat.

! Proszę upewnić się, że końcówki w kablu USB są prawidłowo, do końca i w odpowiednie gniazda włożone w aparacie i w komputerze.

• Gdy aparat i komputer wymieniają dane lampka samowyzwalacza i lampka wizjera miga na przemian na zielono i pomarańczowo.

• Funkcja Power Save nie jest dostępna, kiedy aparat podłączony jest za pomocą kabla USB.

! Proszę zawsze wyłączać aparat i komputer przed wyjęciem karty pamięci z aparatu. Patrz str.100.

! Proszę nie odłączać kabli USB, kiedy aparat komunikuje się z komputerem. Proszę zawsze przestrzegać procedury rozłączania. Patrz str.100.

# **3** Ustawienia komputera Windows 98/98 SE/ME/2000 Professional/Macintosh

! Podczas instalacji możesz potrzebować płyty instalacyjnej systemu Windows. W takiej sytuacji wymień CD-ROM zgodnie z instrukcjami.

• FinePixViewer uruchomi się automatycznie i pojawi się okno Save Image Wizard (okno Save Image). Wykonaj instrukcje wyświetlane na monitorze, aby zachować obrazy. Aby przejść dalej bez zapisywania zdjęć, naciśnij przycisk Cancel.

- \* Ekran dla Windows 98 SE
- Pojawią się ikony dysku wymiennego i wtedy możesz używać komputera do transferu plików z aparatu i do niego.

Jeśli przedstawione wyżej sytuacje nie występują może oznaczać to, że nie posiadasz odpowiednich programów lub sterowników. Dokończ procedurę instalowania. Następnie ponownie podłączyć aparat do komputera.

#### Windows XP

- ① Na pasku narzędzi pojawi się napis, że komputer znalazł nowe urządzenie. Napis znika po pewnym czasie.
  - ! Ten krok jest omijany przy kolejnych podłączeniach.
- <sup>②</sup> Wybierz ustawienia w oknie "Auto Play"
- Jeżeli FinePix Viewer jest odstępny na liście działań do wykonania. Wybierz "Pokazywanie zdjęć za pomocą FinePix Viewer" a następnie wybierz "Zawsze wykonuj wybrane działanie" (w niektórych przypadkach to okno nie pojawia się.) Naciśnij przycisk OK, aby uruchomić FinePixViewer.

#### • Jeżeli FinePix Viewer nie jest odstępny na liście działań do wykonania. Wybierz "Nie wykonuj żadnej akcji" a następnie wybierz "Zawsze wykonuj wybrane działanie" (w niektórych przypadkach to okno nie pojawia się.) Naciśnij OK a następnie ręcznie uruchom FinePix Viewer.

③ W oknie "Mój komputer" pojawi się nowy wymienny dysk.

FinePixViewer uruchomi się automatycznie i pojawi się okno Save Image Wizard (okno Save Image). Wykonaj instrukcje wyświetlane na monitorze, aby zachować obrazy. Aby przejść dalej bez zapisywania zdjęć naciśnij przycisk Cancel.

#### Uwagi na temat ikon

Podczas następnego podłączenia aparatu do komputera nazwa ikony dysku wymiennego zmieni się na ikonę FinePix.

Przejdź do części "Korzystanie z FinePixViewer" na str. 101.

![](_page_98_Picture_17.jpeg)

![](_page_98_Picture_18.jpeg)

Disk

## 6.3.2 Odłączanie aparatu

# **1** Windows

Po zachowaniu zdjęcia, pojawi się okno "Remove Camera/Media" (usuń aparat/media) (Save Image Wizard Windows). Aby odłączyć aparat kliknij przycisk [Remove].

![](_page_99_Picture_3.jpeg)

#### Macintosh

Po zachowaniu zdjęcia, pojawi się okno "Remove Camera/Media" (usuń aparat/media) (Save Image Wizard Windows). Aby odłączyć aparat kliknij przycisk [Remove].

![](_page_99_Picture_6.jpeg)

![](_page_99_Picture_7.jpeg)

① Gdy pojawi się komunikat "It is now safe to disconnect the camera" (można teraz bezpiecznie odłączyć aparat), kliknij OK i odłącz aparat.
② Wyłącz aparat.
③ Odłącz kabel USB.

# 6.4 KORZYSTANIE Z APLIKACJI FINEPIXVIEWER

#### 6.4.1 Obsługa aplikacji FinePixViewer

Informacje na temat funkcji FinePixViewer znajdziesz w "How to Use FinePixViewer" w menu HELP.

#### Macintosh

#### • Aby przeczytać "How to use FinePixViewer"...

Musisz zainstalować program Acrobat Reader. Patrz str.89.

! Więcej informacji na temat programu Acrobat Reader znajdziesz w Pomocy programu Acrobat Reader.

#### • Co zawiera "How to use FinePixViewer"...

"How to use FinePixViewer" opisuje między innymi przetwarzanie wsadowe oraz wybieranie wydruku.

#### Przykład: Oglądanie pokazu slajdów

<sup>①</sup> Kliknij na How to use FinePixViewer" w menu Help dla FinePixViewe.

<sup>(2)</sup> Kliknij "Basic Operation", a następnie "Basic Slide Show Operation" w menu, które się pojawiło.

<sup>③</sup> Pojawi się informacja o "Basic Slide Show Operation". Naciśnij przycisk "<<<", aby obejrzeć poprzednią stronę lub przycisk ">>>", aby obejrzeć stronę kolejną.

#### 6.4.2 Odinstalowanie oprogramowania

Wykonaj tą czynność jedynie wtedy, gdy oprogramowanie nie jest ci potrzebne lub gdy jest niepoprawnie zainstalowane.

#### Windows:

① Upewnij się, że aparat nie jest podłączony do komputera.

<sup>②</sup> Zamknij wszystkie aplikacje

③ Otwórz okno "Mój komputer", otwórz "Panel sterowania" i wybierz "Dodaj/Usuń Programy".

![](_page_100_Picture_19.jpeg)

④ Pojawi się okno "Dodaj/Usuń Programy" wybierz oprogramowanie,

które ma być odinstalowane (Fine-

PixVierwer lub sterownik), a następnie proszę nacisnąć przycisk Dodaj/Usuń Programy.

![](_page_100_Figure_23.jpeg)

<sup>(5)</sup> Kiedy informacja potwierdzająca zostanie wyświetlona, proszę wybrać [OK]. Proszę dokładnie sprawdzić wybrany do usunięcia program przed wybraniem [OK].

© Odinstalowywanie rozpoczyna się automatycznie. Po zakończeniu proszę nacisnąć przycisk [OK].

# Macintosh

# Mac OS 9.2

# • Odinsalowywanie Exif Luncher, FinePixViewer i DP Editor

<sup>①</sup> Po wyjściu z Exif Luncher w "Exif Luncher Settings" w menu "Settings", proszę przenieść Exif Luncher z folderu "Setup Iterms" do kosza. Następnie proszę wybrać pozycję "Empty Trash w menu "Special"

<sup>(2)</sup> Po zamknięciu FinePixViewer proszę przenieść folder FinePixViewer do kosza. Następnie proszę nacisnąć na "Empty Trush" w menu "Special".

# Mac OS X

#### **Odinstalowanie FinePixVierwer**

Proszę zamknąć aplikację FinePixViewer. Następnie, proszę przenieść folder FinePixViewer do kosza menu "Special".

| FUJIFILM USB Driver is deleted. UK? |
|-------------------------------------|
|                                     |
| Cancel                              |

#### Opcje rozbudowy systemu

Cyfrowy aparat fotograficzny FinePix E550 może być używany w z innymi produktami filmy FUJIFILM, które pozwolą na jeszcze szersze zastosowania aparatu.

![](_page_102_Figure_2.jpeg)

# Opis podstawki dokującej

! Dokładny opis funkcji i działania stacji dokującej (podstawki dokującej) znajdziesz w załączonej do niego instrukcji.

# •Instalacja podstawki dokującej

![](_page_103_Picture_3.jpeg)

Zamocuj adapter stojaka (w zestawie) dla FinePix E550 na podstawce.

## •Ladowanie baterii akumulatorowych

![](_page_103_Picture_6.jpeg)

Aparat zawierający baterie akumulatorowe NH-10 ustaw na stojaku.

## •Wyjmowanie aparatu ze stojaka

![](_page_103_Picture_9.jpeg)

![](_page_103_Picture_10.jpeg)

Podłącz kabel AC-3VW, kabel video lub kabel USB do stojaka.

![](_page_103_Picture_12.jpeg)

Ładowanie rozpocznie się, gdy ustawisz aparat na stojaku.

Mocno trzymając aparat wyciągnij go ze stojaka.

! Obrazy nie są wysyłane do telewizora, gdy aparat jest w trybie zapisywania zdjęć lub filmów oraz w trybie WEB Camera.

# Wykaz akcesoriów

▶ Wejdź na stronę FUJIFILM, aby zapoznać się z najnowszymi akcesoriami do aparatu. <u>http://akcesoria.fujifilm.pl</u>

| • Karta pamięci xD-Picture Card                                                         |                                                                                                    |
|-----------------------------------------------------------------------------------------|----------------------------------------------------------------------------------------------------|
| DPC-16(16MB)/DPC-32(32MB)/DPC-64(64MB)/DPC-                                             | 16 up                                                                                                    |
| 128(128MB)/DPC-256(256MB)/DPC-512 (512MB).                                              |                                                                                                    |
| <ul> <li>Zasilacz AC Power Adapter AC-3V</li> </ul>                                     |                                                                                                    |
| Używaj zasilacza AC-3V gdy chcesz fotografować lub odtwarzać                            | A COMPANY AND A COMPANY AND A |
| zdjęcia przez długi czas lub gdy aparat podłączony jest do komputera.                   |                                                                                                    |
| Nie używaj do ładowania baterii na stacji dokującej.                                    |                                                                                                    |
| * Kształt zasilacza, wtyczki i gniazdka zależy od kraju przeznaczenia.                  |                                                                                                    |
| <ul> <li>Baterie akumulatorowe Fujifilm 2HR-3UF</li> </ul>                              | A                                                                                                    |
| Zestaw 2HR-3UF zawiera dwie baterie Ni-MH rozmiar AA.                                   |                                                                                                    |
| <ul> <li>Ładowarka Fujifilm z bateriami BK-NH/BK-NH2</li> </ul>                         | A                                                                                                    |
| (wtyczka typu Euro lub UK)                                                              |                                                                                                    |
| BK-NH/BK-NH2 zawiera ładowarkę BK-NH/BK-NH2 oraz 2 baterie                              |                                                                                                    |
| Ni-MH. BK-NH/BK-NH2 może naładować 2 baterie Ni-MH w                                    | -                                                                                                    |
| 120minut. Jednocześnie ładować można 4 baterie Ni-MH.                                   |                                                                                                    |
| Podstawka dokująca PictureCradle CP-FXA10                                               | 6000                                                                                                    |
| Jeżeli podłączysz zasilacz AC lub kabel USB do podstawki dokującej                      |                                                                                                    |
| (stacji dokującej), masz możliwość ładowania baterii NH-10 w apara-                     | A                                                                                                    |
| cie lub podłaczenia aparatu do komputera poprzez ustawienia aparatu                     |                                                                                                    |
| w podstawce dokujacej. Baterie akumulatorowe NH-10 oraz zasilacz                        |                                                                                                    |
| AC Power Adapter dostarczone sa w zestawie podstawka dokująca.                          |                                                                                                    |
| Nie można w niej ładować baterij Ni-MH. Do ładowania baterij w                          |                                                                                                    |
| podstawce dokujacej używaj adaptera AC-3VW dostarczonego z pod-                         |                                                                                                    |
| stawka                                                                                  |                                                                                                    |
| Baterie akumulatorowe NH-10                                                             |                                                                                                    |
| Zestaw zawiera baterie niklowo-metalowo-wodorkowe (Ni-NH) Bate-                         |                                                                                                    |
| rie NH-10 ładować można za pomoca aparatu cyfrowego FinePix                             |                                                                                                    |
| E550 oraz stacji dokujacej CP-FXA10 i zasilacza AC Power Adapter                        |                                                                                                    |
| AC-3VW                                                                                  |                                                                                                    |
| • D. L                                                                                  |                                                                                                    |
| • POKROWIEC SU-FAEUI                                                                    |                                                                                                    |
| Jest to pokrowieć ochronny wykonany ze skory wołowej / poliestru.                       |                                                                                                    |
| • Konwerter szerokokątny wL-FAE01<br>• Tala kassantas TL EVE01                          |                                                                                                    |
| <ul> <li>▼ ICHC-KOHWEFHEF IL-FALUI</li> <li>◆ Disutation a dometana AD EVE01</li> </ul> |                                                                                                    |
| • rierscien adaptera AK-FALUI                                                           |                                                                                                    |
| Szczegory, pauż strony 10/1108.                                                         |                                                                                                    |
|                                                                                         |                                                                                                    |

| <ul> <li>Czytnik karty pamięci DPC-R1<br/>Czytnik DPC-R1 umożliwia przekazywanie danych pomiędzy komputerem a kartą pamięci (xD-Picture Card i SmartMedia) w łatwy i szybki sposób. Jego interfejs USB zapewnia bardzo szybką transmisję.</li> <li>Kompatybilny z Windows 98/98 SE, Windows Me, Windows 2000<br/>Professional, Windows XP lub iMac, Mac OS 8.6-9.2.2, Mac OS X<br/>(10.1.2-10.2.2) i z standardowymi modelami z interfejsem USB.</li> <li>Kompatybilny z kartą pamięci xD-Picture Card 16MB- 512MB oraz<br/>z kartą pamięci SmartMedia 3.3V od 4MB do 128MB.</li> </ul> |  |
|----------------------------------------------------------------------------------------------------|--|
| <ul> <li>Adapter DPC-AD<br/>Adapter karty PC pozwala na użycie kart pamięci xD-Picture Card i<br/>SmartMedia jako standardowych kart PC zgodnie z ATA (PCMCIA<br/>2.1) (Typ II).</li> <li>Kompatybilny z kartami xD-Picture Card 16MB-512MB oraz<br/>SmartMedia 3.3V, 2MB-128MB.</li> </ul>                                                                                                    |  |
| <ul> <li>CompactFlash<sup>TM</sup> Card Adapter</li> <li>Włożenie karty xD-Picture Card do adaptera pozwala na używanie karty jako karty CompactFlash (Typ 1).</li> <li>Windows 95/98/98 SE/Me/2000 Professinal XP</li> <li>Mac OS 8,6 do 9,2/X (10.1.2 do 10.1.5)</li> </ul>                                                                                                    |  |
| <ul> <li>xD-Picture Card USB DRIVE DPC-UD1 Jest to czytnik kart xD-Picture Card. Podłącz go do portu USB aby umożliwić odczyt/zapis na karcie xD-Picture Card (sterowniki zain- stalować trzeba jedynie dla Windows 98/98 SE).</li> <li>Windows 95/98/98 SE/Me/2000 Professinal XP</li> <li>Mac OS 8,6 do 9,2/X (10.1.2 do 10.1.5)</li> </ul>                                                                                                    |  |

# **O**PIS KONWERTERÓW / PIERŚCIENIA (ADAPTERA)

## Konwerter szerokokątny WL-FXE01

Ten element optyczny skraca długość ogniskowej obiektywu o 0,76 x (dzięki czemu uzyskujemy obiektyw szerokokątny o ogniskowej 24.5 mm) nie wpływając na zmianę wartości przysłony aparatu. Aby zamontować konwerter na obiektywie aparatu fotograficznego potrzebny jest pierścień adaptera AR-FXE02. (sprzedawany oddzielnie)

| Int-I ML02 (Spizedawa | iny oddzienne).                                                |
|-----------------------|----------------------------------------------------------------|
| Powiększenie          | : x 0.76                                                       |
| Układ obiektywu       | : 3 soczewki w 3 grupach                                       |
| Zakres fotografowania | : Około 0.6 m do nieskończoności                               |
| Wymiary               | : średnica 64.5 mm x długość 34 mm                             |
| Waga                  | : Około. 95 g (3.4 oz.)                                        |
| Akcesoria             | : Zakrywka obiektywu (przednia i tylna), pokrowiec na obiektyw |
| I IZ A WI EVENI       |                                                                |

- ! Konwerter WL-FXE01 powinien być używany tylko przy ustawieniach szerokokątnych, gdyż nie występuje dystorsja. Korzystanie z konwertera przy ustawieniach w obiektywie aparatu dłuższych ogniskowych zwiększa wielkość dystorsji obrazu.
- Po dołączeniu konwertera korzystaj z monitora LCD do kadrowania ujęć. Obraz widziany w celowniku aparatu nie pokrywa się nie pokrywa się w pełni z polem widzenia obiektywu z założonym konwerterem.
- ! Nie można łącznie korzystać z konwertera szerokokątnego i wbudowanej lampy błyskowej.
- W przypadku korzystania z konwertera szerokokątnego i fotografowania w stronę słońca lub pod silne światło na obrazie mogą pojawić się tzw. "duszki"\*. Efekt ten można zmniejszyć lub wyeliminować poprzez takie kadrowanie ujęcia, by słońce lub inne silne źródło światła znajdowało się całkiem poza kadrem.

#### \* Co to są "duszki"

"Duszki" to efekt powstający na obrazie, gdy silne światło padając na obiektyw powoduje przypadkowo układające się refleksy świetlne w obrębie obiektywu tworzące koła lub pierścienie wokół znajdujących się w kadrze źródeł światła.

## Tele- konwerter TL-FXE01

Ten element optyczny zwiększa długość ogniskowej o 1, 94 x (dzięki czeku uzyskujemy teleobiektyw 252 mm) nie wpływając na zmianę wartości przysłony aparatu. Aby zamontować tele-konwerter na obiektywie aparatu fotograficznego potrzebny jest pierścień adaptera AR-FXE02 (sprzedawany oddzielnie).

| Powiększenie             | : x 1.94                                                                      |
|--------------------------|-------------------------------------------------------------------------------|
| Układ obiektywu          | : 3 soczewki w 2 grupach                                                      |
| Zakres fotografowania    | : około 1.2 m do nieskończoności                                              |
| Wymiary                  | : średnica 46 mm (1.8 in.) ' L51 mm (2.0 in.)                                 |
| Waga                     | : około 64 g (2.3 oz.)                                                        |
| Akcesoria                | : Zakrywka obiektywu (przednia i tylna), pokrowiec na obiektyw                |
| 1 Tele - konwerter TL-FX | F01 powinien być używany tylko przy ustawieniach długiej ogniskowej, gdyż nie |

- ! Tele konwerter TL-FXE01 powinien być używany tylko przy ustawieniach długiej ogniskowej, gdyż nie występuje winietowanie. Korzystanie z konwertera przy ustawieniach w obiektywie aparatu krótkich ogniskowych (ustawienia szerokokątne) może powodować winietowanie.
- Po dołączeniu konwertera korzystaj z monitora LCD do kadrowania ujęć. Obraz widziany w celowniku aparatu nie pokrywa się nie pokrywa się w pełni z polem widzenia obiektywu z założonym konwerterem.
- ! Nie można łącznie korzystać z tele-konwertera i wbudowanej lampy błyskowej.

## Pierścień adaptera AR-FXE02

Jeśli na obiektyw aparatu fotograficznego chcesz założyć konwerter (tele lub szerokokątny) lub filtr optyczny, to musisz skorzystać z pierścienia adaptera

| Kompatybilne filtry | : Dostępne w sprzedaży filtry o średnicy 49 mm          |
|---------------------|---------------------------------------------------------|
| Wymiary             | : średnica 48,5 mm (1.9 in.) x długość 37,5 mm (1.0 in. |
| Waga                | : Około 15 g (0.5 oz.)                                  |

! Jednorazowo nie należy zakładać na obiektyw więcej niż jednego filtra.

! Gdy używasz filtrów, musisz zastosować przejściówkę 43-49 mm stosowaną na adapter ring.

)

#### • Dołączanie konwertera do obiektywu aparatu

![](_page_107_Picture_1.jpeg)

Wciśnij przycisk zwalniający pierścień adaptera i palcem przesuń wystający element, tak aby zdjąć pierścień zakrywki.

Piersoień adaptera

! Po zdjęciu pierścienia zakrywki odłóż go w bezpieczne miejsce.

Ustaw wskaźnik na pierścieniu adaptera w pozycji odpowiadającej przyciskowi zwalniającemu pierścień adaptera. Dołącz pierścień adaptera dokręcając go w stronę strzałki, aż wyczujesz opór.

![](_page_107_Figure_6.jpeg)

Na założonym pierścieniu adaptera zamocuj konwerter lub filtr optyczny.

Przed założeniem filtra musi być założona przejściówka 43-49 mm.
### POPRAWNA OBSŁUGA APARATU

#### Proszę dokładnie przeczytać całą instrukcję, aby mieć pewność, że poprawnie używasz aparat.

#### • Proszę unikać:

Proszę nie przechowywać i nie używać aparatu w poniższych miejscach:

- w deszczu lub przy dużej wilgotności,
- w miejscach brudnych lub zakurzonych
- o dużym działaniu promieni słonecznych bądź w miejscach bardzo gorących (np. wnętrze zamkniętego samochodu w lato)
- w miejscach bardzo zimnych
- w miejscach gdzie aparat może być poddany dużym drganiom.
- w miejscach gdzie jest narażony na kontakt z dymem lub parą.
- w miejscach gdzie jest narażony na oddziaływanie silnego pola magnetycznego
- miejsca będące w kontakcie z chemikaliami np. pestycydami, lub przy gumowym przedmiocie przez dłuższy okres czasu.

#### • Uwagi dotyczące zanurzenia aparatu w wodzie bądź w piasku

Aparat FinePix E550 jest bardzo wrażliwy na działanie wody i piasku. Kiedy znajdują się Państwo na plaży, blisko wody lub w innych miejscach gdzie znajduje się woda lub piasek proszę upewnić się, że aparat nie jest narażony na kontakt z nimi. Proszę nie kłaść aparatu w miejscach wilgotnych. Dostanie się piasku lub wody do wnętrza aparatu może spowodować nienaprawialne uszkodzenie.

#### Kondensacja

Jeśli przeniesiemy raptownie aparat z miejsca zimnego do ciepłego może nastąpić kondensacja wody wewnątrz aparatu bądź obiektywu. Jeśli coś takiego nastąpi należy niezwłocznie wyłączyć aparat i odczekać co najmniej jedną godzinę. Kondensacja może nastąpić również na karcie pamięci. Proszę w takim przypadku wyłączyć aparat i wyjąć kartę.

#### • Gdy aparat jest nieużywany przez dłuższy czas

Jeśli zamierzają Państwo przez dłuższy czas nie używać aparatu należy wyjąć z niego baterię i kartę pamięci.

#### • Czyszczenie aparatu

- proszę używać sprężonego powietrza do oczyszczenia z kurzu obiektywu, monitora LCD lub wizjera, a następnie można delikatnie przetrzeć korpus aparatu miękką, suchą szmateczką. Jeśli jakiekolwiek zabrudzenia nie dadzą się usunąć w ten sposób, proszę użyć niewielkiej ilości płynu do czyszczenia obiektywów naniesionej na papier do czyszczenia obiektywów.
- Proszę nie pocierać szorstkimi obiektami po obiektywie, wyświetlaczu LCD czy wizjerze, ponieważ ze względu na ich delikatną budowę istnieje ryzyko zarysowania lub innego poważnego uszkodzenia.
- Korpus aparatu proszę wycierać miękką, suchą szmateczką. Proszę nie używać substancji eterycznych, rozpuszczalników, benzyny, środków owadobójczych, ponieważ mogą uszkodzić korpus aparatu i przyczynić się do deformacji.

#### • Podróżowanie z aparatem

W czasie podróży lotniczych proszę nie nadawać aparatu wraz z bagażem. Sposób przeładunku i przechowywania bagażu na lotnisku (np. wstrząsy) może spowodować jego uszkodzenie, nawet, gdy z zewnątrz aparat będzie wyglądał na nienaruszony.

## KARTA XD-PICTURE CARD<sup>TM</sup>, UWAGI

### UŻYTKOWANIE KART PAMIĘCI xD-PICTURE CARD

#### Image Memory Card.

Image Memory Card to nowy nośnik pamięci (**xD-Picture Card**) dla aparatów cyfrowych. Image Memory Card posiada pamięć półprzewodnikową (pamięć typu flash NAND) do zapisywania cyfrowych danych obrazów.

Proces wykonywany jest elektronicznie i pozwala na usuwanie starych danych i ponowne zapisywanie nowych

Jeżeli używasz nowej karty, lub karty sformatowanej na komputerze pamiętaj aby sformatować ją na aparacie przed użyciem.

#### Zabezpieczanie danych.

- Można utracić lub zniszczyć dane, które są na karcie pamięci w następujących sytuacjach. Proszę pamiętać, że FUJIFILM nie ponosi odpowiedzialności za utracone lub zniszczone dane.
  - 1. Wyjmowanie karty z aparatu lub wyłączanie aparatu, kiedy karta pamięci jest w trakcie pracy (np. podczas zapisywania, wykasowywania, przetwarzania)
  - 2. Niewłaściwe używanie i przechowywanie karty pamięci przez właściciela lub przez osoby trzecie.
- Zalecamy zapisywanie ważnych zdjęć na jeszcze jednym nośniku pamięci (np. dysk MO, CD-R, na twardym dysku)

#### Użytkowanie kart pamięci.

- Proszę zawsze wkładać kartę do aparatu zgodnie z instrukcją
- Karta pamięci jest precyzyjnym elementem elektronicznym. Proszę nie wstrząsać, nie rzucać i nie zginać jej.
- Proszę nie wyjmować karty z aparatu oraz nie wyłączać aparatu, kiedy karta pamięci zapisuje dane, kasuje dane lub przetwarza je. Nie zastosowanie się zgodnie ze wskazówkami może spowodować zniszczenie karty pamięci.
- Proszę nie używać karty w gorącym lub wilgotnym otoczeniu
- Jeśli metalowa płytka na karcie zostanie zabrudzona (np. kurz, odciski palców), proszę przeczyścić ją czystą, miękką ściereczką
- Proszę pamiętać, że karta pamięci jest bardzo mała i może być nieumyślnie połknięta przez dziecko. Proszę przechowywać ją w miejscu niedostępnym dla dzieci. W przypadku, kiedy dziecko połknie kartę proszę niezwłocznie udać się do punktu pomocy medycznej.
- Jeśli nie używasz karty, proszę zawsze przechowywać ją w specjalnym antystatycznym pudełku.
- Proszę używać karty pamięci xD-Picture Card w aparacie FinePix E500/ FinePix E510. Nie odpowiadamy za jakość zdjęć przy użyciu innej karty niż produkcji FUJIFILM.
- Karta xD-Picture Card może być ciepła, kiedy zostanie wyjęta z aparatu zaraz po zrobieniu zdjęć. Jest to normalne zjawisko.
- Proszę nie przyklejać naklejek na xD-Picture Card.
- Karta xD-Picture Card będzie pracować przez długi czas. Jednak w pewnym momencie zużyje się. Wymień ją wtedy na nową.

#### Informacje dotyczące użycia karty pamięci xD-Picture Card z komputerem

• Jeśli zamierzasz robić zdjęcia kartą xD-Picture Card, która była używana w komputerze, proszę sformatować kartę w aparacie.

- Kiedy formatujesz kartę w aparacie a następnie robisz i zapisujesz zdjęcia, automatycznie tworzy się folder. Dane zdjęcia są zapisywanie bezpośrednio w tym folderze.
- Proszę nie zmieniać lub kasować nazwy foldera oraz nazwy plików na xD-Picture Card z komputera.
- Proszę używać aparatu do kasowania danych zawartych na karcie pamięci xD-Pictuer Card.
- Aby zredagować zapisane danie, proszę skopiować je na twardy dysk w komputerze a następnie zredagować skopiowane dane.
- Proszę nie kopiować plików innych niż te, które były używane przez aparat.

#### Specyfikacja

•

- Typ karta pamięci dla aparatów cyfrowych xD-Picture Card
  - Typ pamięci pamięć flash typu NAND
- Warunki użytkowania temperatura: 0 stopni C 40 stopni C
  - wilgotność maks. 80%
- Wymiary 25 mm x 20 mm x 2,2 mm

| Komunikat              | Wyjaśnienia                                            | Rozwiazanie                                                 |  |  |  |  |
|------------------------|--------------------------------------------------------|-------------------------------------------------------------|--|--|--|--|
| (Świeci na czerwono)   | Baterie są wyczerpane lub bardzo                       | Włóż nowe sprawne baterie.                                  |  |  |  |  |
| (Czerwony migający)    | słabe.                                                 |                                                             |  |  |  |  |
| • 10.33                | Istnieje duże prawdopodobieństwo                       | Skorzystaj z lampy błyskowej. W niektórych                  |  |  |  |  |
|                        | poruszenia aparatem spowodowane                        | sytuacjach lub trybach użyj statywu.                        |  |  |  |  |
| •                      | długim czasem migawki.                                 |                                                             |  |  |  |  |
|                        | AF (auto focus) nie działa poprawnie.                  | <ul> <li>Jeżeli obraz jest ciemny, zdjęcie rób z</li> </ul> |  |  |  |  |
|                        |                                                        | odległości około 2 m od obiektu.                            |  |  |  |  |
| •                      |                                                        | <ul> <li>Korzystaj z blokady ostrości AF Lock.</li> </ul>   |  |  |  |  |
|                        | Usterka lub błąd w działaniu aparatu.                  | Włącz ponownie aparat zwracając uwagę, by                   |  |  |  |  |
| FOCUS ERROR            |                                                        | nie dotykać obiektywu.                                      |  |  |  |  |
|                        |                                                        | Wyłącz aparat i włącz go ponownie. Jeśli                    |  |  |  |  |
| ZOOM ERROR             |                                                        | komunikat pojawia się nadal skontaktuj się z                |  |  |  |  |
|                        |                                                        | serwisem FUJIFILM.                                          |  |  |  |  |
| Wskazanie wartości     | Jasność poza zakresem automatycznej                    | Zdjęcie można wprawdzie wykonać, ale nie                    |  |  |  |  |
| przysłony / prędkości  | ekspozycji (AE).                                       | zyskamy poprawnej ekspozycji.                               |  |  |  |  |
| migawki (świeci się na |                                                        |                                                             |  |  |  |  |
| czerwono)              |                                                        |                                                             |  |  |  |  |
| NO CARD                | Brak karty <b>xD-Picture Card</b> .                    | Włóż kartę <b>xD-Picture Card</b> .                         |  |  |  |  |
|                        | • Karta xD-Picture Card nie jest                       | •Stormatuj kartę xD-Picture Card w aparacie.                |  |  |  |  |
|                        | stormatowana.                                          | • Przetrzyj powierzchnie stykowe karty <b>xD</b> -          |  |  |  |  |
| CARD NOT               | • Powierzchnie stykowe karty xD-                       | Picture Card miękką szmatką. Konieczne                      |  |  |  |  |
| INITIALIZED            | Picture Card są zabrudzone.                            | moze byc sformatowanie karty <b>xD-Picture</b>              |  |  |  |  |
|                        | <ul> <li>Błąd aparatu.</li> </ul>                      | Card. Jeżeli błąd jest wciąż wyświetlany,                   |  |  |  |  |
|                        |                                                        | wymien kartę xD-Picture Card.                               |  |  |  |  |
|                        |                                                        | • Skontaktuj się z serwisem FUJIFILM.                       |  |  |  |  |
|                        | • Powierzchnie stykowe karty xD-                       | • Przetrzyj powierzchnie stykowe karty xD-                  |  |  |  |  |
|                        | Picture Card są zabrudzone.                            | Picture Card miękką szmatką. Konieczne                      |  |  |  |  |
|                        | • Karta XD-Picture Card jest uszko-                    | moze byc sformatowanie karty <b>xD-Picture</b>              |  |  |  |  |
| CARD ERROR             | Dermot korty vD Bistune Card isst                      | Caru. Jezeni biąu jest wciąz wyswietiany,                   |  |  |  |  |
|                        | • Format Karty XD-Ficture Card jest                    | Skontaktui sio z sorvisom ELUEU M                           |  |  |  |  |
|                        | Bład aparatu                                           | • Skontaktuj się z serwisem rojiriliwi.                     |  |  |  |  |
|                        | Karta <b>xD-Picture Card</b> jest całkowicie           | Wykasui kilka zdieć, lub użyi karty, która ma               |  |  |  |  |
| CARD FULL              | zapisana.                                              | odpowiednio dużo wolnego miejsca.                           |  |  |  |  |
|                        | Plik notatki dźwiekowej zawiera bład.                  | • Nie można odtworzyć pliku notatki dźwie-                  |  |  |  |  |
| ERROR                  | Bład aparatu.                                          | kowei.                                                      |  |  |  |  |
|                        | ·c···r·                                                | <ul> <li>Skontaktuj się z serwisem FUJIFILM.</li> </ul>     |  |  |  |  |
|                        | <ul> <li>Odtwarzane zdjęcie było niepopraw-</li> </ul> | <ul> <li>Nie można odtwarzać obrazów.</li> </ul>            |  |  |  |  |
|                        | nie zapisane.                                          | • Przetrzyj powierzchnie stykowe karty xD-                  |  |  |  |  |
|                        | <ul> <li>Powierzchnie stykowe karty xD-</li> </ul>     | Picture Card miękką szmatką. Konieczne                      |  |  |  |  |
|                        | Picture Card są zabrudzone.                            | może być sformatowanie karty xD-Picture                     |  |  |  |  |
| READ ERROR             |                                                        | Card. Jeżeli błąd jest wciąż wyświetlany,                   |  |  |  |  |
|                        | <ul> <li>Błąd aparatu.</li> </ul>                      | wymień kartę xD-Picture Card.                               |  |  |  |  |
|                        | <ul> <li>Próbowałeś odtworzyć film nagrany</li> </ul>  | <ul> <li>Skontaktuj się z serwisem FUJIFILM.</li> </ul>     |  |  |  |  |
|                        | na innym aparacie.                                     | <ul> <li>Nie można odtwarzać filmów.</li> </ul>             |  |  |  |  |
|                        | Numer kadru osiągnął liczbę 999-9999.                  | 1 Włóż sformatowaną kartę xD-Picture Card                   |  |  |  |  |
| FRAME NO. FULL         |                                                        | do aparatu.                                                 |  |  |  |  |
|                        |                                                        | ② W menu SETUP wybierz opcję RENEW                          |  |  |  |  |
|                        |                                                        | dla FRAME NO.                                               |  |  |  |  |
|                        |                                                        | ③ Zacznij robić zdjęcia (numeracja rozpocznie)              |  |  |  |  |
|                        |                                                        | się od 100-0001.)                                           |  |  |  |  |

| Komunikat         | Wyjaśnienia                           | Rozwiązanie                                                    |  |  |  |  |
|-------------------|---------------------------------------|----------------------------------------------------------------|--|--|--|--|
|                   |                                       | ④ W menu SETUP wybierz opcję CONT. dla                         |  |  |  |  |
|                   |                                       | FRAME NO.                                                      |  |  |  |  |
|                   | • Dane nie zostały zapisane z powodu  | <ul> <li>Ponownie włóż kartę xD-Picture Card lub</li> </ul>    |  |  |  |  |
|                   | biędu karty xD-Picture Card lub biędu | wyłącz i włącz aparat. Jeżeli komunikat jest                   |  |  |  |  |
|                   | połączenia pomiędzy xD-Picture Card   | wciąż wyswietiany, skontaktuj się z serwisem                   |  |  |  |  |
| WRITE ERROR       | a aparatem.                           | FUJIFILM.                                                      |  |  |  |  |
|                   | • Zujęcie me może być zapisane,       | • Ozyj nowej kanty xD-ricture Caru.                            |  |  |  |  |
|                   | jest zbyt mało miejsca                |                                                                |  |  |  |  |
|                   | Napotkano chroniony nlik              | Chronionych plików nie można usunać Anului                     |  |  |  |  |
|                   | Próbowano dodać plik dźwiekowy do     | ochrone                                                        |  |  |  |  |
| PROTECTED FRAME   | chronionego zdiecia                   | Nie można dodawać plików dźwiekowych do                        |  |  |  |  |
|                   | emomonogo zająem.                     | chronionych zdjęć.                                             |  |  |  |  |
|                   | Wybrano ustawienia wydruku DPOF       | Ustawienia wydruku na karcie <b>xD-Picture</b>                 |  |  |  |  |
|                   | dla 1000 lub więcej kadrów.           | Card wybrać można dla maksymalnie 999                          |  |  |  |  |
| DPOF FILE ERROR   |                                       | kadrów.                                                        |  |  |  |  |
|                   |                                       | Przenieś pliki, dla których chcesz ustawić                     |  |  |  |  |
|                   |                                       | DPOF na inną kartę xD-Picture Card.                            |  |  |  |  |
|                   | Próbowano kadrować zdjęcie zapisane   | Zdjęcia takie nie mogą być kadrowane.                          |  |  |  |  |
| CAN NOT TRIM      | w jakości 0,3 M. lub CCD -RAW         |                                                                |  |  |  |  |
|                   | Próbowano kadrować zdjęcie wykona-    | Zdjęcia takie nie mogą być kadrowane.                          |  |  |  |  |
| CAN NOT TRIM      | ne innym aparatem fotograficznym niż  |                                                                |  |  |  |  |
|                   | FinePix E550.                         |                                                                |  |  |  |  |
|                   | Zajęcie jest uszkodzone.              | U-t                                                            |  |  |  |  |
| CAN NOT SET DROF  | bo ustawieli DPOF wybralio obraz,     | bilików                                                        |  |  |  |  |
| CAN NOT SET DEUF  | niami (np. wybrano film)              | plikow.                                                        |  |  |  |  |
|                   | mann (np. wyorano min).               | Sprawdź czy kabel USB jest poprawnie                           |  |  |  |  |
| COMMUNICATION     | Aparat nie jest podłączony do kompu-  | podłaczony.                                                    |  |  |  |  |
| ERROR             | tera lub drukarkı.                    | <ul> <li>Sprawdź czy włączyłeś drukarkę.</li> </ul>            |  |  |  |  |
|                   |                                       | • Sprawdź czy w drukarce jest tusz i papier.                   |  |  |  |  |
| PRINTER ERROR     | Www.ietlane.dla.DictBridge            | <ul> <li>Wyłącz na chwilę drukarkę i włącz ją po-</li> </ul>   |  |  |  |  |
|                   | wyswietialie dia rietbridge.          | nownie.                                                        |  |  |  |  |
|                   |                                       | <ul> <li>Skorzystaj z instrukcji obsługi drukarki</li> </ul>   |  |  |  |  |
|                   |                                       | Sprawdź czy w drukarce jest tusz i papier.                     |  |  |  |  |
| PRINTER ERROR     |                                       | Drukowanie rozpocznie się gdy błąd zostanie                    |  |  |  |  |
| RESUME?           | Wyświetlane dla PictBridge.           | anulowany. Ježeli błąd jest wciąż wyświetlany,                 |  |  |  |  |
|                   |                                       | nacisnij MENU/OK, aby zrestartować druko-                      |  |  |  |  |
|                   |                                       | <ul> <li>Skorzystaj z instrukcji obsługi drukarki i</li> </ul> |  |  |  |  |
|                   |                                       | sprawdź czy obsługuje ona format obrazu                        |  |  |  |  |
|                   |                                       | JFIF-JPEG lub Exif-JPEG Jeżeli nie druko-                      |  |  |  |  |
|                   |                                       | wanie nie bedzie możliwe                                       |  |  |  |  |
| CANNOT BE PRINTED | Wyświetlane dla PictBridge.           | <ul> <li>Plików filmowych nie można drukować.</li> </ul>       |  |  |  |  |
|                   | 5                                     | •Czy dane zdjęcie zrobiono aparatem FinePix                    |  |  |  |  |
|                   |                                       | E500/ FinePix E510?                                            |  |  |  |  |
|                   |                                       | Nie wszystkie zdjęcie zrobione innym apara-                    |  |  |  |  |
|                   |                                       | tem będzie można wydrukować.                                   |  |  |  |  |
|                   |                                       | Komunikat ten jest wyświetlany, gdy druku-                     |  |  |  |  |
| PRINTING          | Wyświetlane dla PictBridge.           | jesz na drukarce FUJIFILM, która obsługuje                     |  |  |  |  |
|                   | ,                                     | PictBridge. Skorzystaj z instrukcji obsługi                    |  |  |  |  |
|                   |                                       | drukarkı.                                                      |  |  |  |  |

# Rozwiązywanie problemów

| Problem                                                                            | Przyczyna                                                                                                    | Rozwiązanie                                                                                                    |  |  |  |
|------------------------------------------------------------------------------------|----------------------------------------------------------------------------------------------------|----------------------------------------------------------------------------------------------------|--|--|--|
| Brak zasilania.                                                                    | <ul> <li>! Wyczerpanie baterie.</li> <li>! Bateria jest niestarannie włożona.</li> <li>! Pokrywa komory baterii nie jest za-<br/>mknięta.</li> <li>! Wtyczka zasilacza wypadła z gniazda</li> </ul>                                                                                                  | <ul> <li>! Naładuj baterię lub włóż nowe baterie.</li> <li>! Włóż baterię w odpowiedni sposób.</li> <li>! Zamknij pokrywę komory baterii.</li> <li>! Ponownie podłacz wtyczke.</li> </ul>                                                                                                    |  |  |  |
|                                                                                    | zasilającego.                                                                                                    |                                                                                                    |  |  |  |
| Przerwanie zasilania.                                                              | ! Wyczerpanie baterii.                                                                                                    | ! Załaduj nową lub w pełni naładowaną baterię.                                                                                                    |  |  |  |
| Szybkie wyczerpanie<br>baterii.                                                    | <ul> <li>! Aparat jest używany w ekstremalnie<br/>zimnych warunkach.</li> <li>! Styki są zabrudzone.</li> <li>! Baterii nie można już naładować.</li> <li>! Baterie wielokrotnego ładowania stały<br/>się już nieaktywne lub nie można ich<br/>naładować z powodu efektu pamięci.</li> </ul>         | <ul> <li>! Próbuj ogrzać baterie i włóż je do<br/>aparatu chwilę przed zrobieniem zdjęcia.</li> <li>! Wyczyść styki.</li> <li>! Użyj nowych baterii</li> <li>! W stosunku do baterie wielokrotnego<br/>ładowania skorzystaj z funkcji rozłado-<br/>wywania, aby przywrócić ich sprawność<br/>&gt; str. 99.</li> </ul> |  |  |  |
| Aparat nie wykonał<br>zdjęcia, mimo iż został<br>naciśnięty spust.                 | <ul> <li>! Brak karty pamięci.</li> <li>! Karta pamięci jest pełna.</li> <li>! Karta pamięci nie jest sformatowana.</li> <li>! Zabrudzone są styki karty pamięci.</li> <li>! Karta pamięci jest uszkodzona.</li> <li>! Aparat wyłączył się samoistnie.</li> <li>! Wyczerpały się baterie.</li> </ul> | <ul> <li>! Włóż kartę pamięci.</li> <li>! Włóż nową kartę pamięci.</li> <li>! Sformatuj kartę pamięci.</li> <li>! Wyczyść styki.</li> <li>! Włóż nowa kartę pamięci.</li> <li>! Włącz aparat.</li> <li>! Naładuj baterię.</li> </ul>                                                                                  |  |  |  |
| Lampa błyskowa nie<br>działa.                                                      | <ul> <li>! Nacisnąłeś spust w momencie, kiedy<br/>lampa się ładowała.</li> <li>! Wyczerpały się baterie.</li> <li>! Pokrętło trybów ustawione jest na<br/>zdjęcia krajobrazowe</li> </ul>                                                                                                    | <ul> <li>! Poczekaj aż lampa się naładuje i naci-<br/>śnij spust migawki.</li> <li>! Naładuj baterie</li> <li>! Zmień tryb fotografowania.</li> </ul>                                                                                                    |  |  |  |
| Ustawienia lampy<br>błyskowej są ograni-<br>czone i nie można ich<br>wybrać        | ! Pokrętło trybów ustawione jest w<br>pozycji 🏊, 🛠 lub 🔇.                                                                                                    | Ustawienia lampy są ograniczone gdyż<br>dane tryby fotografowania są przystoso-<br>wana do zdjęć w naturalnym oświetleniu.<br>Aby uzyskać zakres ustawień zmień tryb<br>fotografowania.                                                                                                    |  |  |  |
| Odtwarzane zdjęcie<br>jest za ciemne nawet,<br>kiedy używa się lampy<br>błyskowej. | ! Obiekt jest za daleko.<br>! Twój palec zasłania lampę błyskową.                                                                                                    | ! Podejdź bliżej.<br>! Chwyć aparat prawidłowo.                                                                                                    |  |  |  |
| Obraz jest niewyraźny<br>(rozmazany).                                              | <ul> <li>! Obiektyw jest brudny.</li> <li>! Fotografowany obiekt był za ciemny.</li> <li>! Fotografowałeś krajobraz z włączonym<br/>trybem Makro.</li> <li>! Zrobiłeś zdjęcie w dużym zbliżeniu,<br/>bez włączenie trybu Makro.</li> <li>! Fotografujesz obiekt który nie jest</li> </ul>            | <ul> <li>! Wyczyść obiektyw.</li> <li>! Stan minimum 2 metry od obiektu.</li> <li>! Wyłącz tryb Makro.</li> <li>! Wybierz tryb Makro.</li> <li>! Zablokui AF/AE</li> </ul>                                                                                                    |  |  |  |
| Na zdjęciu pojawiły się<br>kropki.                                                 | odpowiedni do używania AF.<br>! Zdjęcie zostało zrobione z długim<br>czasem otwarcia migawki, w wysokiej                                                                                                    | ! To jest efekt charakterystyczny dla<br>czytnika CCD. To nie jest efekt awarii                                                                                                    |  |  |  |
| Nie można sformato-<br>wać karty pamięci.                                          | temperaturze.<br>! Styki karty pamięci są zabrudzone.                                                                                                    | aparatu.<br>! Wyczyść styki karty pamięci.                                                                                                    |  |  |  |

| Problem                 | Przyczyna                                                                                                    | Rozwiązanie                                                                            |  |  |  |  |
|-------------------------|----------------------------------------------------------------------------------------------------|----------------------------------------------------------------------------------------|--|--|--|--|
| Nie można skasować      | ! Niektóre zdjęcia mogą być zabezpie-                                                                             | ! Usuń zabezpieczenia.                                                                 |  |  |  |  |
| wszystkich zdjęć z      | czone przed skasowaniem.                                                                                          |                                                                                        |  |  |  |  |
| karty pamięci. // Funk- |                                                                                                    |                                                                                        |  |  |  |  |
| cja ERASE ALL nie       |                                                                                                    |                                                                                        |  |  |  |  |
| kasuje wszystkich       |                                                                                                    |                                                                                        |  |  |  |  |
| zdjęć.                  |                                                                                                    |                                                                                        |  |  |  |  |
| Komunikaty nie są       | ! Wybrany jest inny język niz angielski.                                                                          | U Nacisnij przycisk MENU/OK, Aby                                                       |  |  |  |  |
| wyswietiane w języku    | (su. 79)                                                                                                    |                                                                                        |  |  |  |  |
| angiciskini.            |                                                                                                    | $\blacksquare$ nastepnie naciśnij $\blacktriangle$ lub $\blacktriangledown$ aby wybrać |  |  |  |  |
|                         |                                                                                                    | SETUP (pojawi sie ekran SETUP).                                                        |  |  |  |  |
|                         |                                                                                                    | ③ Naciśnij ◀ lub ▶, aby przejść do opcji                                               |  |  |  |  |
|                         |                                                                                                    | 3, a następnie użyj ▲ lub ▼, aby wybrać                                                |  |  |  |  |
|                         |                                                                                                    | 言語/LANG.                                                                               |  |  |  |  |
|                         |                                                                                                    | ④ Naciśnij ◀ lub ► kilka razy, aby                                                     |  |  |  |  |
|                         |                                                                                                    | wybrać ENGLISH.                                                                        |  |  |  |  |
|                         |                                                                                                    | (5) Naciśnij przycisk MENU/OK.                                                         |  |  |  |  |
| Aparat nie emituje      | ! W aparacie ustawiono zbyt niski po-                                                                             | ! Ustaw poziom głośności.                                                              |  |  |  |  |
| zadných uzwiękow        | 210111 giosnosci.                                                                                                 | ! Owazaj, by life zastalilac illikitotollu<br>podezas fotografowania / nagruwania      |  |  |  |  |
|                         | zasłoniety był mikrofon                                                                                           | 2 Zwróć uwage, by podczas odtwarzania                                                  |  |  |  |  |
|                         | Podczas odtwarzania coś zasłania                                                                                  | głośnik nie był zasłoniety.                                                            |  |  |  |  |
|                         | głośnik.                                                                                                    | 8                                                                                      |  |  |  |  |
| Nie ma obrazu na TV.    | ! Aparat nie jest podłączony poprawnie                                                                            | ! Podłącz telewizor poprawnie.                                                         |  |  |  |  |
|                         | do TV.                                                                                                    | ! W telewizorze wybierz źródło VIDEO.                                                  |  |  |  |  |
|                         | ! TV wybrano jako źródło.                                                                                         | ! Zmień ustawienia na NTSC lub PAL                                                     |  |  |  |  |
|                         | ! Ustawienia wyjścia video są niepo-                                                                              | (str.79)                                                                               |  |  |  |  |
| 01 1 777                | prawne.                                                                                                    |                                                                                        |  |  |  |  |
| Obraz na ekranie IV     | ! Ustawienia wyjscia video są niepo-                                                                              | ! Zmien ustawienia na NISC lub PAL                                                     |  |  |  |  |
| Jest czarno-biały.      | prawne.                                                                                                    | (Str. 79)                                                                              |  |  |  |  |
| nodłaczony do kompu-    | ! Kabel USB nie jest poprawnie podrą-                                                                             | ! Połącz odpowiednio kabel.                                                            |  |  |  |  |
| tera obraz pojawia sie  | 1 Komputer nie jest właczony                                                                                      | l Włacz komputer                                                                       |  |  |  |  |
| na ekranie LCD za-      | . Romputer me jest więdony.                                                                                       | . Willez Komputer.                                                                     |  |  |  |  |
| miast na ekranie TV.    |                                                                                                    |                                                                                        |  |  |  |  |
| Aparat nagle przestał   | ! Nastąpił nieprzewidywalny problem w                                                                             | ! Wyjmij na krótko baterie lub odłącz                                                  |  |  |  |  |
| działać poprawnie.      | aparacie.                                                                                                    | zasilacz. Sprawdź połączenia kabli oraz                                                |  |  |  |  |
|                         |                                                                                                    | czy baterie są odpowiednio włożone.                                                    |  |  |  |  |
| Nie można drukować z    | Opcja ≌ ← nie została wybrana dla                                                                                 | W menu SETUP wybierz ≌⇔ jako                                                           |  |  |  |  |
| PrintBridge.            | trybu USB w menu SETUP.                                                                                           | ustawienie trybu USB.                                                                  |  |  |  |  |
| Aparat podłączono do    | Wykonaj kroki ① do ③, aby prawidłowo c                                                                            | odłączyć aparat od komputera.                                                          |  |  |  |  |
| komputera przy usta-    | • Windows                                                                                                    |                                                                                        |  |  |  |  |
| wieniu USB - 🖦 🛶        | U Pojawi się kreator "Znaleziono nowy sprzęt" (lub kreator "Skaner i aparat"). Jeżeli                             |                                                                                        |  |  |  |  |
|                         | Ricatol life pojawi się, przejdz do puliktu @<br>Ø Kliknij przycisk [Cancel]                                      | <i>v</i> .                                                                             |  |  |  |  |
|                         | <ol> <li>Odłacz aparat od komputera</li> </ol>                                                                    |                                                                                        |  |  |  |  |
|                         | • Macintosh                                                                                                    |                                                                                        |  |  |  |  |
|                         | <sup>①</sup> Pojawi się okno lokalizacji sterownika. Jeżeli okno nie pojawi się, przejdź do punktu <sup>③</sup> . |                                                                                        |  |  |  |  |
|                         | ② Kliknij przycisk [Cancel].                                                                                      | 15 51 5 1 1                                                                            |  |  |  |  |
|                         | ③ Odłącz aparat od komputera.                                                                                     |                                                                                        |  |  |  |  |

# Specyfikacja

# System

| Typ<br>Liazba piksoli            | Cyfrowy aparat fotograficzny FinePix E550                                                                                                    |
|----------------------------------|----------------------------------------------------------------------------------------------------|
| Przetwornik                      | 1/1 7" CCD 6 63 miliona nikeeli                                                                                                    |
| llość zapisanych pikseli         | Zdjęcia: 4048 x 3040 pikseli / 2848 x 2136 pikseli / 2048 x 1536 pikseli / 1600 x 1200 pikseli / 640 x 480 pikseli ( $12M / 6M / 2M / 03M$ ) |
|                                  | Film: 640 x 320 pikseli (30 klatek na sekundę z dzwiękiem monotonicznym)                                                                     |
| Vantu namiaai                    | 320 X 240 pikseli (50 klatek na sekunde z dzwiękiem monoionicznym)<br>wD Dioture Cord (16/22/64/128/256/512 MD)                              |
| Karty painięci<br>Formaty plików | $\frac{\text{XD-Picture Card}(10/52/04/128/230/312 \text{ IND})}{\text{Zdiacia: IDEG. (Exif var. 2.2)}}$                                     |
| гогшату рикоw                    | * Zaodny z Systemem Plików Anaratu oraz DPOF                                                                                                 |
|                                  | Bezkompresviny (CD-RAW (RAF)                                                                                                    |
|                                  | Film: AVI filmowy IPEG                                                                                                    |
|                                  | Dźwiek: WAVE monofoniczny                                                                                                    |
| Obiektyw                         | Fujinon objektyw z zoomem optycznym 4 x, F2 8-F5 6                                                                                           |
| Przysłona                        | F2,8 do F8                                                                                                    |
| Długość ogniskowej               | f=7,2 mm - 28,8 mm                                                                                                    |
| 0 0 0                            | (odpowiednik dla aparatu małoobrazkowego: 32,5 mm - 130 mm)                                                                                  |
| Zakres ostrości                  | Normalny: ok. 60 cm to nieskończoności                                                                                                    |
|                                  | Makro: ok. 7,5 cm - 80 cm                                                                                                    |
| Migawka                          | 3 sek 1/2000 sek. (zależnie od trybu ekspozycji)                                                                                             |
| Ostrość                          | TTL - system detekcji kontrastu, Auto focus (Centralny), AF (Multi), wybór pola AF, AF ciągły, manualne ustawianie ostrości                  |
| Czułość                          | AUTO: (Odpowiednik ISO 80-640, zależnie od warunków) /80/100/200/400/800<br><b>*/</b>                                                        |
|                                  | Podczas używania CCD-RAW: Odpowiednik ISO 80/100/200/400                                                                                     |
|                                  | Podczas używania czułości ISO 800 można pracować tylko na                                                                                    |
|                                  | ustawieniach 3M / 2M / 03M                                                                                                    |
| Pomiar światła                   | TTL, 64 pola pomiaru, Multi, Punktowy                                                                                                    |
| Kontrola ekspozycji              | Program AE (AUTO, P, 🗣, 🛦, 🛠, 💽 Priorytet migawki, Priorytet przysło-                                                                        |
|                                  | ny, Manualne ustawianie ekspozycji                                                                                                    |
| Kompensacja ekspozycji           | -2 EV do +2 EV w odstępach co 1/3 EV (w trybie manualnym)                                                                                    |
| Balans bieli                     | Automatyczny (AUTO, 🏶, 🔺, 🛠, 🕑                                                                                                    |
|                                  | Manualny (7 pozycji do wyboru) (P, A, S, M,)                                                                                                 |
| Wizjer                           | Optyczny rzeczywistego obrazu, ok. 77% pokrycia pola kadru                                                                                   |
| Monitor LCD                      | 2 cale, Proporcje 4 : 3, 154.000 pikseli, z niskotemperaturowych poli-silikonów                                                              |
|                                  | TFT, ok. 100% pokrycia pola kadru                                                                                                    |
| Lampa błyskowa                   | Błysk automatyczny                                                                                                    |
|                                  | Zakres: Szeroki kąt: 0,6 m –4,5 m (dla Makro ok. 0,3 m do 0,8 m)<br>Tele: 0,6 m – 2,2 m                                                      |
|                                  | Tryby pracy: Auto, redukcja efektu " czerwone oczy", wymuszona (dopełniający),                                                               |
|                                  | wyłączenie lampy, synchronizacja z długim czasem naświetlania, synchronizacja                                                                |
| ~ .                              | z długim czasem naświetlania + redukcja efektu czerwonych oczu.                                                                              |
| Samowyzwalacz                    | 2/10 sekund                                                                                                    |
| Porty weiścia/wyiścia            |                                                                                                    |
| Wyiście A/V                      | 2.5 mm. mały jack                                                                                                    |

| Wyjście A/V | 2.5 mm, mały jack                                                              |
|-------------|--------------------------------------------------------------------------------|
| Wyjście USB | przenoszenie plików do komputera i podłączenie do opcjonalnej stacji dokującej |
| Wejście DC  | gniazdo zasilacza AC Power Adapter AC-3V (sprzedawany oddzielnie)              |
|             | Gniazdo zasilacza AC Power Adapter AC-3VW ze stacją dokującą (sprzedawany      |
|             | oddzielnie)                                                                    |

Zasilanie i inne

#### Zasilanie

Użyj jednego z poniższych

2 x AA baterie Ni-MH (Nickel-Metal Hydride)

bateria akumulatorowa NH-10 (sprzedawane oddzielnie)

2 x AA baterie alkaliczne (sprzedawane oddzielnie)

AC-3VW (PictureCradle CP-FXA10, sprzedawany oddzielnie)

AC Power Adapter AC-3V (sprzedawany oddzielnie)

#### llość dostępnych kadrów w zależności od baterii

| Typ baterii            | Monitor LCD włączony |  |  |  |
|------------------------|----------------------|--|--|--|
| Baterie Ni-MH 2300 mAh | Około 200 kadrów     |  |  |  |

llość dostępnych kadrów podana powyżej oznacza ilość zdjęć, które można wykonać w testowych warunkach FUJIFILM.

• Warunki fotografowania: przy normalnej temperaturze 23 stopnie C, przesuwanie zoom w skrajne położenia co 30 sekund, użycie lampy błyskowej w 50 % zdjęć, włączanie i wyłączanie aparatu co 10 zdjęć.

• Uwaga: Ponieważ ilość zdjęć którą można zrobić zależy od stanu baterii alkalicznych oraz stopnia naładowania baterii, podane tutaj dane nie są gwarancją, że zawsze zostanie osiągnięta powyższa sprawność ogniw. Przy niskiej temperaturze, gdy aparat korzysta z baterii, można wykonać mniejszą liczbę zdjęć.

| Warunki zewnętrzne       | Temperatura: 0°C do +40°C                   |  |  |  |  |
|--------------------------|---------------------------------------------|--|--|--|--|
|                          | Wilgotność: 80% lub mniej (bez kondensacji) |  |  |  |  |
| Wymiary                  | 105 x 63 x 34,4 mm (bez akcesoriów)         |  |  |  |  |
| Waga                     | 200 g (bez baterii i karty pamięci)         |  |  |  |  |
| Waga przy fotografowaniu | 260 g (z bateriami i kartą)                 |  |  |  |  |
| Akcesoria                | Patrz str.7                                 |  |  |  |  |
| Akcesoria dodatkowe      | Patrz str. 105                              |  |  |  |  |

#### ■ Średnia ilość zdjęć możliwa do zapisania na karcie pamięci:

llość dostępnych zdjęć, długość nagrania lub wielkość pliku uzależnione są od obiektu fotografowanego. Pamiętaj też, że różnica pomiędzy standardową ilością zdjęć, jaką można zapisać, a ilością faktyczną, jest większa dla kart o większej pojemności.

| Ustawienie jakości        | 12M F  | 12M N  | 6M          | 81          | 2M          | 03M       | RAW                | 640<br>(30 k/s) | 320<br>(30 k/s) |
|---------------------------|--------|--------|-------------|-------------|-------------|-----------|--------------------|-----------------|-----------------|
| Liczba zapisanych pikseli | 4048 > | < 3040 | 2848 × 2136 | 2048 × 1536 | 1600 × 1200 | 640 × 480 | $4048 \times 3040$ | 640 × 480       | 320 × 240       |
| Wielkość obrazu           | 4.9MB  | 2.5MB  | 1.5MB       | 780KB       | 630KB       | 125KB     | 13MB               | -               | -               |
| DPC-16 (16 MB)            | 3      | 6      | 10          | 19          | 25          | 122       | 1                  | 18 sek.         | 26 sek.         |
| DPC-32 (32 MB)            | 6      | 12     | 20          | 40          | 50          | 247       | 2                  | 36 sek.         | 54 sek.         |
| DPC-64 (64 MB)            | 12     | 26     | 42          | 81          | 101         | 497       | 4                  | 73 sek.         | 109 sek.        |
| DPC-128 (128 MB)          | 26     | 52     | 84          | 162         | 204         | 997       | 9                  | 147 sek.        | 219 sek.        |
| DPC-256 (256 MB)          | 52     | 105    | 169         | 325         | 409         | 1997      | 19                 | 296 sek.        | 7.3 min.        |
| DPC-512 (512 MB)          | 105    | 211    | 339         | 651         | 818         | 3993      | 39                 | 9.8 min.        | 14.6 min.       |

#### Orientacyjny czas nagrywania zdjęcia na kartę pamięci:

\* Niniejsza specyfikacja może ulec zmianie bez uprzedzenia.

\* Niezależnie od starannego przygotowania, FUJIFILM nie odpowiada za ewentualne błędy w niniejszej instrukcji obsługi.

\* Monitor LCD aparatu jest urządzeniem wysokiej klasy. Czasami jednak pojawić się na nim mogą małe świecące punkty oraz niepoprawne kolory (głównie wokół tekstu). Są to standardowe cechy wyświetlania. Zjawisko to nie będzie widoczne na zapisanym obrazie.

\* Wadliwe działanie aparatu może być spowodowane interferencją fal radiowych (pól elektrycznych, prądu stałego, zakłóceń linii)

\* Ze względu na budowę obiektywu, krawędzie obrazów mogą wydawać się zniekształcone. Jest to zjawisko normalne.

#### Deaktywowane ogniwa:

Przechowywanie przez długi okres czasu nieużywanych ogniw Ni-MH może spowodować podniesienie się w nich poziomu substancji, które utrudniają prawidłowy przepływ prądu w ogniwach, co w efekcie prowadzi do ich stanu uśpienia. Ogniwo znajdujące się w takim stanie określane jest jako zdeaktywowane. Z tego względu, że w zdeaktywowanych ogniwach Ni-MH przepływ prądu jest zakłócony nie mogą one osiągnąć pełnej sprawności. **DPOF**-

#### Digital Print Order Format – Cyfrowy format zamówienia wydruku

DPOF wykorzystywany jest do zarejestrowania informacji na nośniku danych (karta pamięci, itp.), co pozwala na określenie, które zdjęcia wykonane cyfrowym aparatem fotograficznym mają być wydrukowane oraz ile odbitek ma być wykonanych dla poszczególnych zdjęć.

#### EV:

Jest to liczba określająca wartość ekspozycji. EV jest determinowana jasnością obiektu oraz czułością filmu lub przetwornika CCD. Liczba jest większa dla jasnych obiektów, zaś mniejsza dla ciemnych obiektów. Wraz ze zmianą jasności obiektu, cyfrowy aparat fotograficzny utrzymuje na stałym poziomie – poprzez dobór wartości przysłony i prędkości migawki - ilość światła trafiającego na CCD.

Gdy ilość światła trafiającego na CCD podwaja się, to wartość EV wzrasta o 1. Podobnie, gdy ilość światła spadnie o połowę, EV zmniejsza się o 1.

#### Częstotliwość kadrów (fps - kadry/ sekundę):

Parametr ten odnosi się do liczby obrazów (kadrów), jaka jest rejestrowana lub odtwarzana w ciągu sekundy. Na przykład, gdy w sposób ciągły przez jedną sekundę zarejestrowanych jest 10 kadrów, to częstotliwość kadrów wynosi 10 kadrów (klatek) na sekundę.

#### JPEG:

Joint Photographics Experts Group. Jest to format pliku używany do kompresowania i zapisywania cyfrowych kolorowych obrazów. Wyższy stopień kompresji oznacza większa utratę jakości w zdekompresowanym (przywróconym) obrazie.

#### Efekt pamięci:

Jeśli ogniwa Ni-MH są kilkukrotnie ładowane bez uprzedniego całkowitego rozładowania, to ich sprawność może spaść poniżej pierwotnego poziomu. Zjawisko to określa się mianem "efektu pamięci".

#### **Motion JPEG:**

Format pliku typu AVI (Audio Video Interleave), który obsługuje obrazy i dźwięk w jednym pliku. Obrazy w takim pliku rejestrowane są w formacie JPEG. Pliki Motion JPEG mogą być odtwarzane w aplikacji QuickTime 3.0 lub jej późniejszych wersjach.

#### Karta PC:

Nazwa rodzajowa kart spełniających normy PC Card Standard.

#### PC Card Standard - normy dla kart PC:

Jest to zbiór norm dla kart PC określony przez PCMCIA.

#### PCMCIA:

Personal Computer Memory Card International Association (US) – Międzynarodowe Stowarzyszenie Producentów Kart Pamięci Komputerów.

#### **Balans bieli:**

Niezależnie od rodzaju światła oko ludzkie potrafi się do niego zaadaptować, tak by obiekty koloru białego zawsze wyglądały na białe. Natomiast, urządzenia takie jak cyfrowe aparaty fotograficzne widzą biały przedmiot, jako biały po uprzednim dostosowaniu równowagi kolorów, tak by uwzględniała kolor oświetlenia padającego na fotografowany obiekt. Regulacje te określane są mianem balansu bieli.

#### WAVE:

Standardowy format używany w systemie Windows do zapisywania danych audio.

# Exif Print

Exif Print Format – Format wydruku Exif to nowo opracowany format plików dla cyfrowych aparatów fotograficznych, który zawiera rozmaite informacje o fotografowaniu pomagające w optymalizacji wydruku.

# Uwagi Dotyczące Bezpieczeństwa

- Aby mieć pewność, że poprawnie używasz aparatu FinePix E 550, najpierw przeczytaj uważnie Uwagi dotyczące Bezpieczeństwa i Podrecznik Użytkownika.
- Po przeczytaniu tych Uwag, przechowaj je w bezpiecznym miejscu.

#### O ikonach

Pokazane poniżej ikony są używane w tym dokumencie, aby wskazać niebezpieczeństwo zranienia lub zniszczenia , do których może dojść, jeśli wskazana przez ikonę informacja zostanie zignorowana i w rezultacie produkt zostanie użyty niewłaściwie.

| ▲ OSTRZE-<br>ŻENIE | Ta ikona oznacza, że ist-<br>nieje groźba śmierci lub<br>poważnego zranienia, jeśli<br>ta informacja zostanie zi-<br>gnorowana. |
|--------------------|----------------------------------------------------------------------------------------------------|
| 🖄 UWAGA            | Ta ikona oznacza, że zra-<br>nienie lub straty material-<br>ne mogą być efektem zi-<br>gnorowania tej informacji.               |

Pokazane poniżej ikony są stosowane do wskazania charakteru informacji, na który należy zwrócić uwagę.

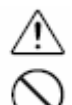

Trójkątne ikony, powiadamiają użytkownika o informacji wymagającej uwagi ("Ważne"). Okrągłe ikony z ukośną poprzeczką, powiadamiają użytkownika o tym, że wskazane działanie jest zabronione ("Zakazane"). Wypełnione koła z wykrzyknikiem, powiadamiają użytkownika o działaniu, które musi być wykonane ("Konieczne").

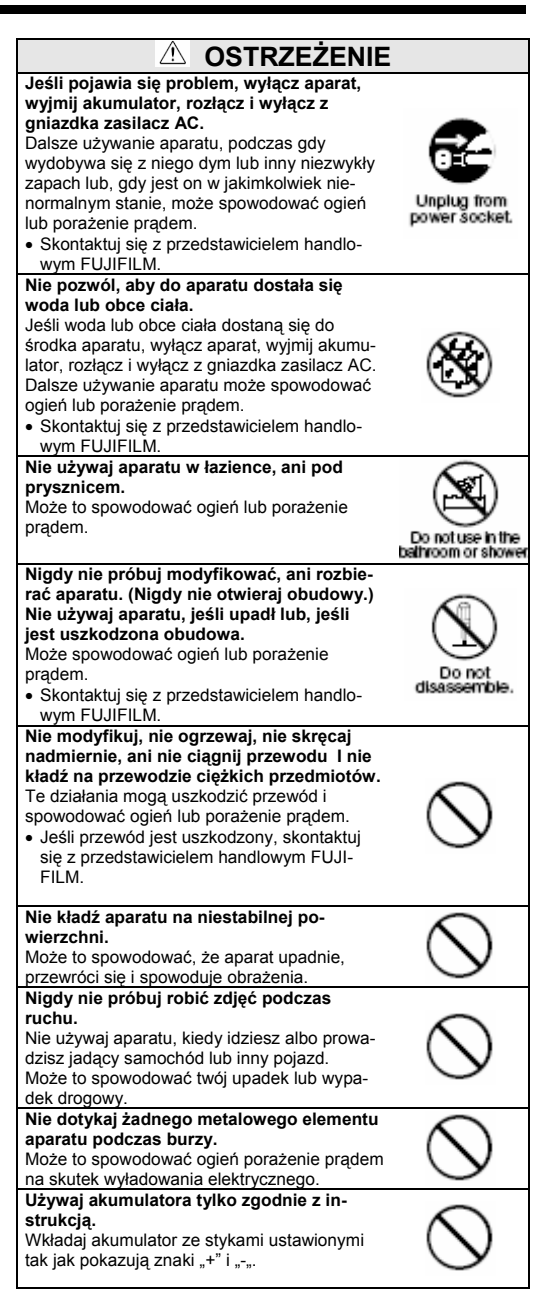

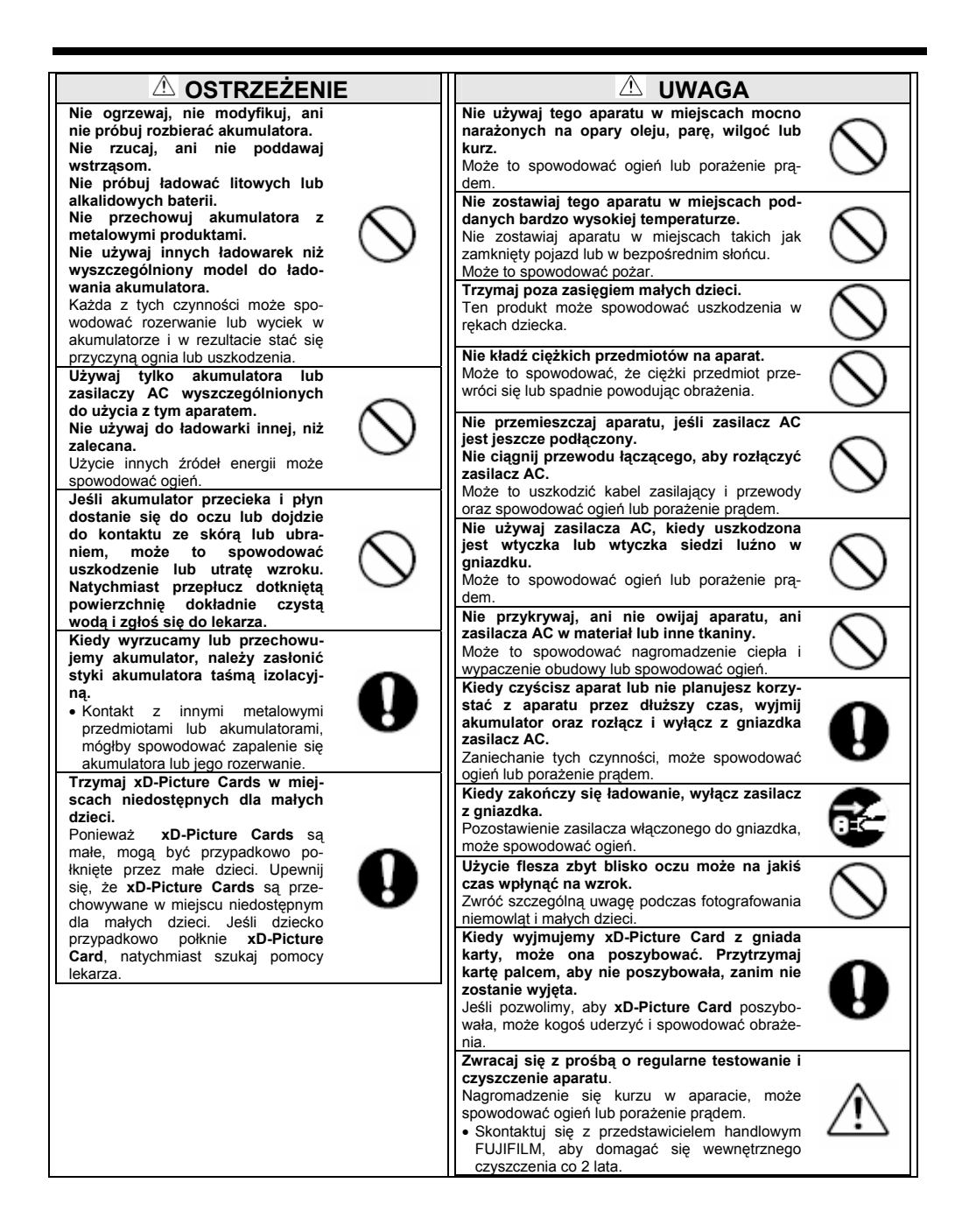

#### Baterie, jakie można stosować

- W niniejszym aparacie można stosować baterie alkaliczne rozmiaru AA lub ogniwa niklowo-metalowowodorkowe, jak również baterię wielokrotnego ładowania NH-10.
- W aparatach FinePix E500 / FinePix E510 nie należy korzystać z baterii manganowych (AA), oraz niklowo kadmowych (Ni-Cd), gdyż ciepło generowane przez te ogniwa może czasowo lub trwale uszkodzić aparat fotograficzny.
- Żywotność baterii alkalicznych zależy od marki baterii.
- Żywotność kupowanych później baterii może być krótsza niż tych, które są dostarczane razem z aparatem.

#### Uwagi dotyczące baterii

Nieprawidłowe użytkowanie baterii może prowadzić do ich przeciekania, przegrzewania się, zapalenia się bądź eksplozji. Zawsze należy przestrzegać zamieszczonych poniżej ostrzeżeń.

- Nie należy podgrzewać baterii, ani wrzucać ich do ognia.
- Nie należy nosić ani przechowywać baterii razem z metalowymi przedmiotami, takimi jak naszyjniki lub spinki do włosów.
- Nie należy narażać baterii na działanie wody i należy zabezpieczać je przed zawilgocenie lub składowaniem w wilgotnych miejscach.
- Nie należy demontować ani modyfikować baterii dotyczy to również obudowy ogniw.
- Nie należy narażać baterii na silne uderzenia.
- Nie należy korzystać z baterii, z których wycieka elektrolit, baterii zdeformowanych lub odbarwionych
- Nie należy przechowywać baterii w ciepłych lub wilgotnych miejscach.
- Baterie należy przechowywać w miejscach niedostępnych dla niemowląt i małych dzieci.
- Umieszczając baterie należy zwrócić uwagę na prawidłowe rozmieszczenie biegunów + i -.
- Nie należy używać nowych baterii łącznie ze zużytymi. Nie należy też stosować łącznie rozładowanych i naładowanych ogniw.
- Nie należy w tym samym czasie korzystać z baterii różnych typów lub różnych marek.
- Jeśli aparat nie będzie używany przez dłuższy okres czasu, należy wyjąć z niego baterie (Należy pamiętać, że przechowywanie aparatu z wyjętymi bateriami, powoduje, że ustawienia daty i godziny w aparacie zostają skasowane).
- W czasie użytkowania baterie nagrzewają się. Przed wyjęciem ogniw, wyłącz aparat i poczekaj aż baterie ostygną.
- Z tego względu, ze baterie tracą swoją sprawność w niższych temperaturach, w zimne dni dobrze jest
  ogrzać baterie przed użyciem w wewnętrznej kieszeni kurtki. Choć w niższej temperaturze baterie
  działają słabiej, to po przywróceniu pokojowej temperatury powrócą one do normalnej sprawności
- Zabrudzenia (np. ślady palców) na terminalach baterii utrudniają poprawne działanie ogniw, co skutkuje mniejszą liczbą zdjęć, jaką będzie można wykonać. Przed umieszczeniem baterii należy starannie przetrzeć terminale miękką suchą szmatką.
- ! Jeśli z baterii wyciekł jakikolwiek płyn, to należy najpierw starannie wytrzeć komorę baterii i dopiero można umieścić nowe ogniwa.
- ! Jeśli elektrolit z baterii dostanie się na ręce lub ubranie, należy przemyć dane miejsca obficie wodą. Uwaga, jeśli elektrolit z baterii dostanie się do oczu, to może spowodować nawet utratę wzroku. W przypadku dostanie się elektrolitu do oczu, nie należy ich zacierać. Należy wypłukać elektrolit czysta woda i niezwłocznie skontaktować się z lekarzem.

#### Utylizacja baterii

Wyrzucając zużyte ogniwa, należy stosować się do lokalnych regulacji w zakresie ochrony środowiska. Prawidłowe korzystanie z baterii wielokrotnego ładowania Ni-MH (AA) ogniw NH-10

 Jako źródło zasilania cyfrowych aparatów fotograficznych baterie Ni-MH (AA) oraz ogniwa NH-10 (zwane dale wspólnie bateriami Ni-MH) mają wiele zalet przewyższających baterie alkaliczne, między innymi pozwalają na wykonanie aparatem większej liczby zdjęć. Jednakże należy przestrzegać odpowiednich zasad, by używane baterie Ni-MH stale zachowywały swoją pierwotną sprawność.  Przechowywane przez dłuższy okres czasu baterie Ni-MH mogą stać się "nieaktywne". Również, powtarzające się ładowanie baterii Ni-MH, które były częściowo naładowane może sprawić, że będą one gorzej działały, ze względu na tzw. "efekt pamięci".

Baterie Ni-MH, które stały się "nieaktywne" lub mniej sprawne z powodu "efektu pamięci" działają niewłaściwie, dlatego, że czerpano z nich zasilanie jedynie krótko po naładowaniu. Aby zapobiec tego rodzaju problemom, należy naładować i rozładować baterie klika razy z wykorzystaniem opisanej w niniejszej instrukcji funkcji "Rozładowywania baterii wielokrotnego ładowania". Powtarzając ten cykl kilka razy eliminuje się niekorzystne efekty pamięci i nieaktywności przywracając pierwotną sprawności ogniw. Nieaktywność i efekt pamięci to cecha charakterystyczna baterii Ni-MH i nie należy tych właściwości traktować w kategoriach błędów. Patrz strona 100 odnośnie procedury "Rozładowywania baterii wielokrotnego ładowania".

#### Nie należy stosować funkcji "Rozładowywania baterii wielokrotnego ładowania" w stosunku do baterii alkalicznych.

- Aby naładować baterie Ni-MH skorzystaj z szybkiej ładowarki (sprzedawana oddzielnie). Przed użyciem ładowarki zapoznaj się z dołączoną do niej instrukcją obsługi.
- Nie używaj ładowarki do ładowania innych ogniw.
- Pamiętaj, ze podczas ładowania baterie nagrzewają się.
- Ze względu na konstrukcję aparatu, niewielka ilość prądu zużywana jest nawet wtedy, gdy aparat jest wyłączony. Należy o tym pamiętać szczególnie, gdy w aparacie pozostają baterie Ni-MHlub ogniwa NH-10. W dłuższym okresie czasu mogą one nadmiernie rozładować się, tak że będą nieużyteczne nawet po ponownym naładowaniu.
- Baterie Ni-MH oraz ogniwa NH-10 charakteryzują się procesem samo-rozładowywania się, gdy nie są używane i w rezultacie może ulec skróceniu czas, przez jaki można korzystać z tych ogniw.
- Ogniwa wielokrotnego ładowania NH-10 mogą być ładowane po umieszczeniu aparatu w stacji dokującej CP-FXA10 (sprzedawana oddzielnie).
- Baterie Ni-MH nie mogą być naładowane poprzez umieszczenie aparatu w stacji dokującej.
- Baterie Ni-MH gwałtownie tracą sprawność w przypadku nadmiernego rozładowania się (np. przez rozładowanie baterii we fleszu). Skorzystaj funkcji "Rozładowywania baterii wielokrotnego ładowania", aby odpowiedni rozładować ogniwa.
- Baterie Ni-MH mają ograniczoną żywotność. Jeśli z baterii można korzystać jedynie przez krótki czas po cyklu rozładowywani-ładowania, może to oznaczać, że dane ogniwa osiągnęły już kres swojej żywotności.

#### Zasilacz sieciowy

Należy korzystać wyłącznie z zasilacza sieciowego AC-3V AC Power Adapter (sprzedawany oddzielnie) lub zasilacza AC-3VW AC Power Adapter (dostarczanego ze sprzedawaną oddzielnie stacją dokującą). Użycie innych zasilaczy sieciowych niż modele AC-3V/AC-3VW może spowodować uszkodzenie cyfrowego aparatu fotograficznego.

- Zasilacz AC-3V nie może być używany do ładowania ogniw NH-10.
- Z zasilacza sieciowego należy korzystać wyłącznie w pomieszczeniach.
- Wtyczkę kabla zasilającego należy starannie podłączyć do wejścia DC w cyfrowym aparacie fotograficznym FUJIFILM.
- Przed odłączeniem kabla od złącza DC w cyfrowym aparacie fotograficznym FUJIFILM, należy go wyłączyć. Odłączając kabel należy delikatnie pociągnąć za wtyczkę nie należy ciągnąć za sam kabel.
- Nie należy stosować zasilacza do innych urządzeń niż cyfrowy aparat fotograficzny.
- W czasie użytkowania zasilacz sieciowy nagrzewa się. Jest to zjawisko w pełni normalne.
- Nie należy demontować zasilacza sieciowego. Działania takie mogą być niebezpieczne dla użytkownika.
- Nie należy korzystać z zasilacza sieciowego w gorących i wilgotnych miejscach.
- Nie należy narażać zasilacza na silne uderzenia i wstrząsy.
- Zasilacz sieciowy może emitować buczący dźwięk. Jest to stan normalny.
- W przypadku korzystania w pobliżu odbiornika radiowego zasilacz może zakłócać odbiór. W takich przypadkach należy osunąć aparat od odbiornika radiowego.

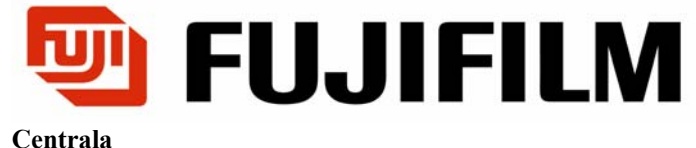

WARSZAWA, ul. Płowiecka 105/107 Tel. (0 prefiks 22) 517 66 00 Fax. (0 prefiks 22) 517 66 02